LISÄYS ALKUPERÄISIIN KÄYTTÖ-OHJE

EPAC-SÄHKÖAVUSTEINEN POLKUPYÖRÄ SUOMI

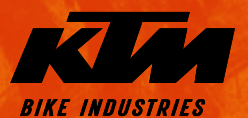

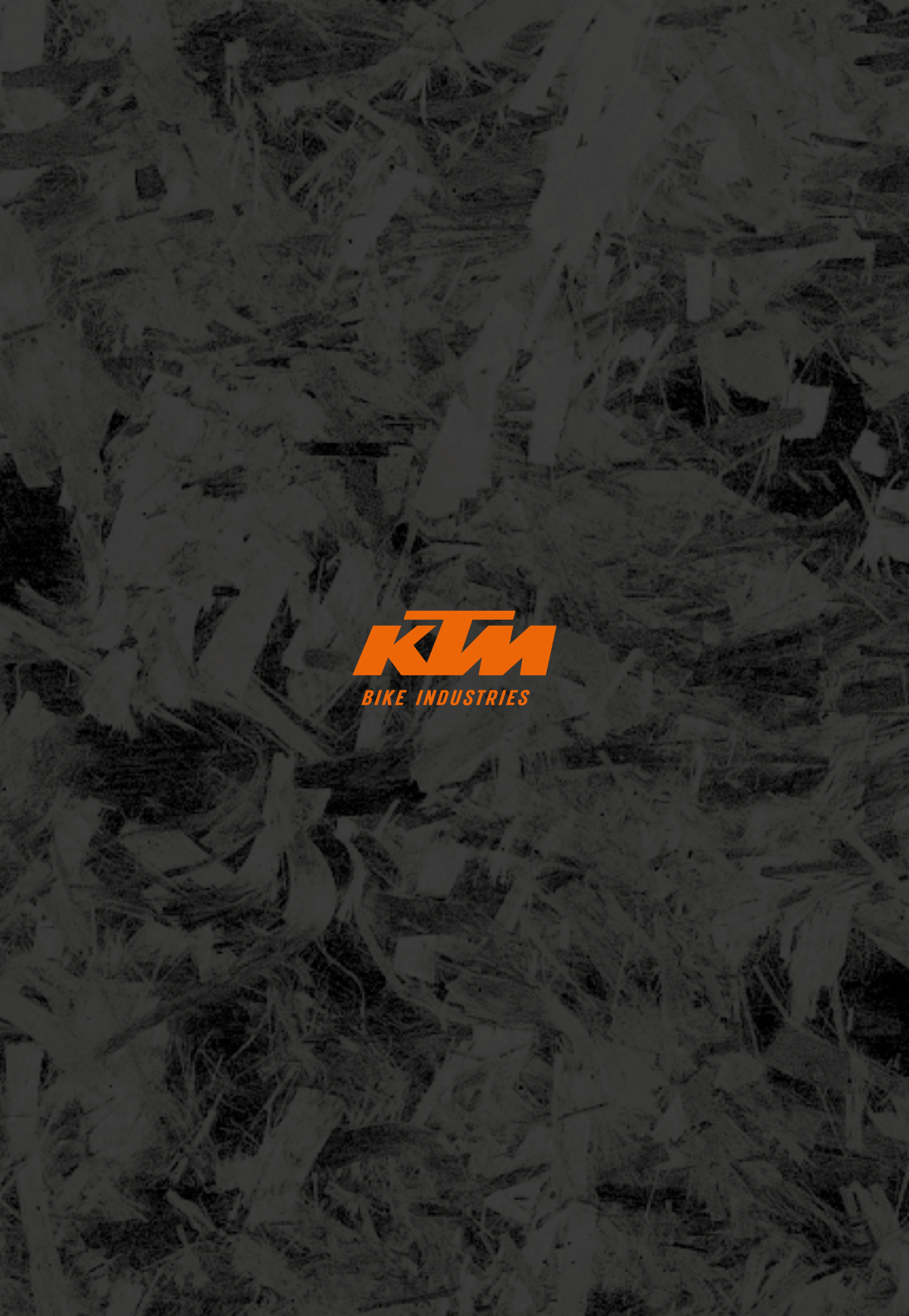

# Yleisiä ohjeita

Olet hankkinut itsellesi KTM-laatutuotteen. Olemme varmoja, että uusi polkupyöräsi ylittää toiveesi toiminnan, muotoilun sekä laadun suhteen nyt ja tulevaisuudessa. Kaikki polkupyörämme valmistetaan nykyaikaista tuotantotekniikkaa ja huppulaatuisia materiaaleja hyödyntäen ja ne on varustettu huippulaadukkailla komponenteilla. KTM-jälleenmyyjä on koonnut polkupyöräsi ja tarkistanut sen toiminnan huolellisesti.

### Symbolien selitykset:

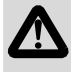

VAARA: Kuvaa välitöntä uhkaavaa vaaraa. Jos vaaraa ei vältetä, seurauksena on kuolema tai vaikea loukkaantuminen.

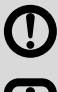

VAROITUS: Kuvaa mahdollisesti uhkaavaa vaaraa. Jos vaaraa ei vältetä, seurauksena voi olla kuolema tai vaikea loukkaantuminen.

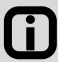

OHJE / HUOMIO: Kuvaa mahdollisesti vahingollista tilannetta. Jos sitä ei vältetä, polkupyörä tai jokin muu esine ympäristössä voi vahingoittua.

Varmista, että KTM on koonnut ja säätänyt uuden EPAC-sähköavusteisen polkupyöräsi ja luovuttanut sen sinulle kaikkien ohjeiden kera.

Tämä "Lisäys alkuperäisiin käyttöohjeisiin" on "alkuperäisten käyttöohjeiden" laajennus ja sisältää EPAC-sähköavusteiseen polkupyörään liittyviä erityisiä tietoja, jotka on jaettu seuraaviin kappaleisiin:

| Yleisiä ohjeita                          | 1 |
|------------------------------------------|---|
| Osat - EPAC-sähköavusteinen polkupyörä . | 2 |
| EPAC-voimansiirtojärjestelmä             | 3 |
| Oikeudellinen perusta                    | 3 |
| Turvallisuusohjeet                       | 4 |
| Lasten EPAC-                             |   |
| pyöriä koskevat turvallisuusohjeet       | 5 |
| Yleisiä ohjeita                          | 5 |
| Vaatimustenmukaisuus                     | 5 |
| Puhdistus ja hoito                       | 6 |
| Huolto ja korjaukset                     | 6 |
| Hävittäminen                             | 7 |
| Kuljetus ja lastaus                      | 7 |
|                                          |   |

| Kantama 8                          |
|------------------------------------|
| KTM-vaatimustenmukaisuusvakuutus 9 |
| Drive Unit 10                      |
| Purion-ajotietokone 16             |
| Intuvia-ajotietokone 21            |
| Kiox-ajotietokone 27               |
| Nyon-ajotietokone 35               |
| SmartphoneHub 48                   |
| Ajotietokone - vikakoodit,         |
| tarkistus ja huolto 55             |
| Power-Pack/Tube 58                 |
| Charger 64                         |

# Osat - EPAC-sähköavusteinen polkupyörä

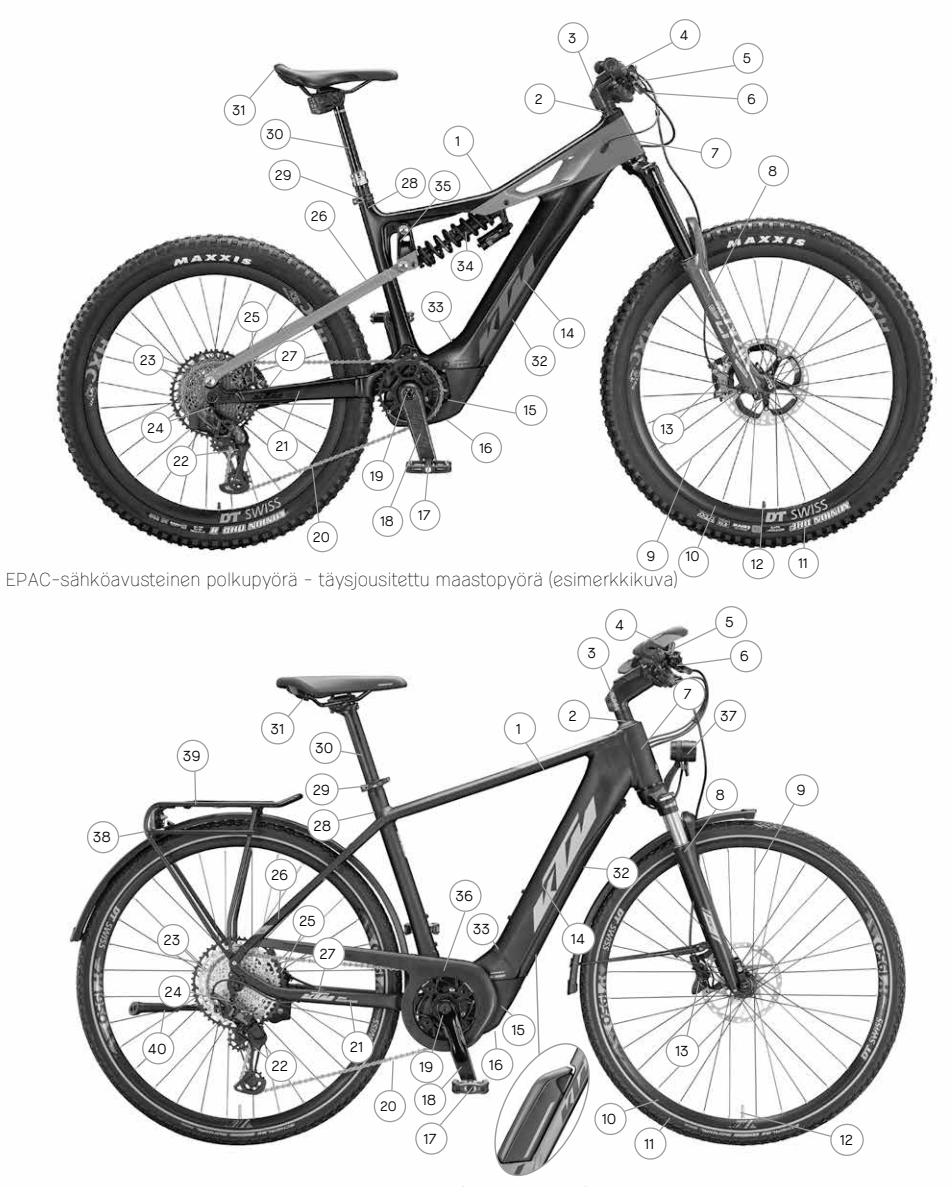

EPAC-sähköavusteinen polkupyörä - Trekking Onroad (esimerkkikuva)

| 1 | Rungon yläputki    | 8  | Haarukka        | 15 | Voimansiirto             | 22 | Takavaihtaja             | 29 | Satulatolpan panta | 36 | Ketjusuoja   |
|---|--------------------|----|-----------------|----|--------------------------|----|--------------------------|----|--------------------|----|--------------|
| 2 | Ohjainlaakeri      | 9  | Pinnat          | 16 | Moottorin suojus         | 23 | Rataspakka               | 30 | Satulatolppa       | 37 | Etuvalo      |
| 3 | Ohjainkannatin     | 10 | Vanne           | 17 | Poljin                   | 24 | Vaihtajan korvake        | 31 | Satula             | 38 | Takavalo     |
| 4 | Ajo-tietokone      | 11 | Ulkorengas      | 18 | Poljinkampi              | 25 | Takajarru                | 32 | Akku               | 39 | Tavarateline |
| 5 | Ohjaustanko        | 12 | Venttiili       | 19 | Keskiölaakeri            | 26 | Takahaarukan<br>yläputki | 33 | Akun lukko         | 40 | Seisontatuki |
| 6 | Jarrukahva         | 13 | Etujarru        | 20 | Ketju                    | 27 | Nopeusanturi             | 34 | Runkojousitus      |    |              |
| 7 | Rungon<br>emäputki | 14 | Rungon alaputki | 21 | Takahaarukan<br>alaputki | 28 | Satulatolppa             | 35 | Keinuvipu          |    |              |

# EPAC-voimansiirtojärjestelmä

Kaikki KTM-polkupyörät, joissa on sähköavusteinen voimansiirtojärjestelmä, ovat EPAC-sähköavusteisia polkupyöriä (Electrically Power Assisted Cycles), ne vastaavat normia EN 15194 ja erottuvat polkupyöristä, joissa e ole voimansiirtojärjestelmää, asennetun tietokoneen, akun ja voimansiirtojärjestelmän ansiosta. Kaikki komponentit, jotka ovat yhteydessä voimansiirtojärjestelmään, on kuvattu seuraavilla sivuilla yksityiskohtaisesti. Huomaa, että seuraavassa moottoriyksiköstä käytetään myös nimitystä Drive Unit, akusta Power Pack tai Powertube tai tietokoneesta Bordcomputer sekä laturista Charger. EPAC-sähköavusteista polkupyörää kutsutaan tässä lisäohjeessa myös sähköpyöräksi.

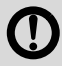

KTM:n EPAC-sähköavusteisiin polkupyöriin asennetaan vain alkuperäisiä voimansiirtokomponentteja ja kulloisenkin valmistajan alkuperäisiä akkuja. Kun jälkivarustelet polkupyörää tai korvaat sen komponentteja, käytä tämän vuoksi yksinomaan vastaavan valmistajan alkuperäisiä tuotteita. Vieraiden valmistajien tai sopimattomien voimansiirtokomponenttien ja akkujen käyttäminen voi aiheuttaa ylikuumenemista, palamaansyttymistä tai jopa räjähtämisen. Tällöin myös kaikki voimansiirtoa koskevat takuuvaatimukset raukeavat.

Eri vuosimallien EPAC-voimansiirtokomponentit ovat vain osittain yhteensopivia. Älä koskaan yritä käyttää yhdessä voimansiirtokomponentteja, jotka eivät ole keskenään yhteensopivia. Muutoin altistat itsesi ja muut henkilöt vaaralle. Tällöin myös kaikki voimansiirtojärjestelmää koskevat takuuvaatimukset raukeavat.

Jos EPAC-pyörissä on kokonaan alaputkeen integroitu akku, ajaminen ilman akun suojusta on kielletty kaikissa olosuhteissa.

## Oikeudellinen perusta

Oheiset määräykset on laadittu seuraavat normit/direktiivit huomioiden:

- DIN EN 15194 / Polkupyörät Sähköavusteiset polkupyörät EPAC-polkupyörät Konedirektiivi 2006/42/EY
- · DIN EN ISO 4210-2 / Polkupyörät Polkupyörille asetetut turvatekniset vaatimukset Osa 2: Kaupunki- ja retkipyörille, nuorisopyörille, maastopyörille (mountainbikes) ja kilpapyörille asetetut vaatimukset

· Kulloinkin voimassa olevat tieliikennesäännöt

- Jatkuva nimellisteho ei saa ylittää arvoa 250 W. (Maksimi teho lyhytaikaisesti 600 W)
- Moottori saa toimia tukena vain, kun pyöräilijä polkee polkimia.
- Suunniteltu avustusnopeus on 25 km/h. Jos nopeus lisääntyy, moottoritehon pitää laskea.
- Työntöapu, jota EPAC kiihdyttää automaattisesti, saa vaikuttaa vain 6 km/t asti.
- Kypärää ei ole pakko käyttää. Kuitenkin oman turvallisuutesi kannalta käytä testattua polkupyöräkypärää.
- Ajokorttia ei vaadita.
- Vakuutusta ei vaadita.
- Pyöräteiden käyttöä koskevat samat säädökset kuin tavallisten polkupyörien kohdalla.
- Kaikki KTM-EPAC-sähköavusteiset polkupyörät sopivat henkilöille, jotka ovat täyttäneet 15 vuotta. Poikkeuksena tästä ovat lasten EPAC-sähköavusteiset polkupyörät. Kaikki KTM:n EPAC-sähköavusteiset polkupyörät sopivat henkilöille, jotka ovat täyttäneet 9 vuotta ja heidät on perehdytetty huolellisesti asiaan.

Nämä määräykset ovat suurimmaksi osaksi voimassa koko Euroopan Unionin alueella. Huomioi, että tämän lisäksi myös maakohtaisissa lakisäädöksissä voi olla sääntöjä EPAC-sähköavusteisten polkupyörien käytöstä. Ulkomailla myös Euroopassa voi olla toiset edellytykset voimassa.

## Turvallisuusohjeet

- Käytettäessä KTM-EPAC-sähköavusteisia polkupyöriä elektroniikkakomponenttien käyttö voi aiheuttaa mahdollisesti lisää vaaroja. Tutustus tästä syystä huolellisesti kaikkiin turvaohjeisiin ja säilytä nämä tulevaisuutta varten. Turvaohjeiden laiminlyönti voi aiheuttaa sähköiskun, palon ja/tai vaikeita loukkaantumisia.
- Älä tee itse muutoksia laiteohjelmiston laitteisiin tai ohjelmistoon. Tämä voi aiheuttaa odottamattomia vaarallisia tilanteita, onnettomuuksia tai kaatumisia ja näin loukkaantumisia.
- Lataa akku aina kuivassa ympäristössä äläkä koskaan helposti syttyvien tai palavien materiaalien läheisyydessä. Pidä lisäksi metalliset/sähköä johtavat esineet etäällä EPAC-sähköavusteisesta polkupyörästäsi, koska nämä voivat aiheuttaa oikosulun joutuessaan kosketuksiin akun kanssa, jolloin tulipalon vaara on huomattavasti suurempi.

### Ole varovainen käyttäessä tuotetta sydämen tahdistimen tai muiden lääkinnällisten laitteiden kanssa.

Tämä EPAC-sähköavusteinen polkupyörä on testattu kaikkien sähköavusteisia polkupyöriä koskevien voimassa olevien ja pakollisten normien mukaan. Kuitenkin tämän EPAC-sähköavusteisen polkupyörän kohdalla ei ole kyse erityisestä lääkinnällisten vaatimusten mukaisesti valmistusta laitteesta. Jotta sydämen tahdistimen tai muun lääkinnällisen laitteen häiriöiltä vältyttäisiin, keskustele ehdottomasti hoitavan lääkärisi tai lääkinnällisen laitteen valmistajan kanssa EPAC-sähköavusteisen polkupyörän käytöstä.

### Päästöjen äänenpainetaso

A-arvioitu päästöjen äänenpainetaso on ajajan korvissa alle 70 dB(A).

### Säätö

Säädöllä ymmärretään kulloisenkin voimansiirtojärjestelmän tehon tai myös polkemistuen nopeusrajoitusten nostoa muuttamalla parametreja tai jälkivarustettavan säätösarjan avulla. Tiukan lainsäädännön vuoksi tällaiset muutokset eivät ole sallittuja eikä niitä suositella. Voimassa olevat lakimääräykset on säädetty vaarallisten tilanteiden välttämiseksi. Tällaiset muutokset kuluttavat lisäksi voimansiirtojärjestelmää ja komponentteja huomattavasti.

### Älä aja pyörällä, jos akku on poistettu

Akku toimii virtalähteenä valaistukselle, jolloin ajaminen ilman akkua vaikuttaa myös valaistuksen toimintaan. Ohjeiden laiminlyönti tarkoittaa käytännössä sääntöjen rikkomista ja siitä voi seurata sakkoja, vakuutuksen raukeaminen tai jopa loukkaantumisia aiheuttavia onnettomuuksia tai kaatumisia.

### Älä yritä manipuloida korkeinta avustusnopeutta tai ajokäyttäytymistä parametreja muuttamalla!

Manipulointi tarkoittaa käytännössä sääntöjen rikkomista ja siitä voi seurata sakkoja, vakuutuksen raukeaminen tai jopa loukkaantumisia aiheuttavia onnettomuuksia tai kaatumisia. Tällöin myös kaikki takuuvaatimukset raukeavat.

### Seuraavissa tilanteissa suositellaan myös erityistä varovaisuutta voimansiirtojärjestelmän korkean vääntömomentin vuoksi:

- Liikkeelle lähdettäessä on mahdollista, että moottorin teho käynnistyy äkkinäisesti erittäin korkeilla avustustasoilla.
  Vältä polkimien kuormittamista silloin, kun et itse istu turvallisesti pyörän päällä tai lähdet liikkeelle vain yhdellä jalalla työntämällä.
- Oman turvallisuutesi takaamiseksi käytä jarruja, kun nouset EPAC-sähköavusteisen polkupyörän päälle, jotta tahattomalta liikkeellelähdöltä vältyttäisiin.
- Jos istut paikallaan polkupyörän päällä (odotat jotakin), käytä jarruja, jotta EPAC-sähköavusteisen polkupyörän tahattomalta liikkeellelähdöltä vältyttäisiin.

## Lasten EPAC-pyöriä koskevat turvallisuusohjeet

- - Lue kaikki turvaohjeet ja tutustuta myös lapsesi niihin. Säilytä käyttöohjeet tulevaisuutta varten. Turvaohjeiden laiminlyönti voi aiheuttaa sähköiskun, palon ja/tai vaikeita loukkaantumisia.
  - Sähköisku voi olla hengenvaarallinen ihmiselle. Johtoja ei saa taittaa, puristaa tai vaurioittaa terävillä kulmilla.
  - Jos akun suojapiiri ja suojamekanismi on vaurioitunut, akku voi syttyä tuleen tai jopa räjähtää. Seurauksena voi olla hengenvaarallinen vaaratilanne. Poista ehdottomasti akku, kun teet korjaus-, huolto- tai puhdistustöitä.
- Älä koskaan jätä lasta valvomatta käyttämään tai käsittelemään EPAC-sähköavusteista polkupyörää.
  Perehdytä lapsi ennen käyttöä huolellisesti EPAC-pyörän toimintoihin.
- Perehdytä lapsesi huolellisesti EPAC-sähköavusteisen polkupyörän käyttöön. Muutoin vääränlaista käyttöä ei voi sulkea pois.
- Lasten EPAC-sähköavusteiset polkupyörät sopivat käytettäviksi vain kiinteillä pyöräteillä ja ajoteillä.
  Käyttö jalkakäytävällä on kielletty.
- Älä koskaan anna lapsen käsitellä EPAC-sähköavusteista polkupyörää itsenäisesti työkaluilla tai vain käsin tai puhdistaa sitä.
- Varmista aina ennen jokaista ajoa lapsen kanssa, että kaikki komponentit on säädetty oikein ja ruuviliitokset ja pikalukot ovat pitävästi kiinni.

Katso kappale "Tietoa käyttöohjeesta" kohta "Ennen ensimmäistä pyöräilyä" sekä "Ennen jokaista pyöräilyä".

- Varmista, että runkokoko ja käyttöelementit on säädetty vastaamaan lapsen pituutta.
  Väärin valittu runkokoko voi vaikeuttaa EPAC-järjestelmän käytettävyyttä ja hallittavuutta esimerkiksi jarruja ei voi käyttää oikein.
- Jotta lapsesi turvallisuus olisi aina taattu, lasten EPAC-pyörän seuraavia ominaisuuksia on rajoitettu verrattuna tavalliseen EPAC-pyörään:
  - Avustusnopeus on rajoitettu nopeuteen 20 km/t.
  - Työntötanko on otettu pois toiminnasta.
  - Päällekytkennän jälkeen EPAC on ensin OFF-tilassa.
  - Lasten EPAC-pyörän kokonaiskuormitus (ajaja + matkatavarat) on 50 kg.

## Yleisiä ohjeita

Huomioi, että poistettu käyttöosa tai akku ei suojaa varkaudelta. EPAC-sähköavusteinen polkupyörän voi ottaa käyttöön myös ilman voimansiirtojärjestelmän komponenttien tukea. Varmista sen vuoksi EPAC-sähköavusteinen polkupyöräsi aina varmalla ja testatulla polkupyörän lukolla kiinteään elementtiin (pyörän kuljetustelineeseen jne.). KTM-jälleenmyyjäsi auttaa sinua varmasti mielellään oikeanlaisen polkupyörän lukon löytämisessä.

Jos et käytä EPAC-sähköavusteista polkupyörää pidempään aikaan, poista aina akku ja säilytä sitä kuivissa ja ei missään nimessä liian kylmissä tiloissa (huonelämpötilassa).

## Vaatimustenmukaisuus

Täydellinen KTM EU-vaatimustenmukaisuusvakuutus on tämän ohjeen osa (katso kappale "KTM-vaatimustenmukaisuusvakuutus"). Täydelliset Boschin EU-vaatimustenmukaisuusvakuutukset voidaan ladata seuraavasta Internet-osoitteesta www.bosch-ebike.com/conformity.

## Puhdistus ja hoito

Älä koskaan puhdista EPAC-sähköavusteista polkupyörää korkeapainepesurilla tai höyrysuihkeella.

Vahva vesisuihke voi vaurioittaa sähkötoimisia voimansiirtokomponentteja sekä muiden komponenttien hienoja laakereita. Puhdista EPAC-sähköavusteinen polkupyöräsi pehmeällä sienellä tai pehmeällä harjalla. Käytä periaatteessa vain vähän vettä äläkä päästä vettä sähkökomponentteihin. Tarkasta puhdistuksen jälkeen pistokeliitännät kosteuden varalta ja anna niiden kuivua, ennen kuin otat pyörän uudestaan käyttöön.

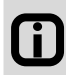

Yksittäisten komponenttien elinikä pitenee huomattavasti, kun EPAC-sähköavusteinen polkupyörä puhdistetaan huolellisesti. Puhdista EPAC-sähköavusteinen polkupyöräsi säännöllisesti yllä annettujen ohjeiden mukaisesti.

## Huolto ja korjaukset

- Anna voimansiirtojärjestelmän huolto- ja korjaustyöt KTM-jälleenmyyjäsi tehtäväksi.
  Ammattitaidottomasti tehdyt korjaus- ja huoltotyöt voivat vaurioittaa EPAC-sähköavusteista polkupyörää.
- Poista akku ehdottomasti aina ennen korjaus- ja huoltotöitä.
  Muutoin loukkaantumisvaara on huomattavan korkea, koska järjestelmä voi käynnistyä tahattomasti esim. ketjuja tai polkimia kuormittamalla, työntötangon tahattomasta painamisesta jne.
- Kun teet korjaus- ja huoltotöitä EPAC-pyörän parissa, varmista, ettei johdot ole taittuneet, puristuksissa tai terävät kulmat eivät pääse vaurioittamaan niitä.

Vaurioituneet johdot voivat aiheuttaa hengenvaarallisen sähköiskun.

 Käytä vain KTM:n alkuperäisiä komponentteja sekä alkuperäisiä voimansiirtojärjestelmän komponentteja ja akkuja korjaustöissä ja osien vaihdossa.

Kun vaihdat EPAC-pyöräsi osia, suosittelemme, että käytät ainoastaan KTM:n alkuperäisosia ja alkuperäisiä voimansiirtojärjestelmän komponentteja sekä kulloisenkin valmistajan omia akkuja, koska niiden pitää vastata tiettyjä vaatimuksia. Vieraiden valmistajien tai sopimattomien komponenttien käyttö voi aiheuttaa murtumia ja niiden seurauksena loukkaantumisia aiheuttavia onnettomuuksia tai kaatumisia. Vieraiden valmistajien tai sopimattomien komponenttien käyttö voi aiheuttaa murtumia ja niiden voimansiirtokomponenttien ja akkujen käyttö voi aiheuttaa akun ylikuumenemista, palamaansyttymistä tai jopa akun räjähtämisen. Tällöin myös kaikki voimansiirtojärjestelmää koskevat takuuvaatimukset raukeavat. Kun valitset vaihto-osia, ota yhteyttä omaan KTM-jälleenmyyjääsi.

### Toimita EPAC-sähköavusteinen polkupyöräsi huollettavaksi 200 ajokilometrin jälkeen.

Ruuviliitokset voivat liikkua ensimmäisten ajokilometrien aikana. Tarkistuta pinnojen kireys sekä kaikki ruuviliitokset KTM-jälleenmyyjälläsi ensimmäisten 200 ajokilometrin jälkeen. Lisätietoa aiheesta, katso kappale "Tarkistus- ja huoltovälit".

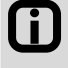

Jos noudatat ilmoitettua huolto- ja hoitovälejä, EPAC-sähköavusteinen polkupyöräsi pysyy aina käyttöturvallisessa kunnossa. Myöskin komponenttien elinikä pitenee.

 Huomioi, että EPAC-pyöräsi komponentit on altistettu suuremmalle kulumiselle. Kaikki alkuperäiset varaosat on saatavilla KTM-jälleenmyyjältäsi.

Voimansiirtokomponenttien lisävoimantuotto ja EPAC-pyöräsi korkeamman painon vuoksi kaikki komponentit, erityisesti ketju, rataspakka ja jarruosat, on altistettu suuremmalle kulumiselle. Tämän vuoksi on pidettävä perinteisiin polkupyöriin verrattuna kiinni lyhemmistä huoltoväleistä. Huonosti huollettujen tai kuluneiden komponenttien käyttö voi aiheuttaa loukkaantumisia aiheuttavia onnettomuuksia tai kaatumisia. Lisätietoa aiheesta, katso kappale "Tarkistus- ja huoltovälit".

 Huomioi, että teknisen rakenteen vuoksi voimansiirtokomponenttien vastus on hieman suurempi poljettaessa, lisäksi niistä lähtee hiljaista ääntä ajettaessa. Korkeampi joutokäyntivastus ja hiljainen ajoääni eivät viittaa välittömästi tekniseen puutteeseen, vaan johtuu voimansiirtokomponenttien rakenteesta. Jos vastus nousee tai ajoääni kovenee ajon aikana, tämä voi olla merkki puuttuvasta huollosta. Keskustele asiasta KTM-jälleenmyyjäsi kanssa.

 Kirjoita avainnumero ehdottomasti muistiin.
 Alkuperäisten käyttöohjeiden viimeiselle sivulle on varattu tilaa polkupyörän tunnistusasiakirjasta a luovutustodistuksesta löytyvälle avainnumerolle. Jos avain katoaa, avainnumerolla saat uuden avaimen tilalle KTMjälleenmyyjältäsi.

## Hävittäminen

### Kulunut akku tai vialliset sähkökomponentit täytyy hävittää asiallisesti.

Käytetyt akut ja sähkökomponentit kuten esimerkiksi moottorit, valonheittimet, takavalot, napadynamot, eivät kuulu kotitalousjätteeseen – toimita ne kierrätettäväksi tai luovuta ne KTM-jälleenmyyjälle hävitettäväksi. Yksityiskohtaista tietoa EPAC-komponenttien hävittämisestä löytyy kappaleesta "Boschvoimansiirtojärjestelmä".

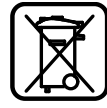

## Kuljetus ja lastaus

- Ylikuormitus voi aiheuttaa epämuodostumia tai murtumia EPAC-sähköavusteisen polkupyörän komponentteihin.
- Jos akun suojapiiri ja suojamekanismi on vaurioitunut, akku voi syttyä tuleen tai jopa räjähtää. Seurauksena voi olla hengenvaarallinen vaaratilanne. Poista tästä syytä akku, jos kuljetat tätä autossa tai auton ulkopuolelle kiinnitettynä.
- Varmista akun koskettimet tahatonta oikosulkia vastaan suojaamalla ne kannella tai muulla suojuksella.

### Älä koskaan aja kaksin EPAC-pyörälläsi (poikkeus: pienen lapsen kuljetus lastenistuimessa).

Kiinnitä huomio korkeimpaan sallittuun enimmäispainoon – katso kappale "Määräysten mukainen käyttö".

Poista ehdottomasti akku, ennen kuin kuljetat EPAC-pyörääsi autolla.

Kosketus nesteen kanssa saattaa aiheuttaa akun suojapiirin ja suojamekanismin vaurioitumisen vuoksi lämmön kehittymistä, tulipalon, räjähdyksen ja savun kehittymistä.

 Huomioi akun kuljetuksen yhteydessä kulloinkin voimassa olevat vaarallisen tavaran kuljettamista koskevat määräykset.

EPAC-akkujen kuljetuksen yhteydessä voi oikeudellisista syistä olla kyse vaarallisen tavaran kuljetuksesta. Tutustu voimassa oleviin vaarallisen tavaran kuljetusta koskeviin ohjeisiin, ennen kuin kuljetat EPAC-pyöräsi akkua. Näiden sääntöjen rikkomisesta voi seurata sakkoja.

 Käytä EPAC-sähköavusteisen polkupyörän kuljettamiseen autolla sopivaa pyörän kuljetustelinettä (vetokoukkuun kiinnitettävää tai kattotelinettä).

Kaikki pyörän kuljetustelineet eivät sovellu EPAC-sähköavusteinen polkupyörien voimansiirtokomponenttien sijainnin, erityisen rungon muodon ja korkeamman painon vuoksi EPAC-pyörien turvalliseen kuljetukseen. Sopimaton pyörän kuljetusteline voi vaurioitua tai murtua EPAC-sähköavusteisen pyörän kuljetuksen yhteydessä ja aiheuttaa onnettomuuksia. Lisäksi EPAC-sähköavusteinen polkupyörä voi vaurioitua, jos sitä kuljetetaan sopimattomalla polkupyörätelineellä. Tarkasta EPAC-sähköavusteisen polkupyörän autolla kuljetuksen jälkeen pistokeliitännät kosteuden varalta ja anna niiden tarvittaessa kuivua, ennen kuin otat pyörän uudestaan käyttöön.

### Huomaa, että ajokäyttäytyminen voi muuttua kuormitettuna huomattavasti.

Kiinnitä huomio EPAC-sähköavusteisen polkupyörän korkeimpaan sallittuun enimmäispainoon – katso kappale "Määräysten mukainen käyttö". Varmista aina, että kuorma on lastattu symmetrisesti.

- Käytä vain lastenistuimia, jotka sopivat asennettavaksi EPAC-sähköavusteiseen polkupyörääsi.
  Ajokäyttäytyminen kuormitettuna voi muuttua olennaisesti katso kappale "Määräysten mukainen käyttö". Lapsen pitäisi käyttää testattua lastenkypärää.
- Käytä vain lastenistuimia, jotka sopivat asennettavaksi EPAC-sähköavusteiseen polkupyörääsi.
  Kaikkia polkupyörän tai lasten peräkärryjä ei voi asentaa runkoon voimansiirtokomponenttien sijainnin ja erityisen rungon muodon vuoksi. Sopimaton polkupyörän tai lasten peräkärry voi aiheuttaa sinulle ja lapsellesi onnettomuuksia, jotka voivat aiheuttaa vaikeita loukkaantumisia. KTM-jälleenmyyjäsi auttaa sinua mielellään oikeanlaisen peräkärryn lövtämisessä. Lapsen pitäisi aina käyttää testattua lastenkypärää.

## Kantama

Perustuen KTM realin välittämään kantaman maksimiarvoon (ihanteellisimmat ajoedellytykset) ja kuormitustilasta riippuen lasketaan sen hetkinen kulutus huomioimalla odotettava kantama. Tämä laskutoimitus mahdollistaa teoreettisen arvon näytön. Ajo-olosuhteita vastaten tämä arvo voi olla enemmän tai vähemmän poikkeava. Esimerkiksi mäkisessä ja kumpuilevassa maastossa kantama lyhenee huomattavasti. Huomioi sen vuoksi, että näyttö on ainoastaan karkea ohjearvo tavoitettavalle lopulliselle kantamalle.

Odotettava maksimi kantama on riippuvainen monesta tekijästä. Valittu avustustaso, ajajan paino, maaston ominaisuudet, tuuliolosuhteet, renkaan ilmanpaine ja ympäristön lämpötila mm. ovat näitä tekijöitä. Kaikki ilmoitetut kantamat koskevat optimaalisia olosuhteita.

Optimaalisia/ihanteellisia olosuhteita ovat: tasainen/loiva maasto ilman vastatuulta, ympäristönlämpötila 20°C, erityisen kapeat profiilittomat renkaat, ajajan paino alle 70 kg.

Tekijät, jotka vaikuttavat kantamaan

- 1. Ajomatkan topografiaa: Tarvittava energiankulutus nousee mäkisessä maastossa ajettaessa selvästi enemmän kuin ajettaessa tasaisilla teillä.
- 2. Valittu avustustaso: Valitse avustustason aste aina siten, että ne vastaavat vaatimuksia ja ajatuksella.
- 3. Akun lataustila: Vain täyteen ladattu akku voi taata pisimmän mahdollisen kantaman. Varmista sen vuoksi, että akku ladataan aina ennen uutta käyttöä.
- 4. Paino ja lisäkuorma: Mitä enemmän polkupyörää kuormitetaan (ajaja ja matkatavarat), sitä enemmän kantama lyhenee.
- 5. Ulkorenkaiden ilmanpaine: Ulkorenkaissa piilee huomattavasti potentiaalia. Liian alhainen paine aiheuttaa suuremman vierintävastuksen ja näin erittäin suuren energiankulutuksen. Korkein sallittu ilmanpaine on painettu suoraan ulkorenkaiden sivuseinämiin. Karkeat, vahvalla profiililla varustetut ulkorenkaat tarvitsevat erittäin paljon energiaa. Siirtyminen tasaisiin, kapeisiin ulkorenkaisiin vaikuttaa erittäin positiivisesti kantamaan.
- 6. Liikkeellelähtö/kiihdytys seisonta-asennosta Voimansiirtojärjestelmät tarvitsevat seisonta-asennosta liikkeelle lähdettäessä huomattavasti enemmän energiaa kuin tasaisella ajolla. Kantamaa voidaan parantaa pitämällä nopeutta tasaisena tai muuttamalla sitä vain varovasti. Vältä kuormittamasta polkimia nykimisliikkeillä.
- 7. Ulkoiset vaikutteet/sääolosuhteet Vastatuuli aiheuttaa huomattavaa energiankulutusta. Myös kylmyys ja kuumuus aiheuttavat akun tehon nopeaa laskemista.
- 8. Tuotettu voima: Kantamasta tulee erittäin vähäinen, jos luotat yksinomaan voimansiirtojärjestelmän voimaan.
- 9. Vaihteiden vaihtaminen Käytä polkupyörän vaihteistoa aktiivisesta kuten tavallisen polkupyörän kohdalla. Vaihda esimerkiksi ylämäessä tarpeeksi aikaisin kevyemmälle vaihteelle. Vain optimaalisen polkemisnopeuden ollessa 75 kierrosta minuutissa moottori voi toimia tehokkaasti ja taloudellisesti. Hidas polkeminen aiheuttaa avustustoiminnon nykivää liikettä, moottorin ylikuumenemista ja kuluttaa huomattavasti akkua.
- **10. Ulkoisten laitteistojen ja laiteohjelmistojen lataaminen:** Ulkoisten laiteohjelmistojen, kuten esim. älypuhelimien tai MP3-laitteiden, lataaminen kuvaruudun latausliittimestä voi lyhentää kantamaa vastaavasti.

## KTM-vaatimustenmukaisuusvakuutus

### EY-vaatimustenmukaisuusvakuutus (nro V1/2022)

17. toukokuuta 2006 annetun konedirektiivin 2006/42/EY liitteen II A mukaisesti

BIKE INDUSTRIES

Vakuutamme täten, että jäljempänä mainittujen KTM-tuotteiden suunnittelu ja rakenne sekä kyseinen markkinoille tuotu malli täyttävät konedirektiivin 2006/42/EY vaatimukset. Tämä vakuutus lakkaa olemasta voimassa, jos tuotteeseen tehdään muutoksia, joista ei ole sovittu kanssamme.

#### Valmistaja:

KTM Fahrrad GmbH / Harlochnerstraße 13 / 5230 Mattighofen / Austria

| fuotteet:   |                          |                                  |            |                 |                          |             |                            |                                  |            |                 |                          |
|-------------|--------------------------|----------------------------------|------------|-----------------|--------------------------|-------------|----------------------------|----------------------------------|------------|-----------------|--------------------------|
| Mallinumero | Nimi                     | Voimansiirt<br>ojärje-<br>stelmä | Vuosimotli | Valmistus-vuosi | Sovelletut<br>standardit | Mallinumero | Nimi                       | Voimansiirt<br>ojärje-<br>stelmö | Vuosimaili | Valmistus-vuosi | Sovelletut<br>standardit |
| 022300 8G   | MACINA PROWLER EXONIC    | Bosch                            | 2022       | 2021/2022       | DIN EN 15194             | 022367 BG   | MACINA TOUR CX 510         | Bosch                            | 2022       | 2021/2022       | DIN EN 15194             |
| 022301 BG   | MACINA PROWLER PRESTIGE  | Bosch                            | 2022       | 2021/2022       | DIN EN 15194             | 022368 BG   | MACINA TOUR P610           | Bosch                            | 2022       | 2021/2022       | DIN EN 15194             |
| 022302 BG   | MACINA PROWLER MASTER    | Bosch                            | 2022       | 2021/2022       | DIN EN 15194             | 022369 BG   | MACINA TOUR P510           | Bosch                            | 2022       | 2021/2022       | DIN EN 15194             |
| 022303 BG   | MACINA PROWLER PRO       | Bosch                            | 2022       | 2021/2022       | DIN EN 15194             | 022370 BG   | MACINA FUN A510            | Bosch                            | 2022       | 2021/2022       | DIN EN 15194             |
| 022304 8G   | MACINA KAPOHO PRESTIGE   | Bosch                            | 2022       | 2021/2022       | DIN EN 15194             | 022372 BG   | MACINA AERA 771 LFC ABS    | Bosch                            | 2022       | 2021/2022       | DIN EN 15194             |
| 022305 BG   | MACINA KAPOHO MASTER     | Bosch                            | 2022       | 2021/2022       | DIN EN 15194             | 022373 BG   | MACINA SPRINT              | Bosch                            | 2022       | 2021/2022       | DIN EN 15194             |
| 022306 BG   | MACINA KAPOHO ELITE      | Bosch                            | 2022       | 2021/2022       | DIN EN 15194             | 022375 BG   | MACINA GRAN 710            | Bosch                            | 2022       | 2021/2022       | DIN EN 15194             |
| 022307 BG   | MACINA KAPOHO PRO        | Bosch                            | 2022       | 2021/2022       | DIN EN 15194             | 022376 BG   | MACINA GRAN 620            | Bosch                            | 2022       | 2021/2022       | DIN EN 15194             |
| 022308 BG   | MACINA KAPOHO 7971       | Bosch                            | 2022       | 2021/2022       | DIN EN 15194             | 022377 BG   | MACINA GRAN P610           | Bosch                            | 2022       | 2021/2022       | DIN EN 15194             |
| 022309 BG   | MACINA KAPOHO 7972       | Bosch                            | 2022       | 2021/2022       | DIN EN 15194             | 022378 BG   | MACINA GRAN P510 (US)      | Bosch                            | 2022       | 2021/2022       | DIN EN 15194             |
| 022310 BG   | MACINA KAPOHO 7973       | Bosch                            | 2022       | 2021/2022       | DIN EN 15194             | 022380 BG   | MACINA CITY 710 belt       | Bosch                            | 2022       | 2021/2022       | DIN EN 15194             |
| 022311 BG   | MACINA KAPOHO 6971       | Bosch                            | 2022       | 2021/2022       | DIN EN 15194             | 022381 BG   | MACINA CITY 610 XL         | Bosch                            | 2022       | 2021/2022       | DIN EN 15194             |
| 022312 BG   | MACINA LYCAN 771         | Bosch                            | 2022       | 2021/2022       | DIN EN 15194             | 022382 BG   | MACINA CITY 610 belt       | Bosch                            | 2022       | 2021/2022       | DIN EN 15194             |
| 022313 BG   | MACINA LYCAN 772         | Bosch                            | 2022       | 2021/2022       | DIN EN 15194             | 022383 BG   | MACINA CITY P610 RT        | Bosch                            | 2022       | 2021/2022       | DIN EN 15194             |
| 022314 BG   | MACINA LYCAN 671         | Bosch                            | 2022       | 2021/2022       | DIN EN 15194             | 022384 BG   | MACINA CITY P610           | Bosch                            | 2022       | 2021/2022       | DIN EN 15194             |
| 022315 BG   | MACINA CHACANA 791       | Bosch                            | 2022       | 2021/2022       | DIN EN 15194             | 022385 BG   | MACINA CITY A510 RT        | Bosch                            | 2022       | 2021/2022       | DIN EN 15194             |
| 022316 BG   | MACINA CHACANA LFC       | Bosch                            | 2022       | 2021/2022       | DIN EN 15194             | 022386 BG   | MACINA CITY A510           | Bosch                            | 2022       | 2021/2022       | DIN EN 15194             |
| 022317 BG   | MACINA CHACANA 792       | Bosch                            | 2022       | 2021/2022       | DIN EN 15194             | 022388 BG   | MACINA CENTRAL 5 RT        | Bosch                            | 2022       | 2021/2022       | DIN EN 15194             |
| 022318 BG   | MACINA CHACANA 691       | Bosch                            | 2022       | 2021/2022       | DIN EN 15194             | 022389 BG   | MACINA CENTRAL 5           | Bosch                            | 2022       | 2021/2022       | DIN EN 15194             |
| 022319 BG   | MACINA CHACANA 591       | Bosch                            | 2022       | 2021/2022       | DIN EN 15194             | 022395 BG   | MACINA MULTI               | Bosch                            | 2022       | 2021/2022       | DIN EN 15194             |
| 022320 BG   | MACINA MINI ME 561       | Bosch                            | 2022       | 2021/2022       | DIN EN 15194             | 022396 BG   | MACINA MULTI URBAN         | Bosch                            | 2022       | 2021/2022       | DIN EN 15194             |
| 022321 BG   | MACINA MINI ME 441       | Bosch                            | 2022       | 2021/2022       | DIN EN 15194             | 022398 BG   | MACINA FOLD 20*            | Bosch                            | 2022       | 2021/2022       | DIN EN 15194             |
| 022322 BG   | MACINA TEAM 791          | Bosch                            | 2022       | 2021/2022       | DIN EN 15194             | 022420 BG   | ZEG POWER SPORT 11 PLUS    | Bosch                            | 2022       | 2021/2022       | DIN EN 15194             |
| 022323 BG   | MACINA TEAM 792          | Bosch                            | 2022       | 2021/2022       | DIN EN 15194             | 022421 BG   | ZEG POWER SPORT 10         | Bosch                            | 2022       | 2021/2022       | DIN EN 15194             |
| 022324 BG   | MACINA TEAM 772          | Bosch                            | 2022       | 2021/2022       | DIN EN 15194             | 022423 BG   | ZEG CENTO 10 PLUS          | Bosch                            | 2022       | 2021/2022       | DIN EN 15194             |
| 022325 BG   | MACINA TEAM 793          | Bosch                            | 2022       | 2021/2022       | DIN EN 15194             | 022424 BG   | ZEG CENTO 10               | Bosch                            | 2022       | 2021/2022       | DIN EN 15194             |
| 022326 BG   | MACINA TEAM 773          | Bosch                            | 2022       | 2021/2022       | DIN EN 15194             | 022426 BG   | ZEG CENTO 5 RT             | Bosch                            | 2022       | 2021/2022       | DIN EN 15194             |
| 022327 BG   | MACINA TEAM XL           | Bosch                            | 2022       | 2021/2022       | DIN EN 15194             | 022427 BG   | ZEG CENTO 5                | Bosch                            | 2022       | 2021/2022       | DIN EN 15194             |
| 022328 BG   | MACINA TEAM 692          | Bosch                            | 2022       | 2021/2022       | DIN EN 15194             | 022520 BG   | MACINA LYCAN LTD (ISA)     | Bosch                            | 2022       | 2021/2022       | DIN EN 15194             |
| 022329 BG   | MACINA TEAM 672          | Bosch                            | 2022       | 2021/2022       | DIN EN 15194             | 022521 BG   | MACINA CHACANA LTD (ISA)   | Bosch                            | 2022       | 2021/2022       | DIN EN 15194             |
| 022330 BG   | MACINA TEAM 693          | Bosch                            | 2022       | 2021/2022       | DIN EN 15194             | 022522 BG   | MACINA ALP LTD (ISA)       | Bosch                            | 2022       | 2021/2022       | DIN EN 15194             |
| 022331 BG   | MACINA TEAM 673          | Bosch                            | 2022       | 2021/2022       | DIN EN 15194             | 022523 BG   | MACINA ALP 29.12 (ISA)     | Bosch                            | 2022       | 2021/2022       | DIN EN 15194             |
| 022334 BG   | MACINA RACE 591          | Bosch                            | 2022       | 2021/2022       | DIN EN 15194             | 022525 BG   | MACINA PRO CROSS 750 LTD   | Bosch                            | 2022       | 2021/2022       | DIN EN 15194             |
| 022335 BG   | MACINA RACE 571          | Bosch                            | 2022       | 2021/2022       | DIN EN 15194             | 022526 BG   | MACINA PRO CROSS 625       | Bosch                            | 2022       | 2021/2022       | DIN EN 15194             |
| 022336 BG   | MACINA RACE 592          | Bosch                            | 2022       | 2021/2022       | DIN EN 15194             | 022527 BG   | MACINA TOURING 750 LTD     | Bosch                            | 2022       | 2021/2022       | DIN EN 15194             |
| 022337 BG   | MACINA RACE 572          | Bosch                            | 2022       | 2021/2022       | DIN EN 15194             | 022528 BG   | MACINA TOURING 625 LTD     | Bosch                            | 2022       | 2021/2022       | DIN EN 15194             |
| 022338 BG   | MACINA RIDE 591          | Bosch                            | 2022       | 2021/2022       | DIN EN 15194             | 022529 BG   | MACINA TOURING 500 LTD     | Bosch                            | 2022       | 2021/2022       | DIN EN 15194             |
| 022339 BG   | MACINA RIDE 571          | Bosch                            | 2022       | 2021/2022       | DIN EN 15194             | 022560 BG   | ELOPEAK M29.21 (H)         | Bosch                            | 2022       | 2021/2022       | DIN EN 15194             |
| 022340 BG   | MACINA RIDE 491          | Bosch                            | 2022       | 2021/2022       | DIN EN 15194             | 022561 BG   | ELOPEAK M27.21 (H)         | Bosch                            | 2022       | 2021/2022       | DIN EN 15194             |
| 022341 BG   | MACINA RIDE 591 LTD      | Bosch                            | 2022       | 2021/2022       | DIN EN 15194             | 022562 BG   | ELOCROSS 9 (H)             | Bosch                            | 2022       | 2021/2022       | DIN EN 15194             |
| 022342 BG   | MACINA TEAM 792 LFC      | Bosch                            | 2022       | 2021/2022       | DIN EN 15194             | 022563 BG   | ELOTREK 10 (H)             | Bosch                            | 2022       | 2021/2022       | DIN EN 15194             |
| 022343 BG   | MACINA TEAM 691 LFC      | Bosch                            | 2022       | 2021/2022       | DIN EN 15194             | 022564 BG   | ELOCITY IU (H)             | Bosch                            | 2022       | 2021/2022       | DIN EN 15194             |
| 022344 BG   | MACINA AERA 771 LFC      | Bosch                            | 2022       | 2021/2022       | DIN EN 15194             | 022565 83   | ELOTREK 9 (H)              | Dosch                            | 2022       | 2021/2022       | DIN EN 15104             |
| 022345 BG   | MACINA AERA 772 LFC      | Bosch                            | 2022       | 2021/2022       | DIN EN 15194             | 022570 83   | MACINA TOUR CY 625 LTD     | Borch                            | 2022       | 2021/2022       | DIN EN 15194             |
| 022346 BG   | MACINA AERA 671 LFC      | Bosch                            | 2022       | 2021/2022       | DIN EN 15194             | 022571 BG   | MACINA PREMIUM (EREA)      | Bosch                            | 2022       | 2021/2022       | DIN EN 15194             |
| 022347 BG   | MACINA AERA 671          | Bosch                            | 2022       | 2021/2022       | DIN EN 15194             | 022575 83   | MACINA SILENCE (EREA)      | Bosch                            | 2022       | 2021/2022       | DIN EN 15194             |
| 022348 BG   | MACINA AERA 571 LPC      | Bosch                            | 2022       | 2021/2022       | DIN EN 15194             | 022570 83   | AAACINA SPORT PTS PRO (LB) | Borch                            | 2022       | 2021/2022       | DIN EN 15194             |
| 022349 BG   | MACINA CROSS 710         | Bosch                            | 2022       | 2021/2022       | DIN EN 15194             | 022587 BG   | MACINA SPORT PRO (LB)      | Bosch                            | 2022       | 2021/2022       | DIN EN 15194             |
| 022550 8G   | MACINA CROSS CPC         | Bosch                            | 2022       | 2021/2022       | DIN EN 15194             | 022589 8G   | MACINA STVI E PRO (LB)     | Bosch                            | 2022       | 2021/2022       | DIN EN 15194             |
| 022351 BG   | MACINA CROSS 720         | Bosch                            | 2022       | 2021/2022       | DIN EN 15194             | 022590 BG   | MACINA GRAN PRO (LB)       | Bosch                            | 2022       | 2021/2022       | DIN EN 15194             |
| 022352.80   | MACINA CROSS 510         | Bosch                            | 2022       | 2021/2022       | DIN EN 15194             | 022610 86   | MACINA LYCAN PRO 750 (S)   | Basch                            | 2022       | 2021/2022       | DIN EN 15194             |
| 022555 86   | MACINA CROSS P310        | Bosch                            | 2022       | 2021/2022       | DIN EN 15104             | 022611 BG   | MACINA CHACANA PRO 750     | Bosch                            | 2022       | 2021/2022       | DIN EN 15194             |
| 022354 BG   | MACINA CROSS A410 (03)   | Bosch                            | 2022       | 2021/2022       | DIN EN 15194             | 022612.86   | MACINA eMOUNTAIN 29        | Bosch                            | 2022       | 2021/2022       | DIN EN 15194             |
| 022355 BG   | MACINA SPORT 710         | Bosch                            | 2022       | 2021/2022       | DIN EN 15194             | 022613.8G   | MACINA eMOUINTAIN 27       | Bosch                            | 2022       | 2021/2022       | DIN EN 15194             |
| 022356 8G   | MACINA SPORT 720         | Bosch                            | 2022       | 2021/2022       | DIN EN 15194             | 022615 BG   | MACINA oCROSS PRO 750 (S)  | Bosch                            | 2022       | 2021/2022       | DIN EN 15194             |
| 022357 86   | MACINA SPORT 510         | Bosch                            | 2022       | 2021/2022       | DIN EN 15194             | 022516 BG   | MACINA ETOUR PRO 750 (S)   | Bosch                            | 2022       | 2021/2022       | DIN EN 15194             |
| 022358 BG   | MACINA CROSS RE10 STREET | Bosch                            | 2022       | 2021/2022       | DIN EN 15194             | 022545 BG   | MACINA SPORT 630 OBB (W)   | Bosch                            | 2022       | 2021/2022       | DIN EN 15194             |
| 022359 86   | MACINA STYLE 710         | Bosch                            | 2022       | 2021/2022       | DIN EN 15194             | 022680 BG   | MACINA ULTIMATE XTS (St)   | Bosch                            | 2022       | 2021/2022       | DIN EN 15194             |
| 022301 80   | MACINA STYLE 720         | Bosch                            | 2022       | 2021/2022       | DIN EN 15194             | 022681 86   | MACINA ULTIMATE PRO (St)   | Bosch                            | 2022       | 2021/2022       | DIN EN 15194             |
| 022362 8G   | MACINA STYLE 720         | Bosch                            | 2022       | 2021/2022       | DIN EN 15194             | 022682.86   | MACINA TOUR LTD (St)       | Bosch                            | 2022       | 2021/2022       | DIN EN 15194             |
| 022365 86   | MACINA STYLE Y           | Bosch                            | 2022       | 2021/2022       | DIN EN 15194             | 022685 BG   | MACINA CROSS STREET (St)   | Bosch                            | 2022       | 2021/2022       | DIN EN 15194             |
| 022365 PG   | MACINA TOUR CX 610 NYON  | Bosch                            | 2022       | 2021/2022       | DIN EN 15194             | 022686 BG   | MACINA CITY P510 BT (St)   | Bosch                            | 2022       | 2021/2022       | DIN EN 15194             |
| 022365 BG   | MACINA TOUR CX 610       | Bosch                            | 2022       | 2021/2022       | DIN EN 15194             | 022687 BG   | MACINA CITY P510 LL (St)   | Bosch                            | 2022       | 2021/2022       | DIN EN 15194             |

Tuotteet ovat myös seuraavien tuotteisiin sovellettavien direktiivien/määräysten mukaisia: EMC-direktiivi 2014/30/EY, 26. helmikuuta 2014

Sovelletut standardit Teknisen dokumentaation laatija

Paikka / Päivämäärä: Allekirjoitus:

Gerhard Leingartner / Tuotepäällikkö

Mattighofen, 19.07.2021

DIN EN 15194:2017-12 / Polkupyörät – Sähköavusteiset polkupyörät – EPAC-polkupyörät

Johanna Urkauf / Toimitusjohtaja

Stefan Limbrunner / Toimitusjohtaja

Gerhard Leingartner / Tuotepäällikkö

Dokumentname: 2021\_07\_19\_Konformitätserklärung\_KTM\_Bosch\_MY2022\_FINNISCH

Seite 1/1

## **Drive Unit**

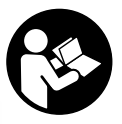

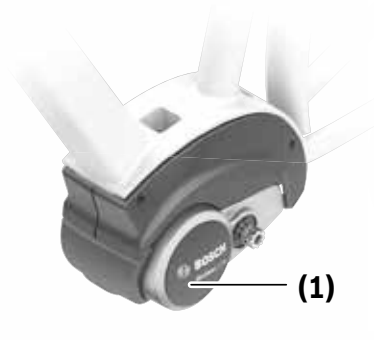

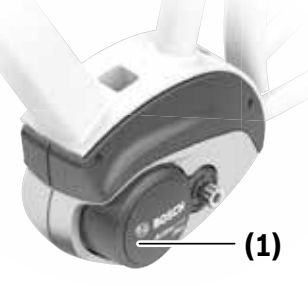

Active Line BDU310

Active Line Plus BDU350

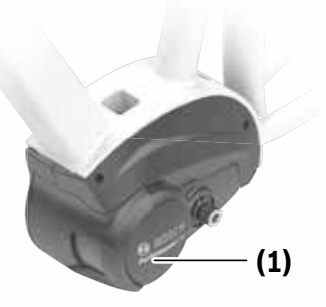

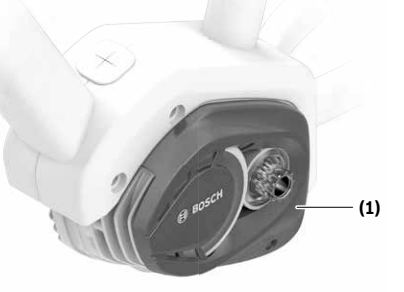

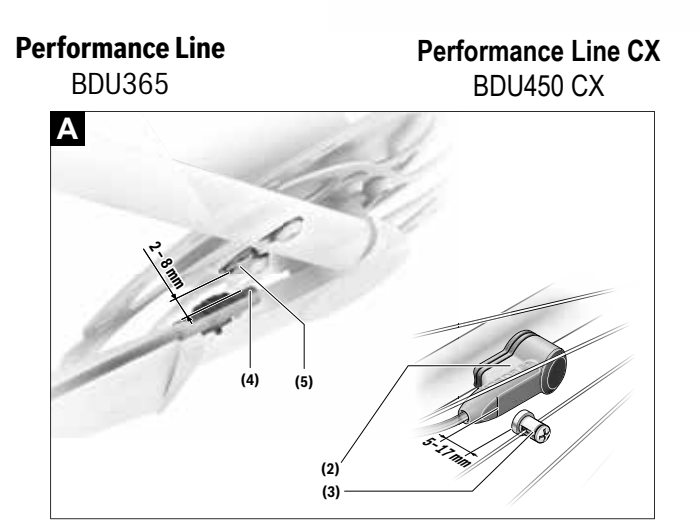

### Turvallisuusohjeet

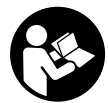

### Lue kaikki turvallisuus- ja käyttöohjeet.

Turvallisuus- ja käyttöohjeiden noudattamatta jättäminen voi johtaa sähköiskuun, tulipaloon ja/tai vakavaan loukkaantumiseen.

#### Säilytä kaikki turvallisuus- ja käyttöohjeet tulevaa käyttöä varten.

Tässä käyttöohjekirjassa käytetty nimitys **akku** tarkoittaa kaikkia alkuperäisiä Boschin eBike-akkuja.

- Älä yritä muuttaa tai varsinkaan lisätä moottorin tehoa tai tehostusta. Tämä saattaa vaarantaa oman ja sivullisten turvallisuuden ja voi olla lisäksi laitonta julkisessa liikenteessä.
- Älä tee eBike-järjestelmään mitään muutoksia tai kiinnitä siihen muita tuotteita, jotka saattavat lisätä eBike-järjestelmän suorituskykyä. Muutokset lyhentävät yleensä järjestelmän elinikää ja moottoriyksikkö ja pyörä saattavat vaurioitua. Lisäksi ostamasi pyörän takuu saattaa tämän myötä raueta. Järjestelmän epäasianmukainen käsittely vaarantaa sinun ja muiden tiellä liikkuvien turvallisuuden. Kiellettyjen muutosten takia tapahtuneissa onnettomuuksissa saatat joutua korvausvastuuseen ja tämän myötä voi syntyä jopa rikosoikeudellisia seuraamuksia.
- Älä avaa moottoriyksikköä. Moottoriyksikön saa korjata vain pätevä ammattiasentaja ja vain alkuperäisiä varaosia käyttäen. Näin taataan, että moottoriyksikön käyttöturvallisuus säilyy. Takuu raukeaa, jos moottoriyksikkö avataan ohjeiden vastaisesti.
- Kaikki moottoriyksikköön asennetut osat ja muut eBike-moottorin osat (esim. ketjuratas, ketjurattaan kiinnitin, polkimet) saa korvata vain samanlaisilla osilla tai polkupyörän valmistajan kyseiseen eBikepyörään hyväksymillä osilla. Tällä tavalla estät moottoriyksikön ylikuormituksen ja vaurioitumisen.
- Irrota eBike-pyörän akku, ennen kuin teet eBike-pyörään liittyviä töitä (esim. tarkastus, korjaus, asennus, huolto, ketjua koskevat työt), kun kuljetat akkua autolla tai lentokoneella tai kun viet akun säilytykseen. eBike-järjestelmän tahaton aktivoituminen johtaa loukkaantumisvaaraan.
- Talutusaputoimintoa saa käyttää vain eBike-pyörän taluttamiseen. Loukkaantumisvaara, jos eBiken pyörät eivät kosketa talutusapua käytettäessä maata.
- Polkimet pyörivät mahdollisesti mukana, kun talutusapu on kytketty päälle. Varmista aktivoidun talutusavun yhteydessä, että jalkasi ovat riittävän etäällä pyörivistä polkimista. Loukkaantumisvaara.

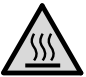

Moottorin osat voivat kuumentua jopa yli 60 °C lämpötilaan raskaissa käyttöolosuhteissa, esim. kun ajat hidasta vauhtia ja kuormitat moottoria koko ajan voimakkaasti, ajat ylämäkiä tai kuljetat suurta kuormaa. Älä koske ajomatkan jälkeen paljailla käsillä tai jaloilla moottoriyksikön koteloa. Kotelo voi kuumentua voimakkaasti raskaissa käyttöolosuhteissa, esim. kun ajat hitaasti käyttäen jatkuvasti suurta vääntömomenttia, ajat ylämäkiä tai kuljetat suurta kuormaa.

Seuraavat tekijät voivat vaikuttaa Drive Unit -kotelon lämpötilaan:

- ympäristön lämpötila
- ajoreitin profiili (matka/ylämäet)
- ajomatkan kesto
- tehostustasot
- oma ajotapa (poljentateho)
- kokonaispaino (pyöräilijä, eBike, matkatavarat)
- moottoriyksikön suojus
- polkupyörän rungon lämmönjohtavuus
- moottoriyksikön tyyppi ja vaihteiston malli
- Käytä vain alkuperäisiä Bosch-akkuja, jotka eBikepyörän valmistaja on hyväksynyt. Muiden akkujen käyttö saattaa johtaa loukkaantumiseen ja tulipaloon. Muita akkuja käytettäessä takuu raukeaa eikä Bosch ota mitään vastuuta.
- Noudata eBike-pyörien maakohtaisia tyyppihyväksyntä- ja käyttömääräyksiä.
- Lue eBike-järjestelmän kaikissa käyttöoppaissa ja eBike-pyörän käyttöoppaassa annetut turvallisuus- ja käyttöohjeet ja noudata niitä.

### Tietosuojaohje

Kun eBike-pyörä yhdistetään Boschin DiagnosticTooliin, tällöin välitetään Bosch-moottoriyksikön käyttöön liittyviä tietoja (esim. sähkönkulutus, lämpötila, jne.) Boschin eBike Systemsille (Robert Bosch GmbH:lle). Lisätietoja saat Boschin eBike-verkkosivulta <u>www.bosch-ebike.com</u>.

### Tuotteen ja ominaisuuksien kuvaus

### Määräyksenmukainen käyttö

Moottoriyksikkö on tarkoitettu vain eBike-pyörän käyttöön. Sitä ei saa käyttää muihin tarkoituksiin.

Tässä kuvattujen toimintojen lisäksi ohjelmistoon saatetaan koska tahansa tehdä muutoksia virheiden poistamiseksi ja toimintojen muuttamiseksi.

### Kuvatut osat

Tämän käyttöoppaan yksittäiset kuvat saattavat erota hieman todellisesta versiosta eBike-pyörän varustuksen mukaan

Kuvattujen osien numerointi viittaa oppaan alussa oleviin kuvasivujen piirroksiin.

- Moottoriyksikkö
- (2) Nopeusanturi
- (3) Nopeusanturin pinnamagneetti
- (4) Nopeusanturi (kapea)<sup>A)</sup>
- Magneetti<sup>B)</sup> (5)
- A) Anturimuoto ja asennusasento saattavat poiketa kuvatusta
- B) Asennusasento saattaa poiketa kuvatusta

| - Country - Country - Coun |    |             |                  |                  |                                    |
|----------------------------------------------------------------------------------------------------|----|-------------|------------------|------------------|------------------------------------|
| Moottoriyksikkö                                                                                                    |    |             |                  |                  | Drive Unit<br>Performance Line CX/ |
|                                                                                                    |    | Active Line | Active Line Plus | Performance Line | Cargo Line                         |
| Tuotekoodi                                                                                                    |    | BDU310      | BDU350           | BDU365           | BDU450 CX                          |
| Jatkuva nimellisteho                                                                                                    | W  | 250         | 250              | 250              | 250                                |
| Moottorin vääntömomentti maks.                                                                                                    | Nm | 40          | 50               | 65               | 85                                 |
| Nimellinen jännite                                                                                                    | V= | 36          | 36               | 36               | 36                                 |
| Käyttölämpötila                                                                                                    | °C | -5+40       | -5 +40           | -5 +40           | -5 +40                             |
| Säilytyslämpötila                                                                                                    | °C | +10+40      | +10+40           | +10 +40          | +10+40                             |
| Suojaus                                                                                                    |    | IP 54       | IP 54            | IP 54            | IP 54                              |
| Paino n.                                                                                                    | kg | 2,9         | 3,2              | 3,2              | 3                                  |

A) Polkupvörän valmistaian määrittämä

Boschin eBike-järjestelmä käyttää FreeRTOS:ia (katso http://www.freertos.org).

| Pal  | <li>iiin\</li> | /örän  | valot <sup>*/</sup> |  |
|------|----------------|--------|---------------------|--|
| 1 01 | 11111          | or uni | vuiot               |  |

| Polkupyoran valot"       |    |      |
|--------------------------|----|------|
| Jännite n. <sup>B)</sup> | V= | 12   |
| Maks. teho               |    |      |
| - Etuvalo                | W  | 17,4 |
| - Takavalo               | W  | 0,6  |
|                          |    |      |

A) Riippuu lakimääräyksistä, ei kaikissa maakohtaisissa versioissa mahdollista eBike-akun kautta

Huomioi polttimojen vaihdossa, että ne ovat yhteensopivia Boschin eBike-järjestelmän kanssa (tiedustele polkupyöräkauppiaalta) ja vastaa-B) vat ilmoitettua jännitettä. Pyörään saa vaihtaa vain saman jännitteisiä lamppuja.

Väärin asennetut lamput voivat rikkoutua!

### Asennus

### Akun asennus ja irrotus

Lue akun käyttöopas ja noudata siinä annettuja ohjeita, kun haluat tehdä eBike-pyörässä käytettävän akun asennuksen tai irrotuksen.

### Nopeusanturin tarkastaminen (katso kuva A)

#### Speedsensor (standard)

Nopeusanturi (2) ja sen pinnamagneetti (3) täytyy asentaa niin, että pinnamagneetti kulkee nopeusanturin ohi 5-17 mm:n etäisyydellä.

Huomautus: jos nopeusanturin (2) ja pinnamagneetin (3) keskinäinen väli on liian pieni tai liian suuri, tai jos nopeusanturia (2) ei ole kytketty oikein, tällöin nopeusmittari ei toimi ia eBike-moottori käv hätäkävttöohielmalla.

Avaa tässä tapauksessa pinnamagneetin (3) ruuvi ja kiinnitä pinnamagneetti pinnaan niin, että magneetti kulkee oikealla etäisyydellä nopeusanturin merkinnän ohi. Jos nopeusmittari ei näytä tämänkään jälkeen nopeutta, käänny siinä tapauksessa valtuutetun polkupyöräkauppiaan puoleen.

#### Speedsensor (slim)

Speedsensor (slim) (4) ja sen magneetti (5) on asennettu tehtaalla niin, että magneetti kulkee nopeusanturin ohi vähintään 2 mm:n ja korkeintaan 8 mm:n etäisyydellä.

Asianmukaista magneetin ja anturin välistä etäisyyttä on noudatettava, jos pyörään tehdään rakenteellisia muutoksia (katso kuva **A**).

Huomautus: varo, ettet vahingoita anturia tai sen pidikettä, kun asennat tai irrotat takapyörän.

### Käyttö

### Käyttöönotto

#### Vaatimukset

eBike-järjestelmän voi aktivoida vain, kun seuraavat vaatimukset on täytetty:

- Riittävästi ladattu akku on asennettu paikalleen (katso akun käyttöohjeet).
- Ajotietokone on asennettu oikein pidikkeeseen (katso ajotietokoneen käyttöohjeet).
- Nopeusanturi on kytketty oikein paikalleen (katso "Nopeusanturin tarkastaminen (katso kuva A)", Sivu Suomi – 2).

#### eBike-järjestelmän käynnistäminen ja sammuttaminen

Voit **käynnistää** eBike-järjestelmän seuraavilla tavoilla:

- eBike-järjestelmä aktivoituu automaattisesti, jos ajotietokone on jo päällä asentaessasi sen pidikkeeseen.
- Kun ajotietokone ja eBike-akku on asennettu paikoilleen, paina lyhyesti ajotietokoneen käynnistyspainiketta.
- Kun ajotietokone on asennettu paikalleen, paina eBikeakun käynnistyspainiketta (tiettyjen valmistajien polkupyörissä on mahdollista, ettei akun käynnistyspainikkeeseen voi päästä käsiksi; katso akun käyttöohjeet).

Moottori aktivoituu heti kun käytät polkimia (paitsi talutusaputoiminnossa, Talutusavun kytkeminen päälle ja pois). Moottoriteho määräytyy ajotietokoneeseen säädetystä tehostustasosta.

Heti kun lopetat normaalikäytössä polkemisen, tai heti kun vauhti kasvaa **25/45 km/h** nopeuteen, eBike-moottorilla tehostus kytkeytyy pois päältä. Moottori kytkeytyy automaattisesti uudelleen päälle heti kun alat polkea polkimilla ja nopeus on alle **25/45 km/h**.

Voit sammuttaa eBike-järjestelmän seuraavilla tavoilla:

- Paina ajotietokoneen käynnistyspainiketta.

 Kytke eBike-akku pois päältä akun käynnistyspainikkeella (joidenkin valmistajien pyörissä on mahdollista, ettei akun käynnistyspainikkeeseen päästä käsiksi; katso polkupyörän valmistajan toimittama käyttöohjekirja).
 Ota aiotietokone pois pidikkeestä.

Jos et n. 10 minuuttiin liikuta eBike-pyörää **ja** paina ajotietokoneen painikkeita, eBike-järjestelmä sammuu automaattisesti sähkön säästämiseksi.

### eShift (valinnainen)

eShift yhdistää elektroniset vaihteistojärjestelmät eBike-järjestelmään. Valmistaja on kytkenyt eShift-osat sähköisesti moottoriyksikköön. Elektronisten vaihteistojärjestelmien käyttö on kuvattu erillisessä käyttöoppaassa.

### Tehostustason asetus

Voit säätää ajotietokoneen avulla, kunka voimakkaasti eBikemoottori tehostaa polkemista. Tehostustasoa voidaan muuttaa milloin tahansa, myös ajon aikana.

**Huomautus:** eräissä versioissa on mahdollista, että tehostustaso on säädetty kiinteään arvoon, jota ei voi muuttaa. On myös mahdollista, että valittavissa on tässä esitettyä vähemmän tehostustasoja.

Käytettävissä on korkeintaan seuraavat tehostustasot:

- OFF: moottorin tehostus on kytketty pois päältä, eBikepyörällä voi ajaa normaalin polkupyörän tapaan pelkästään poljentavoimalla. Talutusapua ei voi aktivoida tässä tehostustasossa.
- ECO: sähköä säästävä tehostus tarpeen mukaan, pitkälle toimintasäteelle
- TOUR: tasainen tehostus, pitkille ajoretkille
- SPORT/eMTB:

**SPORT:** voimakas tehostus, mäkisten reittien urheilulliseen aiamiseen ja kaupunkiliikenteeseen

eMTB: optimaalinen tehostus kaikissa maastoissa, urheilullinen kiihdytys, entistä parempi dynamiikka, paras mahdollinen suorituskyky (eMTB on käytettävissä vain moottoriyksiköiden BDU250P CX, BDU365, BDU450 CX ja BDU480 CX kanssa. Vaatii mahdollisesti ohjelmiston päivittämisen.)

 TURBO: suurin tehostus myös nopeaan poljentaan, urheilulliseen ajoon

Käytettävä moottoriteho näytetään ajotietokoneen näytöllä. Suurin mahdollinen moottoriteho riippuu valitusta tehostustasosta.

| Tehostustaso |                         |                              |                                  |                                    |
|--------------|-------------------------|------------------------------|----------------------------------|------------------------------------|
|              | Active Line<br>(BDU310) | Active Line Plus<br>(BDU350) | Performance Line<br>(BDU365)     | Performance Line CX<br>(BDU450 CX) |
| ECO          | 40 %                    | 40 %                         | 55%                              | 60 %                               |
| TOUR         | 100 %                   | 100 %                        | 120 %                            | 140 %                              |
| SPORT/eMTB   | 150%                    | 180 %                        | 200 % / dynaaminen <sup>B)</sup> | 240/140340 % <sup>B)</sup>         |
| TURBO        | 250 %                   | 270 %                        | 300 %                            | 340 %                              |

A) Tehostuskerroin voi joissakin versioissa poiketa tästä.

B) Maks. arvo

### Talutusavun kytkeminen päälle ja pois

Talutusapu helpottaa eBike-pyörän taluttamista. Nopeus riippuu tätä toimintoa käytettäessä valitusta vaihteesta ja on enimmillään **6 km/h**. Mitä pienempi valittu vaihde, sitä pienempi talutusaputoiminnon nopeus (täydellä teholla).

 Talutusaputoimintoa saa käyttää vain eBike-pyörän taluttamiseen. Loukkaantumisvaara, jos eBiken pyörät eivät kosketa talutusapua käytettäessä maata.

Aktivoi talutusapu painamalla lyhyesti ajotietokoneen WALK-painiketta. Paina aktivoinnin jälkeen 3 sekunnin sisällä painiketta + ja pidä sitä painettuna. eBike-pyörän moottori käynnistyy.

Huomautus: talutusapua ei voi käyttää tehostustasolla OFF.

Talutusapu **kytkeytyy välittömästi pois päältä** seuraavissa tilanteissa:

- vapautat painikkeen +,
- eBike-pyörän vanteet lukkiutuvat (esim. jarrutuksen tai törmäyksen takia),
- nopeus on yli 6 km/h.

Talutusavun toimintatapa riippuu maakohtaisista määräyksistä. Siksi se saattaa poiketa yllä olevasta kuvauksesta tai se voi olla kytketty pois toiminnasta.

### Polkupyörän valojen päälle-/poiskytkentä

Mallissa, jossa ajovalot saavat sähkövirran eBike-järjestelmän kautta, etuvalo ja takavalo voidaan kytkeä ajotietokoneen välityksellä samanaikaisesti päälle tai pois.

Tarkasta polkupyörän valojen kunnollinen toiminta ennen jokaista ajokertaa.

# Ohjeita eBike-järjestelmän kanssa pyöräilyyn

### Koska eBike-moottori toimii?

eBike-moottori tehostaa poljentaa, kun käytät polkimia. Polkematta tehostus ei toimi. Moottorin teho riippuu aina siitä voimasta, jolla poljet.

Kun poljet pienellä voimalla, tehostus on pienempi kuin suurella voimalla polkiessasi. Tämä pätee riippumatta tehostustasosta.

eBike-moottori sammuu automaattisesti, kun nopeus ylittää 25/45 km/h tason. Jos nopeus laskee alle 25/45 km/h tasolle, moottori käynnistyy automaattisesti uudelleen. Poikkeuksen muodostaa talutusaputoiminto, jossa eBikepyörää voi taluttaa alhaisella nopeudella polkimia polkematta. Polkimet saattavat pyöriä talutusapua käytettäessä. Voit käyttää eBike-pyörää koska tahansa myös ilman tehostusta normaalin polkupyörän tapaan, kun kytket eBike-järjestelmän pois päältä tai säädät tehostustason **OFF**-asentoon. Sama koskee tilannetta, jolloin akku on tyhjä.

### eBike-järjestelmän ja vaihteiston yhteistoiminta

Myös eBike-moottorin yhteydessä vaihteistoa kannattaa käyttää samalla tavalla kuin normaalissa polkupyörässä (noudata tässä yhteydessä eBike-pyörän käyttöohjeita). Vaihteiston tyypistä riippumatta on suositeltavaa keskeyttää polkeminen hetkeksi vaihtamisen ajaksi. Tällöin vaihtaminen on helpompaa ja voimansiirron kuluminen vähenee.

Kun käytät aina sopivaa vaihdetta, voit ajaa nopeammin ja pidemmälle samalla poljentavoimalla.

### Ensikäyttö

Suosittelemme tekemään eBike-pyörän ensikäytön yleisten teiden ulkopuolella.

Kokeile erilaisia tehostustasoja. Aloita matalimmasta tehostustasosta. Kun olet oppinut kunnolla eBike-pyörän käytön, voit ajaa sen kanssa normaalin polkupyörän tapaan tieliikenteessä.

Testaa eBike-pyörän toimintasäde erilaisissa olosuhteissa, ennen kuin lähdet pitkille ja vaativille ajoretkille.

### Toimintasäteeseen vaikuttavat tekijät

Toimintasäteeseen vaikuttavat monet eri tekijät, esimerkiksi:

- tehostustaso,
- nopeus,
- vaihteiden valinta,
- rengasmalli ja rengaspaineet,
- akun ikä ja kunto,
- reitin profiili (nousut) ja laatu (tien päällyste),
- vastatuuli ja ympäristön lämpötila,
- eBike-pyörän, pyöräilijän ja matkatavaroiden paino.

Siksi toimintasäteen tarkka määritys etukäteen ja ajon aikana ei ole mahdollista. Huomioi kuitenkin seuraavat yleisohjeet:

- eBike-pyörän samalla tehostustasolla: mitä vähemmällä voimalla sinun pitää polkea tietyn nopeuden ylläpitämiseksi (esim. vaihteiston optimaalisen käytön avulla), sitä vähemmän sähköä eBike-moottori kuluttaa ja sitä pidemmälle pääset yhdellä akkulatauksella.
- Mitä **korkeampi** tehostustaso muuten samoilla olosuhteilla, sitä lyhempi toimintasäde.

### eBike-pyörän asianmukainen huolto

Noudata eBike-osille ilmoitettuja käyttö- ja säilytyslämpötiloja. Älä altista moottoriyksikköä, ajotietokonetta ja akkua erittäin kylmille tai kuumille lämpötiloille (esim. voimakkaalle auringonpaisteelle ilman tehokasta tuuletusta). Erittäin kylmät ja kuumat lämpötilat voivat vaurioittaa osia (varsinkin akkua).

Teetä eBike-järjestelmän tekninen tarkastus vähintään kerran vuodessa (esim. mekaniikka, järjestelmäohjelmiston versio).

Teetä eBike-pyörän huolto ja korjaukset valtuutetussa polkupyöräkaupassa.

### Hoito ja huolto

### Huolto ja puhdistus

Huomioi polttimojen vaihdossa, että ne ovat yhteensopivia Boschin eBike-järjestelmän kanssa (tiedustele polkupyöräkauppiaalta) ja vastaavat ilmoitettua jännitettä. Pyörään saa vaihtaa vain saman jännitteisiä polttimoita. Järjestelmän osia ja moottoriyksikköä ei saa upottaa veteen eikä puhdistaa painepesurilla.

Teetä eBike-järjestelmän tekninen tarkastus vähintään kerran vuodessa (esim. mekaniikka, järjestelmäohjelmiston versio).

Teetä eBike-pyörän huolto ja korjaukset valtuutetussa polkupyöräkaupassa.

### Asiakaspalvelu ja käyttöneuvonta

Käänny valtuutetun polkupyöräkauppiaan puoleen kaikissa eBike-järjestelmää ja sen osia liittyvissä kysymyksissä. Valtuutettujen polkupyöräkauppiaiden yhteystiedot voit katsoa verkkosivulta www.bosch-ebike.com.

### Hävitys

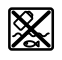

Moottoriyksikkö, ajotietokone, käyttöyksikkö, akku, nopeusanturi, tarvikkeet ja pakkaukset tulee toimittaa ympäristöä säästävää uusiokäyttöön.

Älä heitä eBike-pyörää tai sen osia talousjätteisiin!

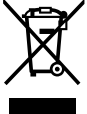

Eurooppalaisen direktiivin

2012/19/EU mukaan käyttökelvottomat sähkötyökalut ja eurooppalaisen direktiivin

2006/66/EY mukaan vialliset tai loppuun käytetyt akut/paristot täytyy kerätä erikseen ja toimittaa ympäristöystävälliseen kierrätykseen.

Toimita käytöstä poistetut Boschin eBike-osat valtuutetulle polkupyöräkauppiaalle.

Oikeus teknisiin muutoksiin pidätetään.

## Purion-ajotietokone

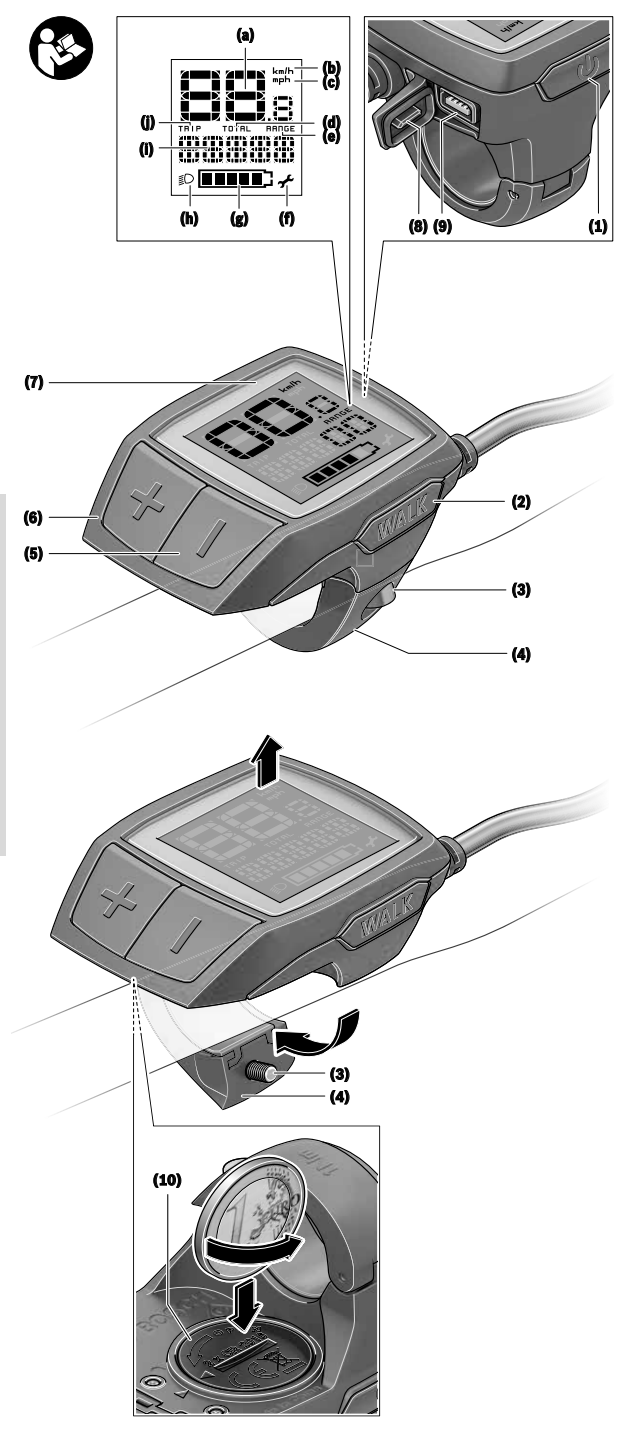

### Turvallisuusohjeet

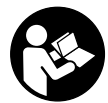

#### Lue kaikki turvallisuus- ja käyttöohjeet.

Turvallisuus- ja käyttöohjeiden noudattamatta jättäminen voi johtaa sähköiskuun, tulipaloon ja/tai vakavaan loukkaantumiseen.

#### Säilytä kaikki turvallisuus- ja käyttöohjeet tulevaa käyttöä varten.

Tässä käyttöohjekirjassa käytetty nimitys **akku** tarkoittaa kaikkia alkuperäisiä Boschin eBike-akkuja.

- Älä anna ajotietokoneen viedä huomiotasi liikenteestä. Onnettomuusvaara, jos et keskity yksinomaan tieliikenteeseen. Jos haluat tehdä tehostustason vaihtoa pidemmälle meneviä syöttöjä ajotietokoneeseen, pysähdy ja syötä asiaankuuluvat tiedot.
- Lue eBike-järjestelmän kaikissa käyttöoppaissa ja eBike-pyörän käyttöoppaassa annetut turvallisuus- ja käyttöohjeet ja noudata niitä.
- Säädä näytön kirkkaus niin, että pystyt näkemään tärkeät tiedot (esimerkiksi nopeuden tai varoitusmerkit) helposti. Väärin säädetty näytön kirkkaus voi johtaa vaaratilanteisiin.

### Tuotteen ja ominaisuuksien kuvaus

### Määräyksenmukainen käyttö

**Purion**-ajotietokone on tarkoitettu Boschin eBike-järjestelmän ohjaukseen ja ajotietojen näyttöön.

Tässä kuvattujen toimintojen lisäksi ohjelmistoon saatetaan koska tahansa tehdä muutoksia virheiden poistamiseksi ja toimintojen muuttamiseksi.

### Kuvatut osat

Kuvattujen osien numerointi viittaa oppaan alussa oleviin kuvasivujen piirroksiin.

Tämän käyttöoppaan yksittäiset kuvat saattavat erota hieman todellisesta versiosta eBike-pyörän varustuksen mukaan.

- (1) Ajotietokoneen virtapainike
- (2) Talutusavun painike WALK
- (3) Ajotietokoneen kiinnitysruuvi
- (4) Ajotietokoneen pidike
- (5) Tehostuksen vähennyspainike -
- (6) Tehostuksen lisäyspainike +
- (7) Näyttö
- (8) USB-portin suojakansi
- (9) USB-vianmääritysportti (vain huoltotarkoituksiin)
- (10) Paristokotelon kansi

#### Ajotietokoneen näyttölohkot

- (a) Nopeusmittarin näyttö
- (b) Näytön mittayksikkö km/h
- (c) Näytön mittayksikkö mph

- (d) Kokonaismatkan näyttö TOTAL
- (e) Toimintasäteen näyttö RANGE
- (f) Huoltonäyttö 🗲
- (g) Akun lataustilan näyttö
- (h) Valojen näyttö
- (i) Tehostustason näyttö/lukeman näyttö
- (j) Osamatkan näyttö TRIP

### **Tekniset tiedot**

| Ajotietokone                |    | Purion                                   |
|-----------------------------|----|------------------------------------------|
| Tuotekoodi                  |    | BUI215                                   |
| Paristot <sup>A)</sup>      |    | 2 × 3 V CR2016                           |
| Käyttölämpötila             | °C | -5 +40                                   |
| Säilytyslämpötila           | °C | +10+40                                   |
| Suojausluokka <sup>B)</sup> |    | IP 54 (pöly- ja roiske-<br>vesisuojattu) |
| Paino n                     | kø | 0.1                                      |

 A) Suosittelemme käyttämään Boschin markkinoimia paristoja. Näitä voit ostaa polkupyöräkaupoista (tuotenumero: 1 270 016 819).

B) Kun USB-suojus on kiinni

Boschin eBike-järjestelmä käyttää FreeRTOS:ia (katso http://www.freertos.org).

### Käyttö

### Symbolit ja niiden merkitys

| Symboli | Selvitys                                     |
|---------|----------------------------------------------|
| ٢       | Painikkeen lyhyt painallus (alle 1 sek.)     |
| ٢       | Painikkeen keskipitkä painallus (1–2,5 sek.) |
| ٢       | Painikkeen pitkä painallus (yli 2,5 sek.)    |

### Käyttöönotto

### Vaatimukset

eBike-järjestelmän voi aktivoida vain, kun seuraavat vaatimukset on täytetty:

- Riittävän täyteen ladattu akku on asennettu paikalleen (katso akun käyttöohjeet).
- Ajonopeusanturi on liitetty oikein paikalleen (katso moottoriyksikön käyttöohjeet).

#### eBike-järjestelmän käynnistäminen ja sammuttaminen

Voit käynnistää eBike-järjestelmän seuraavilla tavoilla:

- Paina eBike-akun ollessa paikallaan ajotietokoneen käynnistyspainiketta (1).
- Paina eBike-akun käynnistyspainiketta (katso akun käyttöohjeet).

Moottori kytkeytyy päälle heti kun alat polkea polkimilla (paitsi talutusavun toiminnossa tai tehostustasossa **OFF**). Moottoriteho määräytyy ajotietokoneeseen säädetystä tehostustasosta.

Heti kun lopetat normaalikäytössä polkemisen, tai heti kun vauhti kasvaa **25/45 km/h** nopeuteen, eBike-moottorilla tehostus kytkeytyy pois päältä. Moottori kytkeytyy automaattisesti uudelleen päälle heti kun alat polkea polkimilla ja nopeus on alle **25/45 km/h**.

Voit sammuttaa eBike-järjestelmän seuraavilla tavoilla:

- Paina ajotietokoneen käynnistyspainiketta (1).
- Kytke eBike-akku pois päältä akun käynnistyspainikkeella (joidenkin valmistajien pyörissä on mahdollista, ettei akun käynnistyspainikkeeseen päästä käsiksi; katso polkupyörän valmistajan toimittama käyttöohjekirja).

Sammutuksen jälkeen järjestelmä ajetaan alas. Tämä kestää noin 3 sekuntia. Välitön uudelleenkäynnistys on mahdollista vasta sen jälkeen kun järjestelmän alasajo on päättynyt. Jos et n. 10 minuuttiin liikuta eBike-pyörää **ja** paina ajotietokoneen painikkeita, eBike-järjestelmä sammuu automaattisesti sähkön säästämiseksi.

**Huomautus:** sammuta eBike-järjestelmä aina kun pysäköit eBike-pyörän.

Huomautus: jos ajotietokoneen paristot ovat tyhjiä, voit siitä huolimatta kytkeä eBike-pyörän päälle pyörän akusta. Suosittelemme kuitenkin vaihtamaan sisäänasennetut paristot mahdollisimman pian, jotta saat vältettyä mahdolliset vauriot.

### Ajotietokoneen virransyöttö

Ajotietokone saa sähkövirran kahdesta CR2016-nappiparistosta.

### Paristojen vaihto (katso kuva A)

Kun ajotietokoneen näyttöön tulee **LOW BAT**, irrota ajotietokone ohjaustangosta avaamalla ajotietokoneen kiinnitysruuvi **(3)**. Avaa paristokotelon kansi **(10)** sopivalla kolikolla, irrota tyhjät paristot ja asenna uudet CR2016-paristot. Boschin suosittelemia paristoja voit hankkia polkupyöräkaupasta.

Varmista oikea napaisuus, kun asennat paristot.

Sulje paristokotelon kansi ja kiinnitä ajotietokone kiinnitysruuvilla **(3)** eBike-pyörän ohjaustankoon.

### Talutusavun kytkeminen päälle ja pois

Talutusapu helpottaa eBike-pyörän taluttamista. Nopeus riippuu tätä toimintoa käytettäessä valitusta vaihteesta ja on enimmillään **6 km/h**. Mitä pienempi valittu vaihde, sitä pienempi talutusaputoiminnon nopeus (täydellä teholla).

 Talutusaputoimintoa saa käyttää vain eBike-pyörän taluttamiseen. Loukkaantumisvaara, jos eBiken pyörät eivät kosketa talutusapua käytettäessä maata.

Aktivoi talutusapu painamalla lyhyesti ajotietokoneen WALK-painiketta. Paina aktivoinnin jälkeen 3 sekunnin sisällä painiketta + ja pidä sitä painettuna. eBike-pyörän moottori käynnistyy.

Huomautus: talutusapua ei voi käyttää tehostustasolla OFF.

Talutusapu **kytkeytyy välittömästi pois päältä** seuraavissa tilanteissa:

- vapautat painikkeen +,
- eBike-pyörän vanteet lukkiutuvat (esim. jarrutuksen tai törmäyksen takia),
- nopeus on yli 6 km/h.

Talutusavun toimintatapa riippuu maakohtaisista määräyksistä. Siksi se saattaa poiketa yllä olevasta kuvauksesta tai se voi olla kytketty pois toiminnasta.

### **Tehostustason asetus**

Voit säätää ajotietokoneen avulla, kunka voimakkaasti eBikemoottori tehostaa polkemista. Tehostustasoa voidaan muuttaa milloin tahansa, myös ajon aikana.

**Huomautus:** eräissä versioissa on mahdollista, että tehostustaso on säädetty kiinteään arvoon, jota ei voi muuttaa. On myös mahdollista, että valittavissa on tässä esitettyä vähemmän tehostustasoja.

Käytettävissä on korkeintaan seuraavat tehostustasot:

- OFF: moottorin tehostus on kytketty pois päältä, eBikepyörällä voi ajaa normaalin polkupyörän tapaan pelkästään poljentavoimalla. Talutusapua ei voi aktivoida tässä tehostustasossa.
- ECO: sähköä säästävä tehostus tarpeen mukaan, pitkälle toimintasäteelle
- TOUR: tasainen tehostus, pitkille ajoretkille

### - SPORT/eMTB:

SPORT: voimakas tehostus, mäkisten reittien urheilulliseen ajamiseen ja kaupunkiliikenteeseen eMTB: optimaalinen tehostus kaikissa maastoissa, urheilullinen kiihdytys, entistä parempi dynamiikka, paras mahdollinen suorituskyky (eMTB on käytettävissä vain moottoriyksiköiden BDU250P CX, BDU365, BDU450 CX ja BDU480 CX kanssa. Vaatii mahdollisesti ohjelmiston päivittämisen.)

 TURBO: suurin tehostus myös nopeaan poljentaan, urheilulliseen ajoon

Lisää tehostusta painamalla lyhyesti 🕲 ajotietokoneen painiketta + (6) toistuvasti, kunnes näyttöön (i) tulee haluamasi tehostustaso, vähennä tehostusta painamalla lyhyesti 🕲 painiketta - (5).

Kun näytön näkymänä on **TRIP**, **TOTAL** tai **RANGE**, valittu tehostustaso näkyy vain hetken (n. 1 sek.) näytössä vaihdetta vaihdettaessa.

### Polkupyörän valojen päälle-/poiskytkentä

Mallissa, jossa ajovalot saavat sähkövirran eBike-järjestelmästä, voit kytkeä etu- ja takavalot samanaikaisesti päälle keskipitkällä 🌢 painikkeen + painalluksella. Sammuta polkupyörän valot pitkällä 🌢 painikkeen + painalluksella.

Valojen ollessa päällä näytössä on valosymboli (h).

Tarkasta polkupyörän valojen kunnollinen toiminta ennen jokaista ajokertaa.

Ajotietokone tallentaa valojen käyttötilan ja kytkee tämän mukaisesti valot tarvittaessa päälle uudelleenkäynnistyksen jälkeen.

Polkupyörän valojen päälle- ja poiskytkennällä ei ole mitään vaikutusta näytön taustavalaistukseen.

### Ajotietokoneen näytöt ja asetukset

### Akun lataustilan näyttö

Akun lataustilan näyttö **(g)** ilmoittaa eBike-akun lataustilan. eBike-akun lataustilan voi katsoa myös akun omista LED-valoista.

Näytön **(g)** akkusymbolin jokainen palkki tarkoittaa noin 20 % kapasiteettia:

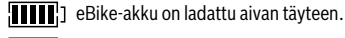

] eBike-akku on ladattava.

Akun lataustilan näytön LED-valot sammuvat. Akun kapasiteetti moottorilla tehostamiseen on käytetty loppuun ja tehostus kytkeytyy pehmeästi pois päältä. Jäljellä oleva kapasiteetti jää valojen käyttöön, näyttö alkaa vilkkua.

eBike-akun kapasiteetti riittää polkupyörän valoille vielä noin 2 tunniksi.

### Nopeus- ja etäisyysnäytöt

Nopeusmittarin näytössä (a) ilmoitetaan aina nykyinen ajonopeus.

Näytössä (i) ilmoitetaan vakiona aina viimeisin asetus. Keskipitkillä 🏶 painikkeen – toistuvilla painalluksilla näyttöön tulee peräkkäin osamatka **TRIP**, kokonaismatka **TOTAL** ja akun toimintasäde **RANGE**. (Lyhyt 🏶 painikkeen – painallus vähentää tehostustasoa!)

Kun haluat **nollata** osamatkan **TRIP**, valitse osamatka **TRIP** 

ja paina pitkän aikaa () painikkeita + ja – samanaikaisesti. Näyttöön tulee ensin **RESET**. Mikäli painat molempia painikkeita edelleen, osamatkan **TRIP** lukemaksi tulee **0**.

Kun haluat nollata toimintasäteen RANGE, valitse toimintasäde RANGE ja paina pitkän aikaa () painikkeita + ja – samanaikaisesti. Näyttöön tulee ensin RESET. Mikäli painat molempia painikkeita edelleen, osamatkan TRIP lukemaksi tulee 0.

Voit vaihtaa arvojen mittayksikön kilometreistä maileiksi pitämällä painiketta – painettuna 🌢 ja painamalla lyhyesti käynnistyspainiketta (1) 🕉.

Huoltotarkoituksia varten saatetaan kysyä osajärjestelmien versioita ja niiden tyyppinumeroita, mikäli osajärjestelmät välittävät näitä tietoja (riippuu osajärjestelmästä). Kun järjestelmä on **sammutettu**, paina painikkeita – ja + samanaikaisesti ja paina sen jälkeen käynnistyspainiketta **(1)**.

USB-portti on vianmääritysjärjestelmien liitäntää varten. USB-portilla ei ole muuta toimintatarkoitusta.

#### USB-liitäntä täytyy sulkea aina huolellisesti suojakannella (8).

| Toimenpide                | Painik-<br>keet | Kesto |
|---------------------------|-----------------|-------|
| Ajotietokoneen käynnistys |                 | Ø     |
| Ajotietokoneen sammutus   |                 | Ø     |
| Tehostuksen lisäys        | +               | Ø     |
| Tehostuksen vähennys      | -               | ٢     |

| Toimenpide                                                            | Painik-<br>keet      | Kesto                         |
|-----------------------------------------------------------------------|----------------------|-------------------------------|
| Näyttö <b>TRIP</b> , <b>TOTAL</b> , <b>RANGE</b> , te-<br>hostustilat | -                    | ٩                             |
| Polkupyörän valojen sytytys                                           | +                    | ٢                             |
| Polkupyörän valojen sammutus                                          | +                    | 0                             |
| Osamatkan nollaus                                                     | - +                  | ٢                             |
| Talutusavun aktivointi<br>Talutusavun suoritus                        | WALK<br>+            | 1.<br>2. Ei merki-<br>tystä   |
| Vaihto kilometreistä maileiksi                                        | -<br>ს               | 1. Pidä poh-<br>jassa<br>2. Ø |
| Version kysyminen <sup>A)B)</sup>                                     | <b>- +</b><br>ധ      | 1. Pidä poh-<br>jassa<br>2. Ø |
| Näytön kirkkauden säätö <sup>C)</sup>                                 | - +<br>()<br>- tai + | 1. Pidä poh-<br>jassa<br>2. 🖤 |

A) eBike-järjestelmän täytyy olla pois päältä.

B) Tiedot näytetään juoksevana tekstinä.

C) Näytön täytyy olla pois päältä.

## Intuvia-ajotietokone

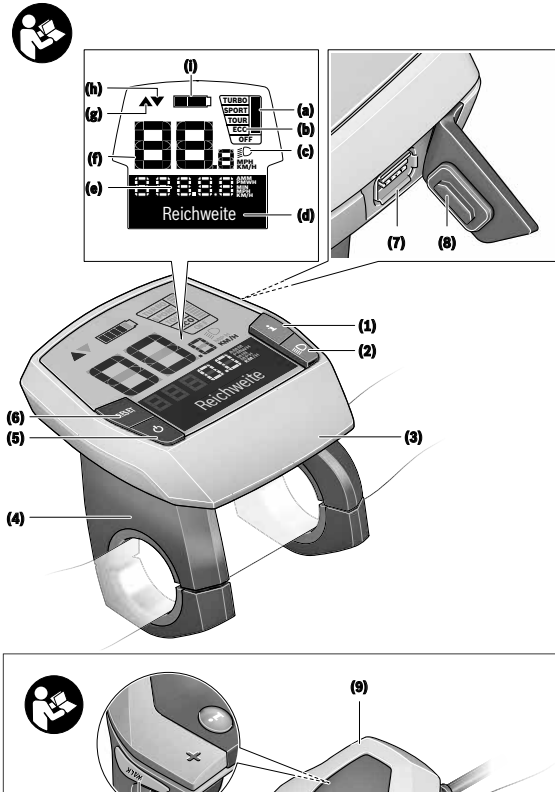

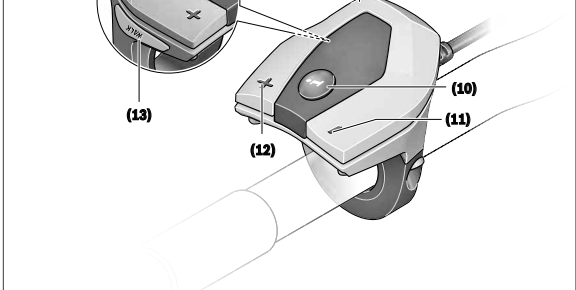

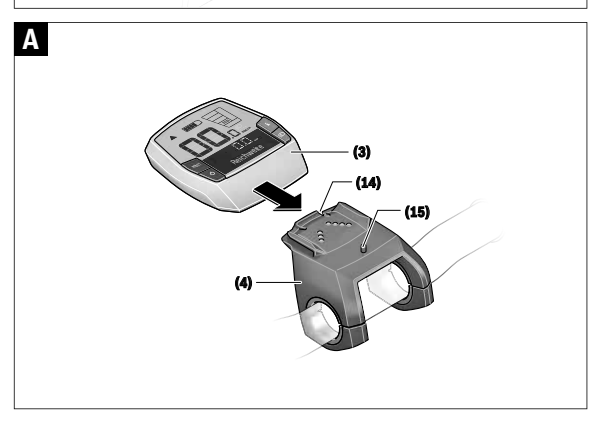

### Turvallisuusohjeet

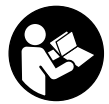

### Lue kaikki turvallisuus- ja käyttöohjeet.

Turvallisuus- ja käyttöohjeiden noudattamatta jättäminen voi johtaa sähköiskuun, tulipaloon ja/tai vakavaan loukkaantumiseen.

### Säilytä kaikki turvallisuus- ja käyttöohjeet tulevaa käyttöä varten.

Tässä käyttöohjekirjassa käytetty nimitys **akku** tarkoittaa kaikkia alkuperäisiä Boschin eBike-akkuja.

- Älä anna ajotietokoneen viedä huomiotasi liikenteestä. Onnettomuusvaara, jos et keskity yksinomaan tieliikenteeseen. Jos haluat tehdä tehostustason vaihtoa pidemmälle meneviä syöttöjä ajotietokoneeseen, pysähdy ja syötä asiaankuuluvat tiedot.
- Älä käytä ajotietokonetta kahvana. Jos nostat eBikepyörää ajotietokoneen avulla, ajotietokone voi rikkoutua korjauskelvottomaksi.
- Lue eBike-järjestelmän kaikissa käyttöoppaissa ja eBike-pyörän käyttöoppaassa annetut turvallisuus- ja käyttöohjeet ja noudata niitä.

### Tuotteen ja ominaisuuksien kuvaus

### Määräyksenmukainen käyttö

Intuvia-ajotietokone on tarkoitettu Boschin eBike-järjestelmän ohjaukseen ja ajotietojen näyttöön.

Tässä kuvattujen toimintojen lisäksi ohjelmistoon saatetaan koska tahansa tehdä muutoksia virheiden poistamiseksi ja toimintojen muuttamiseksi.

### Kuvatut osat

Kuvattujen osien numerointi viittaa oppaan alussa oleviin kuvasivujen piirroksiin.

Kaikki polkupyörän osien kuvat (moottoriyksikköä, ajotietokonetta, käyttöyksikköä, nopeusanturia sekä niihin kuuluvia pidikkeitä lukuun ottamatta) ovat kaaviomaisia ja ne saattavat poiketa oman eBike-pyöräsi versiosta.

- (1) Näyttötoiminnon painike i
- (2) Polkupyörän valopainike
- (3) Ajotietokone
- (4) Ajotietokoneen pidike
- (5) Ajotietokoneen virtapainike
- (6) Nollauspainike RESET
- (7) USB-portti
- (8) USB-portin suojakansi
- (9) Käyttöyksikkö
- (10) Käyttöyksikön näyttötoiminnon painike i
- (11) Tehostuksen vähennyksen/ alaspäin selauksen painike –
- (12) Tehostuksen lisäämisen/ ylöspäin selauksen painike +
- (13) Talutusavun painike WALK

- (14) Ajotietokoneen lukitus
- (15) Ajotietokoneen lukitusruuvi

USB-latausjohto (Micro A - Micro B)<sup>A)</sup>

A) Ei kuvassa, lisätarvike

### Ajotietokoneen näyttölohkot

- (a) Moottoriyksiköllä tehostamisen näyttö
- (b) Tehostustason näyttö
- (c) Valojen näyttö
- (d) Tekstinäyttö
- (e) Arvolukeman näyttö
- (f) Nopeusmittarin näyttö
- (g) Vaihtosuositus: suurempi vaihde
- (h) Vaihtosuositus: pienempi vaihde
- (i) Akun lataustilan näyttö

### **Tekniset tiedot**

| Ajotietokone                         |          | Intuvia                                  |
|--------------------------------------|----------|------------------------------------------|
| Tuotekoodi                           |          | BUI255                                   |
| USB-liitännän maks. la-<br>tausvirta | mA       | 500                                      |
| USB-liitännän latausjän-<br>nite     | V        | 5                                        |
| USB-latausjohto <sup>A)</sup>        |          | 1 270 016 360                            |
| Käyttölämpötila                      | °C       | -5 +40                                   |
| Säilytyslämpötila                    | °C       | +10 +40                                  |
| Latauslämpötila                      | °C       | 0+40                                     |
| Sisäinen litiumioniakku              | V<br>mAh | 3,7<br>230                               |
| Suojausluokka <sup>B)</sup>          |          | IP 54 (pöly- ja roiskevesi-<br>suojattu) |
| Paino n.                             | kg       | 0,15                                     |

A) Ei kuulu vakiovarustukseen

B) Kun USB-suojus on kiinni

Boschin eBike-järjestelmä käyttää FreeRTOS:ia (katso http://www.freertos.org).

### Asennus

### Akun asennus ja irrotus

Lue akun käyttöopas ja noudata siinä annettuja ohjeita, kun haluat tehdä eBike-pyörässä käytettävän eBike-akun asennuksen tai irrotuksen.

### Ajotietokoneen asennus ja irrotus (katso kuva A)

Kun haluat **asentaa** ajotietokoneen **(3)**, työnnä se etukautta pidikkeeseen **(4)**.

Kun haluat irrottaa ajotietokoneen (**3**), paina lukitusta (**14**) ja työnnä ajotietokone etukautta irti pidikkeestä (**4**).

▶ Kun pysäköit eBike-pyörän, irrota sen ajotietokone.

Ajotietokoneen voi lukita ruuvilla pidikkeeseen irrottamisen estämiseksi. Irrota sitä varten pidike (4) ohjaustangosta. Aseta ajotietokone pidikkeeseen. Ruuvaa lukitusruuvi (15) (kierre M3, pituus 8 mm) alakautta pidikkeen asiaankuuluvaan kierteeseen. Asenna pidike takaisin ohjaustankoon. Huomautus: lukitusruuvi ei toimi varkaudenestona.

### Käyttö

### Vaatimukset

eBike-järjestelmän voi aktivoida vain, kun seuraavat vaatimukset on täytetty:

- Riittävän täyteen ladattu akku on asennettu paikalleen (katso akun käyttöohjeet).
- Ajotietokone on asennettu oikein pidikkeeseen (katso "Ajotietokoneen asennus ja irrotus (katso kuva A)", Sivu Suomi – 1).
- Ajonopeusanturi on liitetty oikein paikalleen (katso moottoriyksikön käyttöohjeet).

## eBike-järjestelmän käynnistäminen ja sammuttaminen

Voit käynnistää eBike-järjestelmän seuraavilla tavoilla:

- eBike-järjestelmä aktivoituu automaattisesti, jos ajotietokone on jo päällä asentaessasi sen pidikkeeseen.
- Kun ajotietokone ja eBike-akku on asennettu paikoilleen, paina lyhyesti ajotietokoneen käynnistyspainiketta.
- Kun ajotietokone on asennettu paikalleen, paina eBikeakun käynnistyspainiketta (tiettyjen valmistajien polkupyörissä on mahdollista, ettei akun käynnistyspainikkeeseen voi päästä käsiksi; katso akun käyttöohjeet).

Moottori kytkeytyy päälle heti kun alat polkea polkimilla (paitsi talutusavun toiminnossa tai tehostustasossa **OFF**). Moottoriteho määräytyy ajotietokoneeseen säädetystä tehostustasosta.

Heti kun lopetat normaalikäytössä polkemisen, tai heti kun vauhti kasvaa **25/45 km/h** nopeuteen, eBike-moottorilla tehostus kytkeytyy pois päältä. Moottori kytkeytyy automaattisesti uudelleen päälle heti kun alat polkea polkimilla ja nopeus on alle **25/45 km/h**.

Voit sammuttaa eBike-järjestelmän seuraavilla tavoilla:

- Paina ajotietokoneen käynnistyspainiketta.
- Kytke eBike-akku pois päältä akun käynnistyspainikkeella (joidenkin valmistajien pyörissä on mahdollista, ettei akun käynnistyspainikkeeseen päästä käsiksi; katso polkupyörän valmistajan toimittama käyttöohjekirja).
   Ota ajotietokone pois pidikkeestä.

Jos et noin 10 minuuttiin käytä eBike-moottoria (esim. jos eBike on pysäköity paikalleen) etkä paina ajotietokoneen tai käyttöyksikön painikkeita, eBike-järjestelmän ja akun toiminta katkaistaan automaattisesti energian säästämiseksi.

### eShift (valinnainen)

eShift tarkoittaa elektronisten vaihteistojärjestelmien ja eBike-järjestelmän välistä yhteyttä. Valmistaja on tehnyt eShift-osien sähköliitännän moottoriyksikköön. Elektronisten vaihteistojärjestelmien käyttö on kuvattu erillisessä käyttöohjekirjassa.

### Ajotietokoneen virransyöttö

Ajotietokone saa sähkövirtaa eBike-pyörän akusta, kun ajotietokone on pidikkeessään **(4)**, riittävän täyteen ladattu akku on asennettu eBike-pyörään ja eBike-järjestelmä on kytketty päälle.

Virransyöttö tapahtuu sisäisestä akusta, jos ajotietokone otetaan pois pidikkeestä (4). Jos sisäinen akku on heikko ajotietokoneen käynnistyksen yhteydessä, ilmoitus <Attach to bike (yhdistä polkupyörään)> tulee tekstinäyttöön (d) 3 sekunnin ajaksi. Sen jälkeen ajotietokone kytkeytyy jälleen pois päältä.

Asenna ajotietokone takaisin pidikkeeseen (4) sisäisen akun lataamiseksi (kun akku on asennettu eBike-pyörään). Kytke eBike-akku päälle sen virtapainikkeesta (katso akun käyttöohjeet).

Voit ladata ajotietokoneen myös USB-liitännän välityksellä. Avaa sitä varten suojakansi (8). Kytke ajotietokoneen USBportti (7) sopivan USB-johdon välityksellä tavanomaiseen USB-latauslaitteeseen tai tietokoneen USB-liitäntään (5 V:n latausjännite; maks. 500 mA:n latausvirta). Ajotietokoneen tekstinäyttöön (d) tulee ilmoitus <**USB connected (liitetty USB-liitäntään)**.

### Ajotietokoneen päälle-/poiskytkentä

Käynnistä ajotietokone painamalla lyhyesti virtapainiketta (5). Ajotietokoneen voi käynnistää (kun sisäinen akku on ladattu riittävän täyteen) myös, kun se ei ole paikallaan pidikkeessä.

Sammuta ajotietokone painamalla virtapainiketta (5). Jos ajotietokone ei ole paikallaan pidikkeessä, se sammuu energian säästämiseksi automaattisesti 1 minuutin kuluttua, mikäli mitään painiketta ei paineta.

Jos jätät eBike-pyörän seisomaan pidemmäksi aikaa, ota ajotietokone pois pidikkeestään. Säilytä ajotietokonetta kuivassa varastotilassa huonelämpötilassa. Lataa ajotietokoneen akku säännöllisin väliajoin (vähintään 3 kk välein).

### Akun lataustilan näyttö

Akun lataustilan näyttö **(i)** ilmoittaa eBike-akun lataustilan, ei ajotietokoneen sisäisen akun lataustilaa. eBike-akun lataustilan voi katsoa myös akun omista LED-valoista.

Näytön **(i)** akkusymbolin jokainen palkki tarkoittaa noin 20 % kapasiteettia:

eBike-akku on ladattu aivan täyteen.

1

- eBike-akku on ladattava.
- Akun lataustilan näytön LED-valot sammuvat. Akun kapasiteetti moottorilla tehostamiseen on käytetty loppuun ja tehostus kytkeytyy pehmeästi pois päältä. Jäljellä oleva kapasiteetti jää valojen ja ajotietokoneen käyttöön, näyttö alkaa vilkkua. eBike-akun kapasiteetti riittää

polkupyörän valoille vielä noin 2 tunniksi. Tässä yhteydessä ei huomioida muita sähkönkuluttajia (esim. automaattivaihteisto, ulkoisten laitteiden lataus USB-liitännästä).

Jos ajotietokone otetaan pois pidikkeestä **(4)**, viimeisin akun lataustilan näyttölukema jää muistiin. Jos eBike-pyörää käytetään kahdella akulla, akun lataustilan näyttö **(i)** ilmoittaa molempien akkujen varaustilan.

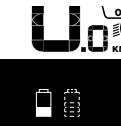

Jos lataat eBike-pyörän akut molemmat akut pyörään asennettuina, näyttö ilmoittaa molempien akkujen latauksen edistymisen (kuvassa ladataan parhaillaan vasenta akkua). Myös akun vilkkuva näyttö ilmoittaa, kumpaa akkua ladataan parhaillaan.

### Tehostustason asetus

Voit säätää käyttöyksiköstä **(9)**, kuinka voimakkaasti eBikemoottori tehostaa polkemista. Tehostustasoa voi muuttaa milloin tahansa, myös ajon aikana.

**Huomautus:** eräissä versioissa on mahdollista, että tehostustaso on säädetty kiinteään arvoon, jota ei voi muuttaa. On myös mahdollista, että valittavissa on tässä esitettyä vähemmän tehostustasoja.

Käytettävissä on korkeintaan seuraavat tehostustasot:

- **OFF:** moottorin tehostus on kytketty pois päältä, eBikepyörällä voi ajaa normaalin polkupyörän tapaan pelkästään poljentavoimalla. Talutusapua ei voi aktivoida tässä tehostustasossa.
- ECO: sähköä säästävä tehostus tarpeen mukaan, pitkälle toimintasäteelle
- TOUR: tasainen tehostus, pitkille ajoretkille
- SPORT/eMTB:

**SPORT:** voimakas tehostus, mäkisten reittien urheilulliseen ajamiseen ja kaupunkiliikenteeseen

eMTB: optimaalinen tehostus kaikissa maastoissa, urheilullinen kiihdytys, entistä parempi dynamiikka, paras mahdollinen suorituskyky (eMTB on käytettävissä vain moottoriyksiköiden BDU250P CX, BDU365, BDU450 CX ja BDU480 CX kanssa. Vaatii mahdollisesti ohjelmiston päivittämisen.)

 TURBO: suurin tehostus myös nopeaan poljentaan, urheilulliseen ajoon

Lisää tehostustasoa painamalla toistuvasti käyttöyksikön painiketta + (12), kunnes näyttöön (b) tulee haluamasi tehostustaso, vähennä tehostustasoa painamalla painiketta – (11).

Asetettu moottoriteho tulee näyttöön (a). Suurin mahdollinen moottoriteho riippuu valitusta tehostustasosta.

Jos irrotat ajotietokoneen pidikkeestä (4), viimeisin näytössä ilmoitettu tehostustaso jää muistiin ja moottoritehon näyttö (a) jää tyhjäksi.

### eBike-järjestelmän ja vaihteiston yhteistoiminta

Myös eBike-moottorin yhteydessä vaihteistoa kannattaa käyttää samalla tavalla kuin normaalissa polkupyörässä (noudata tässä yhteydessä eBike-pyörän käyttöohjeita). Kaikissa vaihteistomalleissa polkeminen kannattaa keskeyttää hetkeksi vaihtamisen ajaksi. Tällöin vaihtaminen on helpompaa ja voimansiirron kuluminen vähenee.

Kun käytät aina sopivaa vaihdetta, voit ajaa nopeammin ja pidemmälle samalla poljentavoimalla.

Noudata siksi vaihtosuosituksia, jotka annetaan näytön ilmoituksilla (g) ja (h). Kun näyttöön tulee ilmoitus (g), tällöin kannattaa vaihtaa suuremmalle, poljentaa hidastavalle vaihteelle. Kun näyttöön tulee ilmoitus (h), tällöin kannattaa vaihtaa pienemmälle, poljentaa nopeuttavalle vaihteelle.

### Polkupyörän valojen päälle-/poiskytkentä

Mallissa, jossa ajovalot saavat sähköä eBike-järjestelmältä, voit kytkeä ajotietokoneen kautta polkupyörän ajovalopainikkeella (2) etuvalon ja takavalon samanaikaisesti päälle tai pois päältä.

Tarkasta polkupyörän valojen kunnollinen toiminta ennen jokaista ajokertaa.

Sytytysilmoitus <Lights on (Valo päällä)> ja sammutusilmoitus <Lights off (Valo pois)> tulevat noin 1 sekunnin ajaksi tekstinäyttöön (d). Valojen ollessa päällä näytössä on valosymboli (c).

Ajotietokone tallentaa valojen käyttötilan ja kytkee tämän mukaisesti valot tarvittaessa päälle uudelleenkäynnistyksen jälkeen.

Polkupyörän valojen päälle- ja poiskytkennällä ei ole mitään vaikutusta näytön taustavalaistukseen.

### Talutusavun kytkeminen päälle ja pois

Talutusapu helpottaa eBike-pyörän taluttamista. Nopeus riippuu tätä toimintoa käytettäessä valitusta vaihteesta ja on enimmillään **6 km/h**. Mitä pienempi valittu vaihde, sitä pienempi talutusaputoiminnon nopeus (täydellä teholla).

 Talutusaputoimintoa saa käyttää vain eBike-pyörän taluttamiseen. Loukkaantumisvaara, jos eBiken pyörät eivät kosketa talutusapua käytettäessä maata.

Aktivoi talutusapu painamalla lyhyesti ajotietokoneen WALK-painiketta. Paina aktivoinnin jälkeen 3 sekunnin sisällä painiketta + ja pidä sitä painettuna. eBike-pyörän moottori käynnistyy.

Huomautus: talutusapua ei voi käyttää tehostustasolla OFF.

Talutusapu **kytkeytyy välittömästi pois päältä** seuraavissa tilanteissa:

- vapautat painikkeen +,
- eBike-pyörän vanteet lukkiutuvat (esim. jarrutuksen tai törmäyksen takia),
- nopeus on yli 6 km/h.

Talutusavun toimintatapa riippuu maakohtaisista määräyksistä. Siksi se saattaa poiketa yllä olevasta kuvauksesta tai se voi olla kytketty pois toiminnasta.

## Ulkoisten laitteiden virransyöttö USB-liitännän kautta

USB-liitännän avulla voit käyttää ja ladata useimpia laitteita, jotka voivat ottaa tarvitsemansa sähkövirran USB-liitännän kautta (esim. matkapuhelimet). Lataamista varten eBike-pyörässä täytyy olla ajotietokone ja riittävän täyteen ladattu akku.

Avaa ajotietokoneen USB-liitännän suojakansi (8). Yhdistä ulkoisen laitteen USB-liitäntä USB-latausjohdolla Micro A – Micro B (saatavana Bosch eBike -jälleenmyyjältä) ajotietokoneen USB-porttiin (7).

Kun olet irrottanut virrankuluttajan, USB-liitäntä pitää sulkea jälleen huolellisesti suojakannella (8).

#### USB-liitos ei ole vedenpitävä kytkentä. Jos ajat sateella, liitäntään ei saa kytkeä ulkoista laitetta ja USB-liitäntä pitää sulkea huolellisesti suojakannella (8).

Huomio: järjestelmään liitetyt sähkönkuluttajat voivat vähentää eBike-pyörän toimintamatkaa.

### Ajotietokoneen näytöt ja asetukset

### Nopeus- ja etäisyysnäytöt

Nopeusmittarin näytössä (f) ilmoitetaan aina nykyinen ajonopeus.

Toimintonäytöstä – joka on tekstinäytön (d) ja lukemanäytön (e) yhdistelmä – voi valita seuraavia toimintoja:

- <Clock (kelloaika)>: nykyinen kellonaika
- <Max. speed (suurin nopeus)>: viime nollauksen jälkeen ajettu maksiminopeus
- <Avg. Speed (keskinopeus)>: viime nollauksen jälkeen ajettu keskimääräinen nopeus
- <Trip time (ajoaika)>: ajoaika viime nollauksesta lähtien
- <Range (toimintamatka)>: arvioitu akun lataustilan mahdollistama toimintamatka (mikäli olosuhteet (esim. tehostustaso, ajoreitin profiili, jne.) pysyvät muuttumattomina)
- <Odometer (kokonaismatka)>: eBike-pyörällä ajettu kokonaismatka (ei voi nollata)
- <Trip distance (matka)>: viime nollauksen jälkeen ajettu matka

Kun **haluat vaihtaa näyttötoimintoon**, paina ajotietokoneen painiketta **i (1)** tai käyttöyksikön painiketta **i (10)** toistuvasti, kunnes näyttöön tulee haluamasi toiminto.

Kun haluat nollata toiminnot **<Trip distance (matka)**>, **<Trip time (ajoaika)**> ja **<Ayg. Speed (keskinopeus)**>, vaihda yhteen näistä kolmesta toiminnosta ja pidä painiketta **RESET (6)** painettuna, kunnes näyttö on nollattu. Tämän myötä myös kaksi muuta toimintoa nollataan.

Kun haluat nollata toiminnon **< Max. speed (suurin nopeus)>**, vaihda tähän toimintoon ja pidä painiketta **RESET** (6) painettuna, kunnes näyttö on nollattu.

Kun haluat nollata toiminnon **<Range (toimintamatka)>**, vaihda tähän toimintoon ja pidä painiketta **RESET (6)** painettuna, kunnes näyttö on palautettu tehdasasetuksen arvoon.

Jos irrotat ajotietokoneen pidikkeestä (4), toimintojen kaikki arvot jäävät muistiin ja ne voi avata edelleen näyttöön.

### Perusasetusten näyttäminen/muuttaminen

Perusasetusten näyttäminen ja muuttaminen on mahdollista riippumatta siitä, onko ajotietokone paikallaan pidikkees-

sään **(4)** vai ei. Jotkut asetukset näkyvät ja ovat muutettavissa vain kun ajotietokone on asennettu paikalleen. Jotkut valikkokohdat saattavat puuttua eBike-pyörän varustuksesta riippuen.

Kun haluat siirtyä perusasetusten valikkoon, pidä painikkeita **RESET (6)** ja **i (1)** samanaikaisesti painettuina, kunnes tekstinäyttö **(d) <Configuration (asetukset)>** tulee näyttöpintaan.

Kun haluat **vaihtaa perusasetuksesta toiseen**, paina toistuvasti ajotietokoneen painiketta **i (1)**, kunnes näyttöön tulee haluamasi perusasetus. Jos ajotietokone on paikallaan pidikkeessä **(4)**, voit painaa myös käyttöyksikön painiketta **i (10)**.

Kun haluat **muuttaa perusasetuksia**, paina vähentämiseksi tai alaspäin selaamiseksi käynnistyspainiketta **(5)** (näytön – vieressä), tai lisäämiseksi tai ylöspäin selaamiseksi valopainiketta **(2)** (näytön + vieressä). Jos ajotietokone on paikallaan pidikkeessä **(4)**, tällöin voit tehdä muutoksia myös käyttöyksikön painikkeilla – **(11)** ja + **(12)**.

Kun haluat poistua toiminnosta ja tallentaa muutetun asetuksen, paina painiketta **RESET (6)** 3 sekunnin ajan.

Voi tehdä valinnan seuraavista perusasetuksista:

- <- Clock + (kelloaika)>: voi asettaa nykyisen kellonajan. Kellonaika muuttuu nopeammin, kun painat asetuspainikkeita pitkään.
- <- Wheel circum. + (pyöränympärys)>: voit muuttaa tätä valmistajan valmiiksi asettamaa arvoa ±5 % verran. Tämä valikkokohta näkyy vain, kun ajotietokone on paikallaan pidikkeessä.
- <- English + (englanti)>: voit vaihtaa tekstinäyttöjen kielen. Vaihtoehtoina ovat saksa, englanti, ranska, espanja, italia, portugali, ruotsi, hollanti ja tanska.
- <- Unit km/mi + (yksikkö km/mi)>: voit näyttää ajonopeuden ja matkan kilometreinä tai maileina.
- <- Time format + (aikamuoto)>: voit näyttää kellonajan 12 tunnin tai 24 tunnin näyttömuodossa.
- <- Shift recom. on + (vaihtosuositus päälle)>/<- Shift recom. off + (vaihtosuositus pois)>: voit kytkeä vaihtosuosituksen näytön päälle tai pois.
- <Power-on hours (käyttöaika yhteensä)>: eBike-pyörän ajoaika yhteensä (ei voi muuttaa)
- **<Displ. vx.x.x.>:** tämä on näytön ohjelmistoversio.
- <DU vx.x.x.>: tämä on moottoriyksikön ohjelmistoversio. Tämä valikkokohta näkyy vain, kun ajotietokone on paikallaan pidikkeessä.
- <DU SN xxxxxx/xxx>: tämä on moottoriyksikön sarjanumero. Tämä valikkokohta näkyy vain, kun ajotietokone on paikallaan pidikkeessä.
- <DU PN xxxxxxxx>: tämä on moottoriyksikön tyyppinumero. Tämä valikkokohta näkyy vain, kun ajotietokone on paikallaan pidikkeessä ja moottoriyksiköltä saadaan typpinumero.
- <Service MM/YYYY>: tämä valikkokohta näkyy, jos polkupyörän valmistaja on määrittänyt pyörälle kiinteän huoltoajankohdan.
- <Serv. xx km/mi>: tämä valikkokohta näkyy, jos polkupyörän valmistaja on määrittänyt pyörälle tiettyyn ajomatkaan perustuvan huoltovälin.

- <Bat. vx.x.x.x>: tämä on akun ohjelmistoversio. Tämä valikkokohta näkyy vain, kun ajotietokone on paikallaan pidikkeessä. Jos käytät 2 akkua, molempien akkujen ohjelmistoversiot näytetään peräkkäin.
- <Bat. PN xxxxxxxxx:: tämä on eBike-akun ohjelmistoversio. Tämä valikkokohta näkyy vain, kun ajotietokone on paikallaan pidikkeessä ja eBike-akulta saadaan typpinumero. Jos käytät 2 akkua, molempien akkujen ohjelmistoversiot näytetään peräkkäin.
- <Cha. vx.x.x.>: tämä on eBike-akun ladanneen latauslaitteen ohjelmistoversio. Tämä näytetään vain, jos latauslaitteelta saadaan ohjelmistoversio.
- Jos eBike on varustettu ABS-järjestelmällä, näytössä ilmoitetaan myös ABS:n ohjelmistoversio, sarjanumero ja tyyppinumero.

### Vikakoodin näyttö

eBike-järjestelmän osia valvotaan jatkuvasti automaattisesti. Vian ilmetessä testinäyttöön (d) tulee vastaava vikakoodi. Paina mitä tahansa ajotietokoneen (3) tai käyttöyksikön (9)

painiketta, kun haluat palata normaaliin näyttöön.

Vian laadusta riippuen moottori kytkeytyy tarvittaessa automaattisesti pois päältä. Matkan jatkaminen ilman moottorilla tapahtuvaa tehostusta on kuitenkin aina mahdollista. eBike kannattaa tarkastaa ennen seuraavaa ajomatkaa.

 Anna kaikki korjaustyöt vain valtuutetun polkupyöräkauppiaan tehtäväksi.

# Kiox-ajotietokone

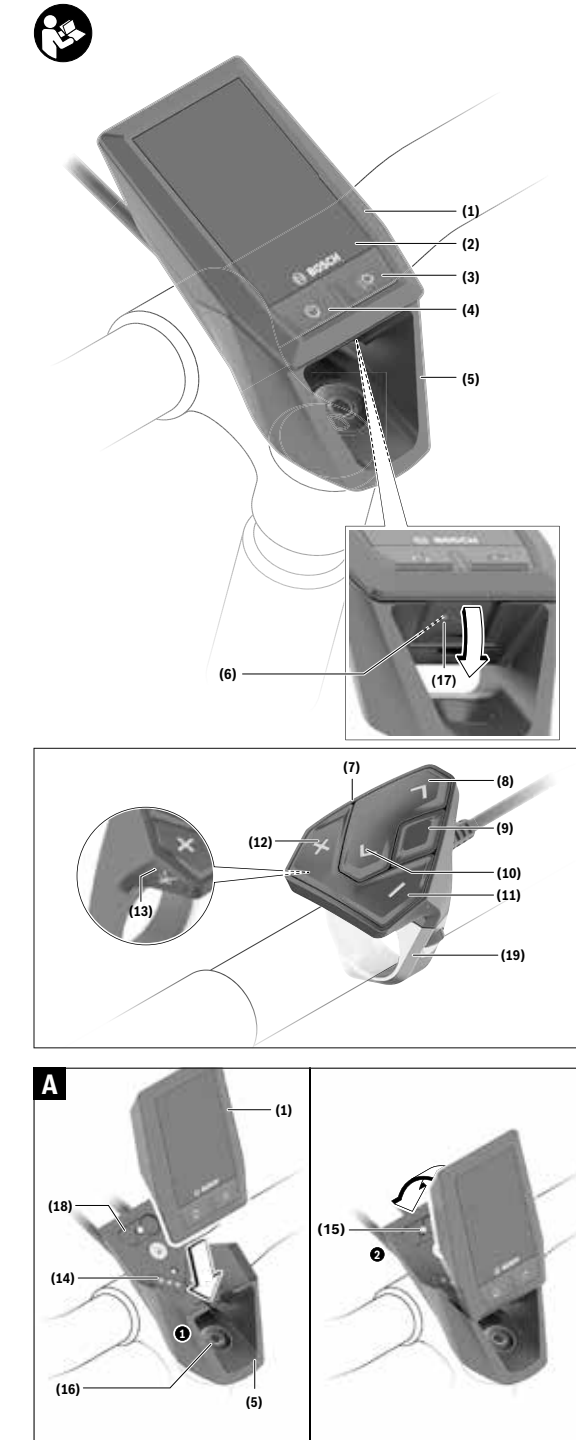

### Turvallisuusohjeet

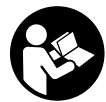

### Lue kaikki turvallisuus- ja käyttöohjeet.

Turvallisuus- ja käyttöohjeiden noudattamatta jättäminen voi johtaa sähköiskuun, tulipaloon ja/tai vakavaan loukkaantumiseen.

#### Säilytä kaikki turvallisuus- ja käyttöohjeet tulevaa käyttöä varten.

Tässä käyttöohjekirjassa käytetty nimitys **akku** tarkoittaa kaikkia alkuperäisiä Boschin eBike-akkuja.

- Älä anna ajotietokoneen viedä huomiotasi liikenteestä. Onnettomuusvaara, jos et keskity yksinomaan tieliikenteeseen. Jos haluat tehdä tehostustason vaihtoa pidemmälle meneviä syöttöjä ajotietokoneeseen, pysähdy ja syötä asiaankuuluvat tiedot.
- Säädä näytön kirkkaus niin, että pystyt näkemään tärkeät tiedot (esimerkiksi nopeuden tai varoitusmerkit) helposti. Väärin säädetty näytön kirkkaus voi johtaa vaaratilanteisiin.
- Älä avaa ajotietokonetta. Ajotietokone saattaa rikkoutua avaamisen takia ja sen takuu raukeaa.
- Älä käytä ajotietokonetta kahvana. Jos nostat eBikepyörää ajotietokoneen avulla, ajotietokone voi rikkoutua korjauskelvottomaksi.
- Älä käännä polkupyörää ylösalaisin ohjaustangon ja satulan varaan, jos ajotietokone tai sen pidike ovat ohjaustankoa ylempänä. Muuten ajotietokone ja pidike voivat rikkoutua käyttökelvottomiksi. Irrota ajotietokone myös ennen kuin kiinnität polkupyörän asennustelineeseen, jotta ajotietokone ei pääse putoamaan tai rikkoutumaan.
- ▶ Varoitus! Bluetooth<sup>®</sup>- ja/tai WiFi-yhteydellä varustetun ajotietokoneen käyttö voi aiheuttaa häiriöitä muille laitteille ja järjestelmille, lentokoneille ja lääketieteellisille laitteille (esim. sydämentahdistin ja kuulolaitteet). Lisäksi on mahdollista, että se aiheuttaa haittaa välittömässä läheisyydessä oleville ihmisille ja eläimille. Älä käytä Bluetooth<sup>®</sup>-yhteydellä varustettua ajotietokonetta lääketieteellisten laitteiden, huoltoasemien, kemianlaitosten, räjähdysvaarallisten tilojen tai räjäytysalueiden läheisyydessä. Älä käytä Bluetooth<sup>®</sup>-yhteydellä varustettua ajotietokonetta lentokoneissa. Vältä pitkäaikaista käyttöä kehon välittömässä läheisyydessä.
- Bluetooth®-tuotenimi ja myös kuvamerkit (logot) ovat rekisteröityjä tavaramerkkejä, jotka omistaa Bluetooth SIG, Inc. Bosch eBike Systems käyttää näitä tuotenimiä/kuvamerkkejä lisenssillä.
- Ajotietokone on varustettu radiosignaaliliitännällä. Paikallisia käyttörajoituksia (esimerkiksi lentokoneissa tai sairaaloissa) on noudatettava.

### Navigointiin liittyvät turvallisuusohjeet

Älä suunnittele ajoreittejä ajon aikana. Pysähdy ja syötä uusi kohde vain, kun pyörä seisoo paikallaan. Onnettomuusvaara, jos et keskity yksinomaan tieliikenteeseen.

- Keskeytä reitin ajaminen, jos navigointi ehdottaa tietä, joka on ajotaitojesi suhteen liian vaativa tai vaarallinen. Anna navigointilaitteen ilmoittaa vaihtoehtoinen reitti.
- Älä laiminlyö liikennemerkkien noudattamista, vaikka navigointi ohjaisi tietylle tielle kieltomerkkejä huomioimatta. Navigointijärjestelmä ei pysty huomioimaan tietyömaita tai ajallisesti rajoitettuja kiertoteitä.
- Älä käytä navigointia epäturvallisissa tai epäselvissä tilanteissa (tiesulut, kiertotiet, jne.). Pidä lisäksi aina karttoja ja puhelinta mukana.

### Tietosuojaohje

Kun lähetät ajotietokoneen huoltoa varten Bosch-huoltopisteeseen, ajotietokoneeseen tallentamasi tiedot välitetään mahdollisesti Boschille.

### Tuotteen ja ominaisuuksien kuvaus

### Määräyksenmukainen käyttö

Kiox-ajotietokone on tarkoitettu Boschin eBike-järjestelmän ohjaukseen ja ajotietojen näyttöön.

Kiox-ajotietokoneen koko toimintovalikoiman käyttämiseksi tarvitset yhteensopivan älypuhelimen, jossa on eBike-Connect-sovelluksen (saatavana App Storesta tai Google Play Storesta), ja sinun täytyy tehdä rekisteröinti eBike-Connectportaaliin (www.ebike-connect.com).

### Kuvatut osat

Kuvattujen osien numerointi viittaa oppaan alussa oleviin kuvasivujen piirroksiin.

- (1) Ajotietokone
- (2) Näyttö
- (3) Polkupyörän ajovalopainike
- (4) Ajotietokoneen käynnistyspainike
- (5) Ajotietokoneen pidike
- (6) USB-liitäntä
- (7) Käyttöyksikkö
- (8) Eteenpäin/oikealle selauksen painike >
- (9) Valintapainike
- (10) Taaksepäin/vasemmalle selauksen painike <
- (11) Tehostuksen vähennyksen painike –/ alaspäin selauksen painike
- (12) Tehostuksen lisäämisen painike +/ ylöspäin selauksen painike
- (13) Talutusavun painike
- (14) Moottoriyksikön koskettimet
- (15) Ajotietokoneen lukitusruuvi
- (16) Ohjainlaakerin ruuvi
- (17) USB-liitännän suojakansi<sup>a)</sup>
- (18) Magneettipidike
- (19) Käyttöyksikön pidike
- a) saatavana varaosana

### **Tekniset tiedot**

| Ajotietokone                                       |          | Kiox          |
|----------------------------------------------------|----------|---------------|
| Tuotekoodi                                         |          | BUI330        |
| USB-liitännän maks. lataus-<br>virta <sup>A)</sup> | mA       | 1 000         |
| USB-liitännän latausjännite                        | V        | 5             |
| USB-latausjohto <sup>B)</sup>                      |          | 1 270 016 360 |
| Käyttölämpötila                                    | °C       | -5+40         |
| Latauslämpötila                                    | °C       | 0+40          |
| Säilytyslämpötila                                  | °C       | +10+40        |
| Sisäinen litiumioniakku                            | V<br>mAh | 3,7<br>230    |
| Suojausluokka <sup>c)</sup>                        |          | IP x7         |
| Paino n.                                           | g        | 60            |
| Bluetooth <sup>®</sup> Low Energy                  |          |               |
| – Taajuus                                          | MHz      | 2 400-2 480   |
| – Lähetysteho                                      | mW       | < 10          |
|                                                    |          |               |

A) kun ympäristön lämpötila <25 °C</li>

B) Ei sisälly vakiovarustukseen

C) Kun USB-suojus on kiinni

### Vaatimustenmukaisuusvakuutus

Täten Robert Bosch GmbH, Bosch eBike Systems, vakuuttaa, että radiolaitetyyppi **Kiox** täyttää direktiivin 2014/53/ EU sekä radiojärjestelmäasetuksen 2017 muutetun version vaatimukset. EU-vaatimustenmukaisuusvakuutuksen ja UKvaatimustenmukaisuusvakuutuksen koko teksti on saatavana seuraavassa verkko-osoitteessa:

https://www.ebike-connect.com/conformity.

### Asennus

### Ajotietokoneen asennus ja irrotus (katso kuva A)

Asenna Kiox ensin alaosastaan pidikkeeseen **(5)** ja käännä ajotietokonetta kevyesti eteenpäin niin, että se kiinnittyy kunnolla magneettipidikkeeseen.

Kun haluat irrottaa ajotietokoneen, ota kiinni sen yläosasta ja vedä sitä itseäsi kohti niin, että se irtoaa magneettipidikkeestä.

### ▶ Kun pysäköit eBike-pyörän, irrota sen ajotietokone.

Ajotietokoneen voi lukita ruuvilla pidikkeeseen irrottamisen estämiseksi. Löysää sitä varten ohjainlaakerin ruuvia **(16)**, kunnes Kioxin pidikkeen voi kääntää sivulle. Aseta ajotietokone pidikkeeseen. Ruuvaa lukitusruuvi (M3, pituus 6 mm) alakautta ajotietokoneen sitä varten olevaan kierrereikään (ajotietokone voi vaurioitua, jos käytät liian pitkää ruuvia). Käännä pidike takaisin ja kiristä ohjainlaakerin ruuvi valmistajan antamien ohjetietojen mukaan.

### Käyttö

### Ennen ensikäyttöä

**Kiox** toimitetaan osittain ladatulla akulla. Tätä akkua täytyy ladata ennen ensikäyttöä vähintään 1 tunnin ajan USB-liitännän (katso "Ajotietokoneen virransyöttö", Sivu Suomi – 3) tai eBike-järjestelmän kautta.

Käyttöyksikkö kannattaa asentaa niin, että painikkeet ovat lähes pystysuorassa ohjaustankoon nähden.

Ensikäytön yhteydessä näyttöön tulee ensin kielen valinta ja sen jälkeen voit tutustua olennaisiin toimintoihin ja ilmoituksiin valikkokohdan **<Intro to Kiox (Kioxin esittely)**> kautta. Tämän valikkokohdan voi avata myös myöhemmin kohtien **<Settings (Asetukset)**> → **<Information (Info)**> kautta.

### Ajotietokoneen käynnistys/sammutus

Käynnistä tai sammuta ajotietokone painamalla lyhyesti käynnistyspainiketta (4).

### Järjestelmäasetusten valinta

Asenna ajotietokone pidikkeeseen ja toimi seuraavasti polkupyörän seisoessa paikallaan:

Siirry tilanäyttöön (käyttöyksikön painikkeen < (10) avulla ensimmäiseen näkymään) ja avaa <Settings (Asetukset)> valikko valintapainikkeella.

Voit valita haluamasi asetuksen painikkeiden - (11) ja

+ (12) avulla ja avata sen sekä muita tarvittavia alivalikoita valintapainikkeen avulla (9). Voit vaihtaa kyseisestä asetusvalikosta takaisin edelliseen valikkoon painikkeella < (10).

#### Kohdassa **<Sys settings (Järjestelmäasetukset)>** voit suorittaa seuraavat asetukset:

- <Brightness (Kirkkaus)>
- <Time (Kellonaika)>
- <Date [DD.Mon.YYY] (Päivämäärä [PP.KKK.VVVV])>
- <Time zone (Aikavyöhyke)>
- <24h form (24h aikamuoto)>

- <Brgh backg. (Kirkas tausta)>
- <Imp. units (Brit. mittayksiköt)>
- <Language (Kieli)>
- <Factoy reset (Palautus tehdasasetuksiin)>

### eBike-järjestelmän käyttöönotto

### Vaatimukset

eBike-järjestelmän voi aktivoida vain, kun seuraavat vaatimukset on täytetty:

- Riittävän täyteen ladattu eBike-akku asennettu paikalleen (katso akun käyttöohjeet).
- Ajotietokone on asennettu oikein pidikkeeseen.

### eBike-järjestelmän käynnistäminen ja sammuttaminen

Voit käynnistää eBike-järjestelmän seuraavilla tavoilla:

- Kun ajotietokone ja eBike-akku on asennettu paikoilleen, paina lyhyesti ajotietokoneen käynnistyspainiketta (4).
- Kun ajotietokone on asennettu paikalleen, paina eBikeakun käynnistyspainiketta (tiettyjen valmistajien polkupyörissä on mahdollista, ettei akun käynnistyspainikkeeseen voi päästä käsiksi; katso akun käyttöohjeet).

Moottori kytkeytyy päälle heti kun alat polkea polkimilla (paitsi talutusavun toiminnossa tai tehostustasossa **OFF**). Moottoriteho määräytyy ajotietokoneeseen säädetystä tehostustasosta.

Heti kun lopetat normaalikäytössä polkemisen, tai heti kun vauhti kasvaa **25/45 km/h** nopeuteen, eBike-moottorilla tehostus kytkeytyy pois päältä. Moottori kytkeytyy automaattisesti uudelleen päälle heti kun alat polkea polkimilla ja nopeus on alle **25/45 km/h**.

Voit **sammuttaa** eBike-järjestelmän seuraavilla tavoilla:

- Paina lyhyesti ajotietokoneen virtapainiketta (4).
- Kytke eBike-akku pois päältä akun virtapainikkeella (joidenkin valmistajien pyörissä on mahdollista, ettei akun virtapainikkeeseen päästä käsiksi; katso polkupyörän valmistajan toimittama käyttöohjekirja).
- Ota ajotietokone pois pidikkeestä.

Jos et noin 10 minuuttiin käytä eBike-moottoria (esim. jos eBike on pysäköity paikalleen) etkä paina ajotietokoneen tai käyttöyksikön painikkeita, eBike-järjestelmän ja akun toiminta katkaistaan automaattisesti energian säästämiseksi.

### Ajotietokoneen virransyöttö

Ajotietokoneen akku saa sähköä eBike-akulta, kun ajotietokone on pidikkeessään (5), riittävän täyteen ladattu eBikeakku on asennettu eBike-pyörään ja eBike-järjestelmä on kytketty päälle.

Jos ajotietokone otetaan pois pidikkeestä **(5)**, tällöin virransyöttö tapahtuu ajotietokoneen akusta. Jos ajotietokoneen akun varaustila on heikko, näyttöön tulee varoitus.

Asenna ajotietokone takaisin pidikkeeseen **(5)** ajotietokoneen akun lataamiseksi. Huomautus: mikäli et parhaillaan lataa eBike-akkua, eBike-järjestelmän toiminta katkeaa automaattisesti, jos sitä ei käytetä 10 minuuttiin. Tässä tapauksessa myös ajotietokoneen akun lataus loppuu.

Voit ladata ajotietokoneen myös USB-liitännän (6) välityksellä. Avaa sitä varten suojakansi (17). Kytke ajotietokoneen USB-portti Micro-USB-johdon välityksellä tavanomaiseen USB-latauslaitteeseen (ei kuulu vakiovarustukseen) tai tietokoneen USB-liitäntään (maks. **5 V** latausjännite; maks. **1000 mA** latausvirta).

Jos irrotat ajotietokoneen pidikkeestä **(5)**, toimintojen kaikki arvot jäävät muistiin ja ne ilmoitetaan edelleen näytössä. Käytön jälkeen USB-liitännän suojakansi **(17)** täytyy sulkea huolellisesti.

Jos Kiox-akkua ei ladata uudelleen, päivämäärä ja kellonaika pysyvät ajassaan enintään 6 kuukauden ajan. Kun kytket sen jälleen päälle, sovelluksen *Bluetooth®-*yhteyden ja älypuhelimen onnistuneen GPS-paikannuksen myötä päivämäärä ja kellonaika asetetaan uudelleen.

Huomautus: Kioxin lataus tapahtuu vain, kun se on kytketty päälle.

**Huomautus:** jos Kiox sammutetaan USB-johdon kautta tapahtuvan latauksen aikana, Kioxin voi käynnistää uudelleen vasta USB-johdon irrotuksen jälkeen.

Huomautus: akun pitkän käyttöiän varmistamiseksi ajotietokoneen akkua kannattaa ladata tunnin ajan kolmen kuukauden väliajoin.

### Akun lataustilan näyttö

eBike-akun lataustilan **d** (katso "Aloitusnäkymä", Sivu Suomi – 6) voi katsoa tilanäkymästä ja tilariviltä. eBike-akun lataustilan voi katsoa myös eBike-akun omista LED-merkkivaloista.

| Ilmoituksen väri | Selitys                                                                                                    |
|------------------|----------------------------------------------------------------------------------------------------|
| Valkoinen        | eBike-akun lataustila on yli<br>30 %.                                                                                                    |
| Keltainen        | eBike-akun lataustila on<br>15–30 %.                                                                                                    |
| Punainen         | eBike-akun lataustila on<br>0−15 %.                                                                                                    |
| Punainen + !     | Kapasiteetti moottorin avulla<br>tehostamiseen on käytetty<br>loppuun ja tehostus kytkey-<br>tyy pois päältä. Jäljellä oleva<br>kapasiteetti annetaan polku-<br>pyörän valojen ja ajotietoko-<br>neen käyttöön. |

Jos eBike-akku ladataan paikallaan polkupyörässä, näyttö antaa vastaavan ilmoituksen.

Jos ajotietokone irrotetaan pidikkeestä **(5)**, akun lataustilan viimeisin ilmoitus jää muistiin.

### Säilytysmoodi/Kioxin nollaus

Ajotietokoneessa on sähköä säästävä säilytysmoodi, joka minimoi sisäisen akun varauksen purkautumisen. Tässä yhteydessä päivämäärä ja kellonaika nollautuvat.

Tämän moodin voi aktivoida pitämällä ajotietokoneen käynnistyspainiketta **(4)** painettuna vähintään 8 s ajan.

Ajotietokone on säilytysmoodissa, jos ajotietokone ei käynnisty käynnistyspainikkeen **(4)** lyhyellä painalluksella.

Kun painat käynnistyspainiketta **(4)** vähintään 2 s ajan, saat lopetettua säilytysmoodin.

Ajotietokone tunnistaa täysin käyttövalmiin toimintatilansa. Kun painat täysin käyttövalmiissa toimintatilassa käynnistyspainikkeen (4) pohjaan vähintään 8 s ajaksi, ajotietokone siirtyy säilytysmoodiin. Mikäli Kiox ei vastoin odotuksia ole käyttövalmiissa toimintatilassa eikä enää reagoi ohjaukseen, tällöin käynnistyspainikkeen (4) pitkäkestoinen painallus (vähintään 8 s) saa aikaan nollauksen. Nollauksen jälkeen ajotietokone käynnistyy uudelleen noin 5 s kuluttua. Jos Kiox ei käynnisty uudelleen, paina käynnistyspainike (4) pohjaan 2 s ajaksi.

Kun haluat palauttaa Kioxin tehdasasetuksiin, valitse **<Set**tings (Asetukset)> - **<Sys settings (Järjestelmäasetukset)> - <b><Factoy reset (Palautus tehdasasetuksiin)>**. Tällöin kaikki käyttäjätiedot nollautuvat.

### Tehostustason asetus

Voit säätää käyttöyksiköstä **(7)**, kuinka voimakkaasti eBikemoottori tehostaa polkemista. Tehostustasoa voi muuttaa koska tahansa, myös ajon aikana.

Huomautus: eräissä versioissa on mahdollista, että tehostustaso on säädetty kiinteään arvoon, jota ei voi muuttaa. On myös mahdollista, että valittavissa on tässä esitettyä vähemmän tehostustasoja.

Käytettävissä on korkeintaan seuraavat tehostustasot:

- OFF: moottorin tehostus on kytketty pois päältä, eBikepyörällä voi ajaa normaalin polkupyörän tapaan pelkästään poljentavoimalla. Talutusapua ei voi aktivoida tässä tehostustasossa.
- ECO: sähköä säästävä tehostus tarpeen mukaan, pitkälle toimintasäteelle
- TOUR: tasainen tehostus, pitkille ajoretkille
- SPORT/eMTB:

SPORT: voimakas tehostus, mäkisten reittien urheilulliseen ajamiseen ja kaupunkiliikenteeseen eMTB: optimaalinen tehostus kaikissa maastoissa, urheilullinen kiihdytys, entistä parempi dynamiikka, paras mahdollinen suorituskyky (eMTB on käytettävissä vain moottoriyksiköiden BDU250P CX, BDU365, BDU450 CX ja BDU480 CX kanssa. Vaatii mahdollisesti ohjelmiston päivittämisen.)

 TURBO: suurin tehostus myös nopeaan poljentaan, urheilulliseen ajoon

Lisää tehostustasoa painamalla toistuvasti käyttöyksikön painiketta + (12), kunnes näyttöön tulee haluamasi tehostustaso, vähennä tehostustasoa painamalla painiketta – (11).

Ajamiseen käytetty moottoriteho tulee näyttöön **h** (katso "Aloitusnäkymä", Sivu Suomi – 6). Suurin mahdollinen moottoriteho riippuu valitusta tehostustasosta.

Jos ajotietokone irrotetaan pidikkeestä **(5)**, tehostustason viimeisin näyttölukema jää muistiin.

### Talutusavun kytkeminen päälle ja pois

Talutusapu helpottaa eBike-pyörän taluttamista. Nopeus riippuu tätä toimintoa käytettäessä valitusta vaihteesta ja on enimmillään **6 km/h**. Mitä pienempi valittu vaihde, sitä pienempi talutusaputoiminnon nopeus (täydellä teholla).

 Talutusaputoimintoa saa käyttää vain eBike-pyörän taluttamiseen. Loukkaantumisvaara, jos eBiken pyörät eivät kosketa talutusapua käytettäessä maata.

Aktivoi talutusapu painamalla lyhyesti ajotietokoneen WALK-painiketta. Paina aktivoinnin jälkeen 3 sekunnin sisällä painiketta + ja pidä sitä painettuna. eBike-pyörän moottori käynnistyy.

Huomautus: talutusapua ei voi käyttää tehostustasolla OFF.

Talutusapu **kytkeytyy välittömästi pois päältä** seuraavissa tilanteissa:

- vapautat painikkeen +,
- eBike-pyörän vanteet lukkiutuvat (esim. jarrutuksen tai törmäyksen takia),
- nopeus on yli 6 km/h.

Talutusavun toimintatapa riippuu maakohtaisista määräyksistä. Siksi se saattaa poiketa yllä olevasta kuvauksesta tai se voi olla kytketty pois toiminnasta.

### Polkupyörän valojen päälle-/poiskytkentä

Mallissa, jossa ajovalot saavat sähköä eBike-järjestelmältä, voit kytkeä ajotietokoneen kautta polkupyörän ajovalopainikkeella (3) etuvalon ja takavalon samanaikaisesti päälle tai pois päältä.

Tarkasta polkupyörän valojen kunnollinen toiminta ennen jokaista ajokertaa.

Kun valot on kytketty päälle, ajovalojen näyttö **c** (katso "Aloitusnäkymä", Sivu Suomi – 6) palaa tilarivillä.

Polkupyörän valojen päälle- ja poiskytkennällä ei ole mitään vaikutusta näytön taustavalaistukseen.

### Käyttäjätunnuksen luominen

Ajotietokoneen kaikkien toimintojen käyttämiseksi on tehtävä online-rekisteröinti.

Käyttäjätunnuksen avulla voit katsella esim. ajotietoja, suunnitella reittejä offline-tilassa ja siirtää kyseiset reitit ajotietokoneeseen.

Voit laatia käyttäjätunnuksen älypuhelimen **Bosch eBike Connect** -sovelluksella tai suoraan verkko-osoitteessa <u>www.ebike-connect.com</u>. Ilmoita rekisteröintiin tarvittavat tiedot. Älypuhelimen **Bosch eBike Connect** -sovelluksen voit ladata ilmaiseksi App Storesta (Applen iPhone-puhelimet) tai Google Play Storesta (Android-puhelimet).

### Ajotietokoneen ja Bosch eBike Connect sovelluksen välisen yhteyden muodostaminen

Yhteys älypuhelimeen muodostetaan seuraavasti:

- Käynnistä sovellus.
- Valitse välilehti <Oma eBike>.
- Valitse <Lisää uusi eBike-laite>.
- Lisää puhelimeen Kiox.

Sovellus ilmoittaa, että ajotietokoneessa olevaan polkupyörän ajovalopainiketta **(3)** täytyy painaa 5 sekunnin ajan. Paina painiketta **(3)** 5 sekunnin ajan. Ajotietokone aktivoi automaattisesti *Bluetooth® Low Energy* -yhteyden ja vaihtaa parikytkentätilaan.

Noudata näytöllä annettavia ohjeita. Kun parikytkentä on saatu tehdyksi, käyttäjätiedot synkronoidaan.

Huomautus: Bluetooth®-yhteyttä ei tarvitse aktivoida manuaalisesti.

### Activity tracking (Aktiivisuuden seuranta)

Käyttötapahtumien taltiointi edellyttää rekisteröintiä/sisäänkirjautumista eBike-Connect-portaaliin tai eBike-Connectsovellukseen.

Käyttötapahtumien taltiointia varten sinun täytyy hyväksyä sijaintitietojen tallentaminen portaalissa/sovelluksessa. Vain siinä tapauksessa käyttötapahtumat ilmoitetaan portaalissa ja sovelluksessa. Sijaintipaikka taltioidaan vain, jos olet käyttäjänä kirjautunut sisään ajotietokoneeseen.

### eShift (valinnainen)

eShift tarkoittaa elektronisten vaihteistojärjestelmien ja eBike-järjestelmän välistä yhteyttä. Valmistaja on tehnyt eShift-osien sähköliitännän moottoriyksikköön. Elektronisten vaihteistojärjestelmien käyttö on kuvattu erillisessä käyttöohjekirjassa.

### eSuspension (valinnainen)

eSuspension tarkoittaa elektronisten vaimennus- ja jousituskomponenttien liittämistä eBike-järjestelmään. Quick Menu (Pikavalikko) -valikosta voit valita ennalta määritettyjä asetuksia eSuspension-järjestelmälle.

Asetusten lisätiedot saat eSuspension-valmistajan toimittamista käyttöohjeista.

eSuspension-järjestelmää voi käyttää vain Kiox-ajotietokoneen kanssa ja moottoriyksiköiden BDU450 CX, BDU480 CX ja BDU490P yhteydessä.

### Lock (Premium-toiminto)

Lock-toiminnon voi ostaa eBike-Connect-sovelluksen **<Kauppa>** -verkkokaupasta. Kun kytket Lock-toiminnon päälle, eBike-moottoriyksikön tehostus deaktivoidaan, kun vedät ajotietokoneen pois paikaltaan. Aktivoinnin voi tehdä tämän jälkeen vain eBike-pyörään kuuluvalla ajotietokoneella.

Tätä koskevat lisätiedot voit katsoa online-käyttöohjeista verkko-osoitteesta www.Bosch-eBike.com/Kiox-manual.

### Ohjelmistopäivitykset

Sovellus välittää taustalla ohjelmistopäivitykset ajotietokoneelle, kun sovellus on yhteydessä ajotietokoneeseen. Valmiiksi tehdystä päivityksestä ilmoitetaan **kolmesti**, kun käynnistät ajotietokoneen uudelleen.

Vaihtoehtoisesti voi tarkastaa kohdasta <**Sys settings (Järjestelmäasetukset)**>, onko päivitys tehty.

## Ulkoisten laitteiden virransyöttö USB-liitännän kautta

USB-liitännän avulla voit käyttää ja ladata useimpia laitteita, jotka voivat ottaa tarvitsemansa sähkövirran USB-liitännän kautta (esim. matkapuhelimet).

Lataamista varten eBike-pyörässä täytyy olla ajotietokone ja riittävän täyteen ladattu akku.

Avaa ajotietokoneen USB-liitännän suojakansi **(17)**. Yhdistä ulkoisen laitteen USB-liitäntä USB-latausjohdolla Micro A – Micro B (saatavana Bosch eBike -jälleenmyyjältä) ajotietokoneen USB-porttiin **(6)**.

Kun olet irrottanut virrankuluttajan, USB-liitäntä pitää sulkea jälleen huolellisesti suojakannella **(17)**.

USB-liitos ei ole vedenpitävä kytkentä. Jos ajat sateella, liitäntään ei saa kytkeä ulkoista laitetta ja USB-liitäntä pitää sulkea huolellisesti suojakannella (17).

Huomio: järjestelmään liitetyt sähkönkuluttajat voivat vähentää eBike-pyörän toimintamatkaa.

### Ajotietokoneen näytöt ja asetukset

Huomautus: kaikki seuraavien sivujen käyttöliittymäkuvat ja -tekstit vastaavat ohjelmiston julkaisuhetkeä. Ohjelmiston päivitys saattaa hieman muuttaa käyttöliittymän kuvia ja/tai tekstejä.

### Käyttölogiikka

Painikkeiden < (10) ja > (8) avulla voit avata erilaisia näyttönäkymiä ja katsoa niiden ajomatkatietoja myös pyöräilyn aikana. Näin voit ajaessa pitää molempia käsiä ohjaustangolla. Painikkeiden + (12) ja – (11) avulla voit lisätä tai vähentää tehostustasoa.

Pyöräilyn aikana ei voi säätää **<Settings (Asetukset)>** - asetuksia, jotka voi avata **Status screen (Tilanäyttö)** -valikon kautta.

Valintapainikkeella (9) voit suorittaa seuraavat toiminnot:

- Saat pyöräilyn aikana pääsyn pikavalikkoon.
- Kun olet pysähtynyt paikalleen, voit avata Status screen (Tilanäyttö) -valikosta asetusvalikon.
- Voit vahvistaa arvot ja tiedotukset.
- Voit poistua keskusteluikkunasta.

Kun irrotat ajotietokoneen pidikkeestä ja et sammuta sitä, näytössä ilmoitetaan peräkkäin viime ajomatkan tiedot sekä tilatiedot.

Jos et paina mitään painiketta pidikkeestä irrotuksen jälkeen, ajotietokone sammuu 1 minuutin kuluttua.

### Näkymien järjestys

Kun ajotietokone on pidikkeessään, voit avata siitä peräkkäin seuraavia näyttöjä:

- 1. Aloitusnäkymä
- 2. Kellonaika ja toimintasäde
- 3. Matka ja kellonaika
- 4. Poljentateho ja poljentataajuus
- 5. Keskinopeus ja maksiminopeus

- 6. Matka, toimintasäde, poljentateho ja syke
- 7. Syke
- 8. Kalorien kulutus ja kokonaismatka
- 9. Tilanäkymä

### Aloitusnäkymä

Heti kun asennat käynnistetyn ajotietokoneen pidikkeeseen, näyttöön tulee aloitusnäkymä.

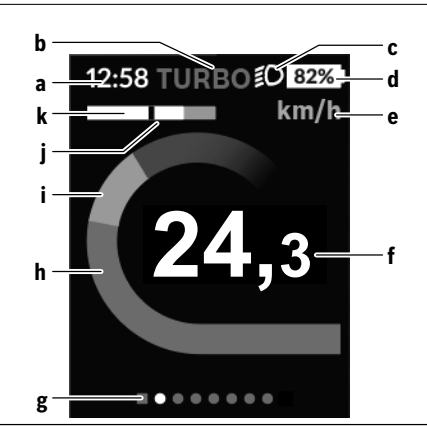

- a Kellonajan/nopeuden näyttö
- b Tehostustason näyttö
- c Ajovalojen näyttö
- d eBike-akun lataustilan näyttö
- e Nopeuden mittayksikön näyttö<sup>a)</sup>
- f Nopeus
- g Opasterivi
- h Moottoriteho
- i Oma poljentateho
- j Keskimääräinen nopeus
- k Tehokkuusmittaus
- a) Muutettavissa tilanäkymän **<Settings (Asetukset)>** kautta.

Näytöt **a**...**d** muodostavat tilarivin ja ne näytetään jokaisessa näkymässä. Jos näkymässä on jo nopeus, näyttöön **a** vaihtuu nykyinen kellonaika tunteina ja minuutteina. Tilarivissä näytetään:

- Nopeus/kellonaika: nykyinen nopeus km/h tai mph / nykyinen kellonaika
- Tehostustaso: parhaillaan valittuna olevan tehostustason näyttö värikoodin avulla
- Valot: sytytettyjen valojen symboli
- eBike-akun lataustila: nykyisen lataustilan näyttö prosentteina

Tehokkuusmittaus k näyttää kaaviolla parhaillaan ajamasi nopeuden (valkoinen palkki) keskinopeutesi j suhteen. Kaaviosta näet suoraan, ajatko parhaillaan keskinopeutta nopeammin vai hitaammin (mustan viivan vasemmalla puolella = keskinopeutta hitaammin; mustan viivan oikealla puolella = keskinopeutta nopeammin).

Opasterivistä g voit katsoa, missä näkymässä olet parhaillaan. Tämän hetkinen näkymä näytetään korostettuna. Painikkeilla < (10) ja > (8) voit siirtyä toisiin näkymiin. Aloitusnäkymästä pääset painikkeen < (10) avulla tilanäky-

Aloitushakymästä pääset painikkeen < (10) avulla tilanakymään.

### Status screen (Tilanäyttö)

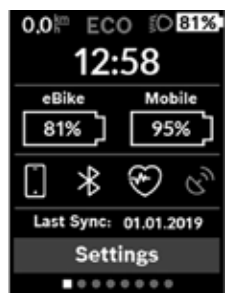

Tilanäkymä ilmoittaa tilarivin ohella nykyisen kellonajan, eBike-pyörän kaikkien akkujen lataustilan ja älypuhelimen akun lataustilan, jos älypuhelimella on siihen *Bluetooth®-*yhteys.

Tarvittaessa niiden alla näytetään aktivoidun Bluetooth®-yhtoiminnon tai Bluetooth®-yhteydellä liitetyn laitteen (esim. sykemittari) symbolit. Lisäksi siinä ilmoitetaan älypuhelimen ja Kioxin keskinäi-

sen synkronoinnin viimeisin suorituspäivä. Alaosan kautta pääset **<Settings (Asetukset)>** -valikkoon.

### <Settings (Asetukset)>

Ajotietokoneen käyttöliittymän tekstit **eivät** tue tätä kieltä. Siksi englanninkieliset käyttöliittymätekstit on täydennetty tässä käyttöoppaassa käyttömaan kielisellä selityksellä.

Tilanäkymän kautta pääset asetusvalikkoon. **<Settings** (Asetukset)> -valikon avaaminen ja säätäminen ei ole mahdollista pyöräilyn aikana.

Voit valita haluamasi asetuksen painikkeiden - (11) ja

+ (12) avulla ja avata sen sekä muita tarvittavia alivalikoita valintapainikkeen avulla (9). Voit vaihtaa kyseisestä asetusvalikosta takaisin edelliseen valikkoon painikkeella < (10).

Ensimmäiselle navigointitasolle on merkitty seuraavat ylemmän tason alueet:

- <Registration (Rekisteröinti)> rekisteröintiohjeita: Tämä valikkokohta näkyy vain, jos et ole vielä tehnyt rekisteröintiä eBike Connectiin.
- <My eBike (Oma eBike)> eBiken asetukset: Voit nollata mittarit (esim. osamatka ja keskiarvot) automaattisesti tai manuaalisesti sekä nollata toimintasäteen. Voit muuttaa valmistajan esiasettamaa renkaan ympärysmittaa ±5 % verran. Tässä voit konfiguroida myös eShiftjärjestelmän, jos eBike-pyörässäsi on eShift. Polkupyörän valmistaja tai kauppias voi asettaa huoltoajankohdan perustaksi tietyn pituisen ajomatkan ja/tai ajanjakson. Kohdasta <Next Service: [DD. Mon. YYYY] or at [xxxxx] [km] (Seuraava eBike-huolto: [PP. KKK. VVVV] tai mittarilukemalla [xxxxx] [km])> näet, koska seuraava huolto on käsillä. Polkupyörän osien sivulla näytetään kunkin osan sarjanumero, laitteistoversio, ohjelmistoversio ja muut olennaiset kyseistä osaa koskevat tiedot.

- <My profile (Oma profiili)> aktiivisen käyttäjän tiedot
- <Bluetooth> Bluetooth®-toiminnon kytkentä päälle tai pois päältä:

Parikytketyt laitteet ilmoitetaan.

 - <Sys settings (Järjestelmäasetukset)> – ajotietokoneen asetusvaihtoehtojen lista:

Voit asettaa nopeuden ja etäisyyden näytettäväksi kilometreinä tai maileina, määrittää kellonajalle 12 tunnin tai 24 tunnin näyttömuodon, valita kellonajan, päivämäärän ja aikavyöhykkeen sekä valita haluamasi kielen. Voit palauttaa Kioxin tehdasasetuksiin, käynnistää ohjelmistopäivityksen (mikäli saatavilla) ja valita mustan ja valkoisen näyttömuodon välillä.

 - <Information (Info)> – Kioxia koskevat tiedot: Usein esitettyjä kysymyksiä (FAQ), todistuksia, yhteystietoja ja lisenssitietoja koskevat ohjeet

Tarkan kuvauksen erillistä parametreista saat online-käyttöoppaasta verkko-osoitteesta www.Bosch-eBike.com/Kiox-manual.

Quick Menu (Pikavalikko)

Quick Menu (Pikavalikko) -valikossa näytetään tietyt asetukset, joita voi säätää myös pyöräilyn aikana.

Quick Menu (Pikavalikko) -valikkoon pääsee valintapainikkeen (9) avulla. Siihen ei pääse Status screen (Tilanäyttö) valikon kautta.

Quick Menu (Pikavalikko) -valikossa voit tehdä seuraavia asetuksia:

- <Reset trip data? (Nollaa osamatkatiedot?)>
 Kaikki parbaillaan ajatun matkan tiddet pollataai

Kaikki parhaillaan ajetun matkan tiedot nollataan.

- Tässä voit säätää poljentataajuuden.
- <eSuspension>

Tässä voit asettaa valmistajan määrittämän vaimennus- ja jousitustilan.
# Nyon-ajotietokone

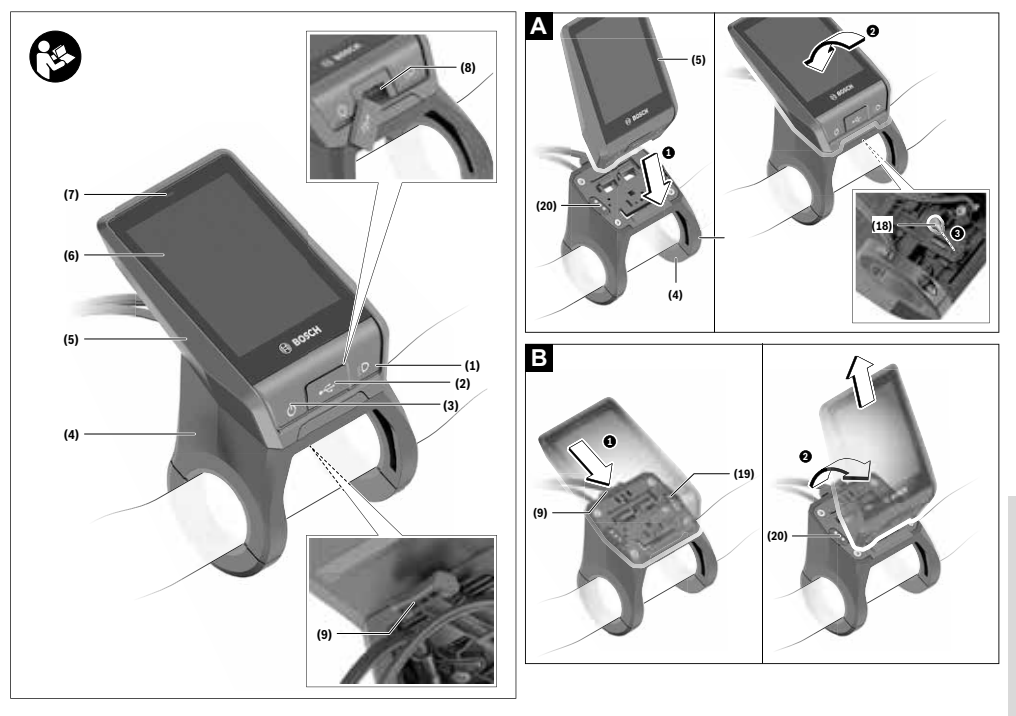

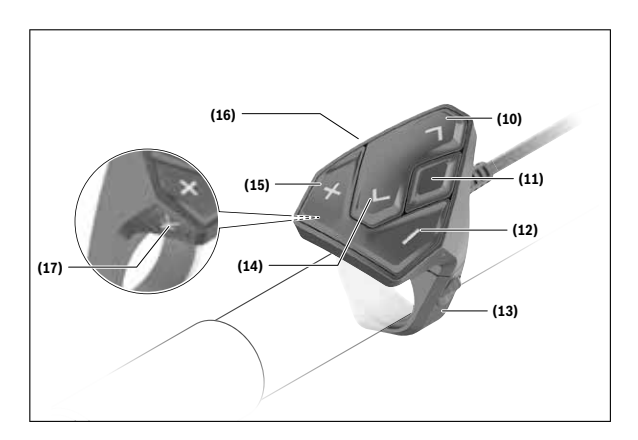

# Turvallisuusohjeet

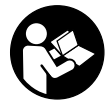

#### Lue kaikki turvallisuus- ja käyttöohjeet.

Turvallisuus- ja käyttöohjeiden noudattamatta jättäminen voi johtaa sähköiskuun, tulipaloon ja/tai vakavaan loukkaantumiseen.

#### Säilytä kaikki turvallisuus- ja käyttöohjeet tulevaa käyttöä varten.

Tässä käyttöohjekirjassa käytetty nimitys **akku** tarkoittaa kaikkia alkuperäisiä Boschin eBike-akkuja.

- Älä anna ajotietokoneen viedä huomiotasi liikenteestä. Onnettomuusvaara, jos et keskity yksinomaan tieliikenteeseen. Jos haluat tehdä tehostustason vaihtoa pidemmälle meneviä syöttöjä ajotietokoneeseen, pysähdy ja syötä asiaankuuluvat tiedot.
- Säädä näytön kirkkaus niin, että pystyt näkemään tärkeät tiedot (esimerkiksi nopeuden tai varoitusmerkit) helposti. Väärin säädetty näytön kirkkaus voi johtaa vaaratilanteisiin.
- Tiedustele ennen harjoitteluohjelman aloittamista lääkäriltä, millaisille rasituksille saat altistaa itsesi. Vain näin voit välttää mahdollisen ylirasituksen.
- Jos käytät sykeanturia, sen näyttämä syke voi olla virheellinen sähkömagneettisten häiriöiden takia. Ilmoitetut sykkeet ovat vain viitteellisiä. Emme vastaa virheellisen sykenäytön aiheuttamista seurauksista.
- Nyon ei ole lääketekninen tuote. Fitness-näkymän ilmoittamat arvot saattavat poiketa todellisista arvoista.
- Älä avaa ajotietokonetta. Ajotietokone saattaa rikkoutua avaamisen takia ja sen takuu raukeaa.
- Älä käytä ajotietokonetta kahvana. Jos nostat eBikepyörää ajotietokoneen avulla, ajotietokone voi rikkoutua korjauskelvottomaksi.
- ▶ Varoitus! Bluetooth®- ja/tai WiFi-yhteydellä varustetun ajotietokoneen käyttö voi aiheuttaa häiriöitä muille laitteille ja järjestelmille, lentokoneille ja lääketieteellisille laitteille (esim. sydämentahdistin ja kuulolaitteet). Lisäksi on mahdollista, että se aiheuttaa haittaa välittömässä läheisyydessä oleville ihmisille ja eläimille. Älä käytä Bluetooth®-yhteydellä varustettua ajotietokonetta lääketieteellisten laitteiden, huoltoasemien, kemianlaitosten, räjähdysvaarallisten tilojen tai räjäytysalueiden läheisyydessä. Älä käytä Bluetooth®-yhteydellä varustettua ajotie tokonetta lentokoneissa. Vältä pitkäaikaista käyttöä kehon välittömässä läheisyydessä.
- Bluetooth®-tuotenimi ja myös kuvamerkit (logot) ovat rekisteröityjä tavaramerkkejä, jotka omistaa Bluetooth SIG, Inc. Bosch eBike Systems käyttää näitä tuotenimiä/kuvamerkkejä lisenssillä.

## Navigointiin liittyvät turvallisuusohjeet

Älä suunnittele ajoreittejä ajon aikana. Pysähdy ja syötä uusi kohde vain, kun pyörä seisoo paikallaan. Onnettomuusvaara, jos et keskity yksinomaan tieliikenteeseen.

- Keskeytä reitin ajaminen, jos navigointi ehdottaa tietä, joka on ajotaitojesi suhteen liian vaativa tai vaarallinen. Anna navigointilaitteen ilmoittaa vaihtoehtoinen reitti.
- Älä laiminlyö liikennemerkkien noudattamista, vaikka navigointi ohjaisi tietylle tielle kieltomerkkejä huomioimatta. Navigointijärjestelmä ei pysty huomioimaan tietyömaita tai ajallisesti rajoitettuja kiertoteitä.
- Älä käytä navigointia epäturvallisissa tai epäselvissä tilanteissa (tiesulut, kiertotiet, jne.). Pidä lisäksi aina karttoja ja puhelinta mukana.

#### Tietosuojaohje

Kun lähetät ajotietokoneen huoltoa varten Bosch-huoltopisteeseen, ajotietokoneeseen tallentamasi tiedot välitetään mahdollisesti Boschille.

# Tuotteen ja ominaisuuksien kuvaus

## Määräyksenmukainen käyttö

Nyon (BUI350) -ajotietokone on tarkoitettu Boschin eBikejärjestelmän ohjaukseen ja ajotietojen näyttöön.

Tässä kuvattujen toimintojen lisäksi ohjelmistoon saatetaan koska tahansa tehdä muutoksia virheiden poistamiseksi ja toimintojen muuttamiseksi.

Tähän liittyviä lisätietoja saat verkko-osoitteesta www.Bosch-eBike.com.

Sovelluksen ja portaalin käyttöohjeet ovat online-käyttöoppaassa verkko-osoitteessa <u>www.Bosch-eBike.com</u>.

Nyon (BUI350) ei sovellu ilman polkupyörää tehtävään navigointiin (vaeltajat tai autoilijat).

#### **Kuvatut** osat

Kuvattujen osien numerointi viittaa oppaan alussa oleviin kuvasivujen piirroksiin.

Kaikki polkupyörän osien kuvat (moottoriyksikköä, ajotietokonetta, käyttöyksikköä, nopeusanturia sekä niihin kuuluvia pidikkeitä lukuun ottamatta) ovat kaaviomaisia ja ne saattavat poiketa oman eBike-pyöräsi versiosta.

- (1) Polkupyörän ajovalopainike
- (2) USB-portin suojakansi
- (3) Ajotietokoneen käynnistyspainike
- (4) Ajotietokoneen pidike<sup>a)</sup>
- (5) Ajotietokone
- (6) Näyttö (kosketusnäyttö)
- (7) Kirkkausanturi
- (8) USB-portti
- (9) Vapautusmekanismi
- (10) Eteenpäin selauksen painike
- (11) Valintapainike
- (12) Tehostuksen vähennyspainike
- (13) Käyttöyksikön pidike
- (14) Taaksepäin selauksen painike
- (15) Tehostuksen lisäyspainike
- (16) Käyttöyksikkö
- (17) Liikkeellelähtöavustimen/talutusavun painike WALK
- (18) Ajotietokoneen lukitusruuvi
- (19) Moottoriyksikön koskettimet
- (20) Käyttöyksikön koskettimet
- Ohjaustankoon kiinnitykseen voi käyttää myös omia kiinnitysratkaisuja ilman ohjaustangon puristuskiinnikkeitä.

## **Tekniset tiedot**

| Ajotietokone                               |          | Nyon                     |
|--------------------------------------------|----------|--------------------------|
| Tuotekoodi                                 |          | BUI350                   |
| Sisäinen muisti yhteensä                   | Gt       | 8                        |
| USB-liitännän maks. latausvirta<br>(lähtö) | mA       | 1 500                    |
| USB-liitännän maks. latausjännite          | ٧        | 5                        |
| USB-latausjohto                            |          | 1 270 016 360            |
| Käyttölämpötila                            | °C       | -5+40                    |
| Säilytyslämpötila                          | °C       | +10+40                   |
| Latauslämpötila                            | °C       | 0+40                     |
| Sisäinen litiumioniakku                    | V<br>mAh | 3,7<br>1 000             |
| Suojaus                                    |          | IP x7                    |
| Tuetut WLAN-standardit                     |          | 802.11b/g/n<br>(2,4 GHz) |
| Paino n.                                   | kg       | 0,2                      |
| WLAN                                       |          |                          |
| – Taajuus                                  | MHz      | 2 400-2 480              |
| – Lähetysteho                              | mW       | < 100                    |
| Bluetooth®                                 |          |                          |
| – Taajuus                                  | MHz      | 2 400-2 480              |
| – Lähetysteho                              | mW       | < 10                     |

## Vaatimustenmukaisuusvakuutus

Täten Robert Bosch GmbH, Bosch eBike Systems, vakuuttaa, että radiolaitetyyppi **Nyon** täyttää direktiivin 2014/53/ EU sekä radiojärjestelmäasetuksen 2017 muutetun version vaatimukset. EU-vaatimustenmukaisuusvakuutuksen ja UKvaatimustenmukaisuusvakuutuksen koko teksti on saatavana seuraavassa verkko-osoitteessa:

https://www.ebike-connect.com/conformity.

Ajotietokoneessa on erilliset sisäiset antennit *Bluetooth®-*, WLAN- ja GPS-yhteydelle virtalähteen kanssa. Antennit eivät ole käyttäjän ulottuvilla. Jokainen käyttäjän tekemä muutos katsotaan tämän tuotteen laillisen hyväksynnän vastaiseksi.

# Asennus

- Deaktivoi ja irrota ajotietokone, kun asennat pidikkeen tai teet pidikkeeseen liittyviä töitä. Tällä tavalla vältät toiminta-/käyttövirheet.
- Deaktivoi ja irrota ajotietokone, kun asennat tai irrotat lukitusruuvin. Tällä tavalla vältät toiminta-/käyttövirheet.

## Ajotietokoneen asennus ja irrotus (katso kuvat A–B)

Asenna ensin ajotietokoneen (5) alaosa pidikkeeseen (4) ja paina ajotietokonetta eteenpäin, kunnes se lukittuu tuntuvasti paikalleen. Varmista, että ajotietokone lukittuu kunnolla paikalleen.

Kun haluat **irrottaa** ajotietokoneen **(5)**, paina vapautusmekanismia **(9)** ja ota ajotietokone yläkautta pois.

#### ▶ Kun pysäköit eBike-pyörän, irrota sen ajotietokone.

Vapautusmekanismin voi lukita ruuvilla. Irrota sitä varten pidike **(4)** ohjaustangosta. Aseta ajotietokone pidikkeeseen. Ruuvaa mukana toimitettu lukitusruuvi **(18)** (kierre M3, pituus 5 mm) alakautta pidikkeen asiaankuuluvaan kierteeseen. Asenna pidike takaisin ohjaustankoon.

Huomautus: lukitusruuvi ei toimi varkaudenestona.

# Käyttö

#### eBike-järjestelmän käyttöönotto

#### Vaatimukset

eBike-järjestelmän voi aktivoida vain, kun seuraavat vaatimukset on täytetty:

- Riittävän täyteen ladattu eBike-akku on asennettu paikalleen (katso akun käyttöohjeet).
- Ajotietokone on asennettu oikein pidikkeeseen.
- Ajotietokoneen akku on ladattu riittävän täyteen.

#### eBike-järjestelmän käynnistäminen ja sammuttaminen

Voit käynnistää eBike-järjestelmän seuraavilla tavoilla:

- Kun ajotietokone ja eBike-akku on asennettu paikoilleen, paina lyhyesti ajotietokoneen käynnistyspainiketta (3).
- Kun ajötietokone on asennettu paikalleen, paina eBikeakun käynnistyspainiketta (tiettyjen valmistajien polkupyörissä on mahdollista, ettei akun käynnistyspainikkeeseen voi päästä käsiksi; katso polkupyörän valmistajan toimittamat käyttöohjeet).

Moottori kytkeytyy päälle heti kun alat polkea polkimilla (paitsi talutusavun toiminnossa tai tehostustasossa **OFF**). Moottoriteho määräytyy ajotietokoneeseen säädetystä tehostustasosta.

Heti kun lopetat normaalikäytössä polkemisen, tai heti kun vauhti kasvaa **25/45 km/h** nopeuteen, eBike-moottorilla tehostus kytkeytyy pois päältä. Moottori kytkeytyy automaattisesti uudelleen päälle heti kun alat polkea polkimilla ja nopeus on alle **25/45 km/h**. Voit sammuttaa eBike-järjestelmän seuraavilla tavoilla:

- Paina ajotietokoneen käynnistyspainiketta (3) vähintään 3 sekunnin ajan.
- Kytke eBike-akku pois päältä akun käynnistyspainikkeella (joidenkin valmistajien pyörissä on mahdollista, ettei akun käynnistyspainikkeeseen päästä käsiksi; katso polkupyörän valmistajan toimittama käyttöohjekirja).
   Huomautus: Nyon (BUI350) kytkeytyy tällöin valmiustilaan.

- Ota ajotietokone pois pidikkeestä.

Jos et noin 10 minuuttiin käytä eBike-moottoria (esim. jos eBike on pysäköity paikalleen) etkä paina ajotietokoneen tai käyttöyksikön painikkeita, eBike-järjestelmän ja akun toiminta katkaistaan automaattisesti energian säästämiseksi. Nuer (BIII2ED) ketkoutte tällöin valminstilaan.

Nyon (BUI350) kytkeytyy tällöin valmiustilaan.

#### Valmiustila

Voit kytkeä ajotietokoneen valmiustilaan, mikä mahdollistaa ajotietokoneen ja järjestelmän nopeamman käynnistämisen.

Valmiustilan voi kytkeä seuraavilla toimenpiteillä:

- Paina ajotietokoneen käynnistyspainiketta (3) vähintään 1 sekunnin ja enintään 3 sekunnin ajan.
- Odota 10 minuuttia, kunnes järjestelmä sammuu.
- Kytke akku päälle akun käynnistyspainikkeella.

Valmiustila loppuu, kun painat ajotietokoneen käynnistyspainiketta **(3)** 1 sekunnin ajan.

Valmiustila loppuu ja ajotietokone sammuu automaattisesti, jos ajotietokoneen lataustila on alle 75 %. Ajotietokone sammuu joka tapauksessa viimeistään keskiyöllä (klo 0).

Jos **Nyon (BUI350)** ei sammu tai toimi asianmukaisesti, paina pitkään (n. 15 s) käynnistyspainiketta. Tällä tavalla voit poistaa toimintavirheen.

## Ajotietokoneen virransyöttö

Ajotietokoneen akku saa sähköä eBike-akulta, kun ajotietokone on pidikkeessään **(4)**, riittävän täyteen ladattu eBikeakku on asennettu eBike-pyörään ja eBike-järjestelmä on kytketty päälle.

Jos ajotietokone otetaan pois pidikkeestä **(4)**, tällöin virransyöttö tapahtuu ajotietokoneen akusta. Jos ajotietokoneen akun varaustila on heikko, näyttöön tulee varoitus.

Asenna ajotietokone takaisin pidikkeeseen **(4)** ajotietokoneen akun lataamiseksi. Huomautus: mikäli et parhaillaan lataa eBike-akkua, eBike-järjestelmän toiminta katkeaa automaattisesti, jos sitä ei käytetä 10 minuuttiin. Tässä tapauksessa myös ajotietokoneen akun lataus loppuu.

Voit ladata ajotietokoneen myös USB-liitännän (**8**) välityksellä. Avaa sitä varten suojakansi (**2**). Kytke ajotietokoneen USB-portti Micro-USB-johdon välityksellä tavanomaiseen USB-latauslaitteeseen (ei kuulu vakiovarustukseen) tai tietokoneen USB-liitäntään (maks. **5 V** latausjännite; maks. **1500 mA** latausvirta).

# Jos ajotietokoneen akkua ei ladata uudelleen, päivämäärä ja

kellonaika pysyvät ajassaan n. 6 kuukauden ajan.

Huomautus: akun pitkän käyttöiän varmistamiseksi ajotietokoneen akkua kannattaa ladata tunnin ajan kolmen kuukauden väliajoin. Käytön jälkeen USB-liitännän suojakansi **(2)** täytyy sulkea huolellisesti.

USB-liitos ei ole vedenpitävä kytkentä. Jos ajat sateella, liitäntään ei saa kytkeä ulkoista laitetta ja USB-liitäntä pitää sulkea huolellisesti suojakannella (2).

USB-liitännän kautta ei voi ladata ulkoisia laitteita.

#### Akun lataustilan näyttö

eBike-akun lataustilan näytön g (katso "**<Ride Screen (Ridenäkymä)>**", Sivu Suomi – 8) voi katsoa tilariviltä. eBikeakun lataustilan voi katsoa myös eBike-akun omista LEDmerkkivaloista.

| Ilmoituksen väri | Selitys                                                                                                    |
|------------------|----------------------------------------------------------------------------------------------------|
| Valkoinen        | eBike-akun lataustila on yli<br>30 %.                                                                                                    |
| Keltainen        | eBike-akun lataustila on<br>15–30 %.                                                                                                    |
| Punainen         | eBike-akun lataustila on<br>0−15 %.                                                                                                    |
| Punainen + !     | Kapasiteetti moottorin avulla<br>tehostamiseen on käytetty<br>loppuun ja tehostus kytkey-<br>tyy pois päältä. Jäljellä oleva<br>kapasiteetti annetaan polku-<br>pyörän valojen ja ajotietoko-<br>neen käyttöön. |

Jos eBike-akku ladataan paikallaan polkupyörässä, näyttö antaa vastaavan ilmoituksen.

Jos ajotietokone irrotetaan pidikkeestä **(4)**, akun lataustilan viimeisin ilmoitus jää muistiin.

## Ajotietokoneen käyttöönotto

- Poista näytön suojakalvo ennen ensikäyttöä, jotta ajotietokone voi toimia kaikilla ominaisuuksillaan. Jos et poista näytön suojakalvo, ajotietokoneen toiminta/suorituskyky saattaa heikentyä.
- Ajotietokoneen kunnollista toimintaa ei voida taata, jos sen näytössä käytetään suojakalvoja.

Nyon toimitetaan osittain ladatulla akulla. Ennen ensikäyttöä Nyon-akku täytyy ladata täyteen USB-liitännän tai eBike-järjestelmän kautta.

Kun käynnistät ajotietokoneen, voit lähteä melkein heti liikkeelle (n. 4 sekunnin kuluttua). Tämän jälkeen ajotietokone lataa taustalla koko käyttöjärjestelmän toimintaan.

Huomautus: kun käynnistät ensimmäisen kerran ajotietokoneen, se tarvitsee pidemmän ajan, ennen kuin se on käyttövalmis pyörämatkaa varten.

Kun ajotietokoneella on WLAN-yhteys, käyttäjä saa tarvittaessa ilmoituksen uudesta tarjolla olevasta päivityksestä. Lataa päivitys laitteeseen ja asenna uusin versio.

#### Käyttäjätunnuksen luominen

Ajotietokoneen kaikkien toimintojen käyttämiseksi on tehtävä online-rekisteröinti. Käyttäjätunnuksen avulla voit katsella esim. ajotietoja, suunnitella reittejä offline-tilassa ja siirtää kyseiset reitit ajotietokoneeseen.

Voit laatia käyttäjätunnuksen älypuhelimen **Bosch eBike Conneet** -sovelluksella tai suoraan verkko-osoitteessa <u>www.ebike-connect.com</u>. Ilmoita rekisteröintiin tarvittavat tiedot. Älypuhelimen **Bosch eBike Connect** -sovelluksen voit ladata ilmaiseksi App Storesta (Applen iPhone-puhelimet) tai Google Play Storesta (Android-puhelimet).

#### Ajotietokoneen ja portaalin välisen yhteyden muodostaminen

Ajotietokoneen ja portaalin välinen tietoliikenne tapahtuu WLAN-yhteydellä.

**Huomautus:** ajotietokone ei tue reitittimen kanavien 12 ja 13 käyttöä. Mikäli reitittimesi on asetettu kiinteästi kanavalle 12 tai 13, näitä kanavia ei näytetä ajotietokoneen käytettävissä olevien verkkojen luettelossa. Säädä tarvittaessa reititimen asetuksia asiaankuuluvasti, jotta voit kytkeä ajotietokoneen verkkoosi.

Toimi tällöin seuraavasti:

- Paina näkymässä <Status Screen (Tilanäkymä)> olevaa painiketta <Login (Sisäänkirjaus)>.
- Valitse <WiFi>.
- Valitse verkko.
- Syötä käyttäjätunnus ja salasana.

Kun yhteys on muodostettu portaaliin, kaikki profiilissasi hyväksymäsi tiedot synkronoidaan ajotietokoneen kanssa.

# Ajotietokoneen ja Bosch eBike Connect -sovelluksen välisen yhteyden muodostaminen

Yhteys älypuhelimeen muodostetaan seuraavasti:

- Käynnistä sovellus.
- Valitse välilehti <Oma eBike>.
- Valitse <Lisää uusi eBike-laite>.
- Lisää puhelimeen Nyon (BUI350).

Sovellus ilmoittaa, että ajotietokoneessa olevaan polkupyörän ajovalopainiketta **(1)** täytyy painaa 5 sekunnin ajan.

Paina painiketta **(1)** 5 sekunnin ajan. Ajotietokone aktivoi automaattisesti *Bluetooth® Low Energy* -yhteyden ja vaihtaa parikytkentätilaan.

Noudata näytöllä annettavia ohjeita. Kun parikytkentä on saatu tehdyksi, käyttäjätiedot synkronoidaan.

Huomautus: Bluetooth®-yhteyttä ei tarvitse aktivoida manuaalisesti.

#### Tehostustason asetus

Voit säätää käyttöyksiköstä **(16)**, kuinka voimakkaasti eBikemoottori tehostaa polkemista. Tehostustasoa voi muuttaa milloin tahansa, myös ajon aikana.

**Huomautus:** eräissä versioissa on mahdollista, että tehostustaso on säädetty kiinteään arvoon, jota ei voi muuttaa. On myös mahdollista, että valittavissa on tässä esitettyä vähemmän tehostustasoja. Käytettävissä on korkeintaan seuraavat tehostustasot:

- OFF: moottorin tehostus on kytketty pois päältä, eBikepyörällä voi ajaa normaalin polkupyörän tapaan pelkästään poljentavoimalla. Talutusapua ei voi aktivoida tässä tehostustasossa.
- ECO: sähköä säästävä tehostus tarpeen mukaan, pitkälle toimintasäteelle
- TOUR: tasainen tehostus, pitkille ajoretkille
- SPORT/eMTB:

SPORT: voimakas tehostus, mäkisten reittien urheilulliseen ajamiseen ja kaupunkiliikenteeseen eMTB: optimaalinen tehostus kaikissa maastoissa, urheilullinen kiihdytys, entistä parempi dynamiikka, paras mahdollinen suorituskyky (eMTB on käytettävissä vain moottoriyksiköiden BDU250P CX, BDU365, BDU450 CX ja BDU480 CX kanssa. Vaatii mahdollisesti ohjelmiston päivittämisen.)

 TURBO: suurin tehostus myös nopeaan poljentaan, urheilulliseen ajoon

Lisää tehostusta painamalla toistuvasti käyttöyksikön painiketta + (15), kunnes näyttöön tulee haluamasi tehostustaso. Vähennä tehostusta painamalla painiketta – (12).

Asetettu moottoriteho tulee näyttöön j. Suurin mahdollinen moottoriteho riippuu valitusta tehostustasosta.

Jos irrotat ajotietokoneen pidikkeestä **(4)**, viimeisin näytössä ilmoitettu tehostustaso jää muistiin ja moottoritehon näyttö **j** jää tyhjäksi.

## Talutusavun kytkeminen päälle ja pois

Talutusapu helpottaa eBike-pyörän taluttamista. Nopeus riippuu tätä toimintoa käytettäessä valitusta vaihteesta ja on enimmillään **6 km/h**. Mitä pienempi valittu vaihde, sitä pienempi talutusaputoiminnon nopeus (täydellä teholla).

 Talutusaputoimintoa saa käyttää vain eBike-pyörän taluttamiseen. Loukkaantumisvaara, jos eBiken pyörät eivät kosketa talutusapua käytettäessä maata.

Aktivoi talutusapu painamalla lyhyesti ajotietokoneen WALK-painiketta. Paina aktivoinnin jälkeen 3 sekunnin sisällä painiketta + ja pidä sitä painettuna. eBike-pyörän moottori käynnistyy.

Huomautus: talutusapua ei voi käyttää tehostustasolla OFF.

Talutusapu **kytkeytyy välittömästi pois päältä** seuraavissa tilanteissa:

- vapautat painikkeen +,
- eBike-pyörän vanteet lukkiutuvat (esim. jarrutuksen tai törmäyksen takia),
- nopeus on yli 6 km/h.

Talutusavun toimintatapa riippuu maakohtaisista määräyksistä. Siksi se saattaa poiketa yllä olevasta kuvauksesta tai se voi olla kytketty pois toiminnasta.

# Polkupyörän valojen päälle-/poiskytkentä

Mallissa, jossa ajovalot saavat sähköä eBike-järjestelmältä, voit kytkeä ajotietokoneen kautta polkupyörän ajovalopainikkeella (1) etuvalon ja takavalon samanaikaisesti päälle tai pois päältä. Tarkasta polkupyörän valojen kunnollinen toiminta ennen jokaista ajokertaa.

Kun valot on kytketty päälle, ajovalojen näyttö  ${\bf f}$  palaa näytön tilarivillä.

Polkupyörän valojen päälle- ja poiskytkennällä ei ole mitään vaikutusta näytön taustavalaistukseen.

# Lock (Premium-toiminto)

Lock-toiminnon voi ostaa eBike-Connect-sovelluksen **<Kauppa>** -verkkokaupasta. Kun kytket Lock-toiminnon päälle, eBike-moottoriyksikön tehostus deaktivoidaan, kun vedät ajotietokoneen pois paikaltaan. Aktivoinnin voi tehdä tämän jälkeen vain eBike-pyörään kuuluvalla ajotietokoneella.

Tätä koskevat lisätiedot voit katsoa online-käyttöohjeista verkko-osoitteesta <u>www.Bosch-eBike.com</u>

# Activity tracking (Aktiivisuuden seuranta)

Käyttötapahtumien taltiointi edellyttää rekisteröintiä/sisäänkirjautumista eBike-Connect-portaaliin tai eBike-Connectsovellukseen.

Käyttötapahtumien taltiointia varten sinun täytyy hyväksyä sijaintitietojen tallentaminen portaalissa/sovelluksessa. Vain siinä tapauksessa käyttötapahtumat ilmoitetaan portaalissa ja sovelluksessa. Sijaintipaikka taltioidaan vain, jos olet käyttäjänä kirjautunut sisään ajotietokoneeseen.

Synkronoinnin jälkeen käyttötapahtumat ilmoitetaan jo ajon aikana sovelluksessa ja portaalissa.

# eShift (valinnainen)

eShift tarkoittaa elektronisten vaihteistojärjestelmien ja eBike-järjestelmän välistä yhteyttä. Valmistaja on tehnyt eShift-osien sähköliitännän moottoriyksikköön. Elektronisten vaihteistojärjestelmien käyttö on kuvattu erillisessä käyttöohjekirjassa.

## ABS – lukkiutumisen estojärjestelmä (valinnainen)

Jos polkupyörässä on sellainen Bosch-eBike-ABS, jossa ei ole ulkoista merkkivaloa, toiminnon merkkivalo näkyy **Nyon** (BUI350) -laitteen näytössä järjestelmän käynnistyksen ja vian yhteydessä. ABS-järjestelmää koskevat lisätiedot ja sen toiminnan kuvauksen voit katsoa ABS-käyttöohjeista.

# Ohjelmistopäivitykset

Kun Nyon (BUI350) on muodostanut WiFi-yhteyden, se tarkastaa automaattisesti, onko laitetta varten saatavilla uudempi ohjelmisto. Jos ohjelmistopäivitys on saatavilla, käyttäjälle ilmoitetaan siitä. Vaihtoehtoisesti käyttäjä voi hakea päivityksiä manuaalisesti kohdan <System Settings (Järjestelmäasetukset) > kautta.

#### eBike-järjestelmän kanssa ajoa koskevia huomautuksia

#### eBike-pyörän huolellinen käsittely

Huomioi eBike-osien suositellut käyttö- ja säilytyslämpötilat. Älä altista moottoriyksikköä, ajotietokonetta tai akkua äärimmäisille lämpötiloille (esim. voimakas auringonpaiste ilman samanaikaista tuuletusta). Osat (erityisesti akku) saattavat vaurioitua äärimmäisten lämpötilojen takia.

Pidä Nyon-näyttö puhtaana. Lika voi aiheuttaa kirkkaudentunnistuksen toimintavirheitä. Navigointimoodissa päivä-/ yötilan vaihto voi toimia väärin.

Näytön lasin sisäpuoli saattaa huurtua nopeiden säävaihteluiden yhteydessä. Huurre poistuu hetken kuluttua lämpötilan tasaannuttua.

#### Nyon-ohjausjärjestelmä

Nyon-ohjausjärjestelmä koostuu kolmesta osasta:

- 1. Ajotietokoneesta ja sen käyttöyksiköstä
- 2. älypuhelinsovelluksesta Bosch eBike Connect
- 3. Online-portaalista www.ebike-connect.com

Kaikissa osissa voi hallinnoida ja käyttää monia eri asetuksia ja toimintoja. Joitakin asetuksia ja toimintoja voi käyttää vain tiettyjen osien välityksellä. Tietojen synkronointi tapahtuu *Bluetooth®-*/Internet-yhteydessä automaattisesti. Yleiskatsauksen mahdollisista toiminnoista saat seuraavasta taulukosta.

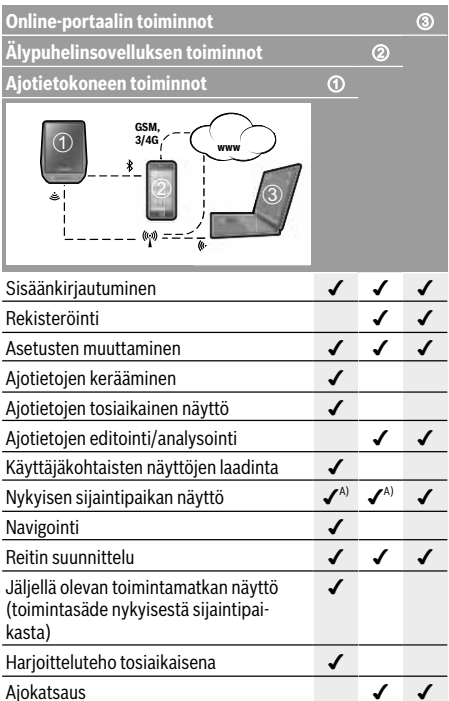

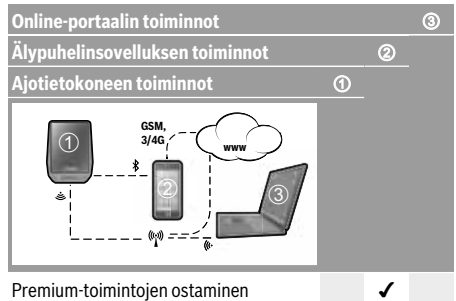

A) Vaatii GPS:n

#### Premium-toiminnot

Nyon (BUI350) -ohjausjärjestelmän vakiotoimintoja voi laajentaa ostamalla **Premium-toimintoja** Apple iPhone -puhelimien App Store-kaupasta tai Android-laitteiden Google Play Store -kaupasta.

Ilmaisen **Bosch eBike Connect** -sovelluksen ohella on saatavana useita maksullisia Premium-toimintoja. Yksityiskohtaisen listan saatavilla olevista lisäsovelluksista voit katsoa online-käyttöohjeista verkko-osoitteesta

www.Bosch-eBike.com.

# Ajotietokoneen näytöt ja asetukset

Huomautus: kaikki seuraavien sivujen käyttöliittymäkuvat ja -tekstit vastaavat ohjelmiston julkaisuhetkeä. Ohjelmiston päivitys saattaa hieman muuttaa käyttöliittymän kuvia ja/tai tekstejä.

Nyon on varustettu kosketusnäytöllä. Yksittäisiä näkymiä voi selata edestakaisin pyyhkäisemällä pintaa oikealle tai vasemmalle. Tilanäkymien toiminnot tai alivalikot voi avata painamalla näyttöpainikkeita.

Nyon on varustettu vakionäkymillä ja esimääritetyillä näkymillä. Käyttäjä voi kuitenkin luoda myös omia näkymiä. Käyttäjä voi hallinnoida näkymien järjestystä ja määrää. Näkymissä voi käyttää maks. 25 ruutua. Tässä käyttöoppaassa olevien näkymien kuvaus on tehty ajotietokoneen toimitushetken perusasetusten mukaan.

Vakionäkymiä ovat:

- <Status Screen (Tilanäkymä)>
- <Ride Screen (Ride-näkymä)>
- <Trip Data Screen (Ajotiedot-näkymä)>
- <Map Screen (Map-näkymä)>
- <Analysis Screen (Analysointi-näyttö)>

Esimääritettyihin näkymiin kuuluvat:

- <Fitness Screen (Fitness-näkymä)>
- <eMTB Screen (eMTB-näkymä)>
- <Basic Screen (Perusnäkymä)>

Painikkeiden < (14) ja > (10) avulla voit avata erilaisia näyttönäkymiä ja katsoa niiden ajomatkatietoja myös pyöräilyn aikana. Näin voit ajaessa pitää molempia käsiä ohjaustangolla.

Painikkeiden + (15) ja – (12) avulla voit lisätä tai vähentää tehostustasoa.

Pyöräilyn aikana ei voi säätää **<Settings (Asetukset)>** -asetuksia, jotka voi avata **<Status Screen (Tilanäkymä)>** -näkymän kautta.

# <Status Screen (Tilanäkymä)>

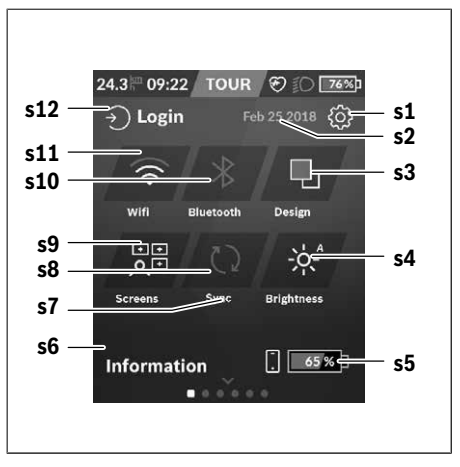

- s1 Näyttöpainike <Settings (Asetukset)>
- s2 Päivämäärä
- s3 <Design (Värikaavio)> Tässä voi tehdä vaihdon vaalean ja tumman taustan välillä.
- s4 Näyttöpainike <Brightness (Kirkkaus)> Tässä voi valita seuraavia kirkkausportaita: 25 % | 50 % | 75 % | 100 % | Autom.
- **s5** Älypuhelimen akun lataus
- s6 <Information (Tiedot)> Tässä näytetään viimeisimmät tapahtumat (esim. karttoien lataus).
- s7 Viimeisimmän synkronoinnin ajankohta
- s8 Synkronoinnin näyttöpainike
- s9 Näyttöpainike <Screens (Näkymät)> Tämän näyttöpainikkeen avulla voi säätää näkymien järjestystä ja sisältöjä.
- s10 Näyttöpainike <Bluetooth> Kosketus: aktivointi/deaktivointi
   Painettuna pitäminen: nopea pääsy Bluetooth®-valikkoon
- s11 Näyttöpainike <WiFi> Kosketus: aktivointi/deaktivointi Painettuna pitäminen: nopea pääsy WiFi-valikkoon
- s12 <Login (Sisäänkirjaus)> Tässä käyttäjä voi muodostaa yhteyden tunnuksellaan

#### <Settings (Asetukset)>

Tilanäkymän kautta pääset asetusvalikkoon. **<Settings** (Asetukset)> -valikon avaaminen ja säätäminen ei ole mahdollista pyöräilyn aikana.

Paina näyttöpainiketta **<Settings (Asetukset)>** ja valitse haluamasi asetus/alivalikko. Painamalla ylärivin takaisinnuolta pääset edellisen valikkoon. Painamalla **x**-symbolia (ylärivin oikealla puolella) suljet asetusvalikon.

Ensimmäiselle asetustasolle on merkitty seuraavat ylemmän tason alueet:

- <Map Settings (Kartta-asetukset)>
- Valikon **<Map Settings (Kartta-asetukset)>** kautta voit valita karttojen esitystavan (2D/3D), tarkastaa ladatut kartat ja karttapäivitykset sekä ladata suositellut kartat.
- <My eBike (Oma eBike)> eBiken asetukset: Voit nollata mittarit (esim. osamatka ja keskiarvot) automaattisesti tai manuaalisesti sekä nollata toimintasäteen. Voit muuttaa valmistajan esiasettamaa renkaan ympärysmittaa ±5 % verran. Tässä voit konfiguroida myös eShiftjärjestelmän, jos eBike-pyörässäsi on eShift. Polkupyörä kauppias voi asettaa huoltoajankohdan perustaksi tietyn pituisen ajomatkan ja/tai aikavälin. Polkupyörän osien sivulla näytetään kunkin osan sarjanumero, laitteistoversio, ohjelmistoversio ja muut olennaiset kyseistä osaa koskevat tiedot.
- <Screen Management (Näkymien hallinta)> Tämän valikkokohdan kautta voit säätää näkymät ja ruutujen sisällöt mieleisiksisi.

#### - <Connections (Langattomat yhteydet)>

Tässä voit tehdä *Bluetooth®*. ja WLAN-yhteysasetukset. Käyttääksesi sykenäyttöä sinun pitää lisätä **<Fitness Sc**reen (Fitness-näkymä)> esimääritetyistä näkymistä tai sykeruutu vakionäkymistä. Kun yhteys on muodostettu, ruudun sydänsymboli muuttuu siniseksi.

Suosittelemme seuraavia sykemittareita:

- Polar H7
- Polar H10 Heart Rate Sensor
- Runtastic Heart Rate Combo Monitor
- Wahoo TICKR Heart Rate Monitor
- BerryKing Heartbeat -rintahihna
- BerryKing Sportbeat -käsihihna Yhteensopivuus muiden laitteiden kanssa saattaa olla mahdollista.
- <My Profile (Oma profiili)>
  - Tässä voit katsoa aktiivisen käyttäjän tiedot.
- <System Settings (Järjestelmäasetukset)> Voit asettaa nopeuden ja etäisyyden näytettäväksi kilometreinä tai maileina, määrittää kellonajalle 12 tunnin tai 24 tunnin näyttömuodon, valita kellonajan, päivämäärän ja aikavyöhykkeen sekä valita haluamasi kielen. Voit palauttaa Nyonin tehdasasetuksiin, käynnistää ohjelmistopäivityksen (mikäli saatavilla) sekä valita mustan tai valkoisen näyttömuodon välillä.
- <Information (Tiedot)>

Usein esitettyjä kysymyksiä (FAQ), todistuksia, yhteystietoja ja lisenssitietoja koskevat ohjeet. Tarkan kuvauksen erillistä parametreista saat online-käyttöoppaasta verkkoosoitteesta www.Bosch-eBike.com.

#### <Ride Screen (Ride-näkymä)>

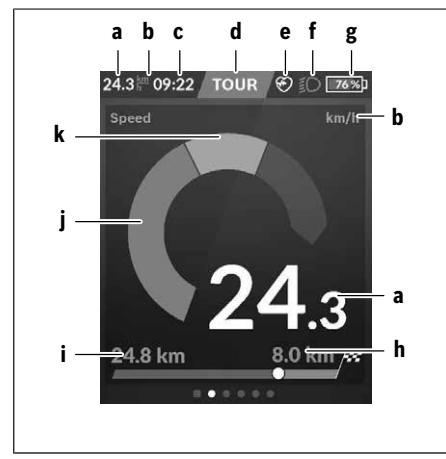

- a Nopeus
- b Nopeuden mittayksikkö
- c Kellonaika<sup>a)</sup> Nykyinen kellonaika ilmoitetaan valitun aikavyöhyk-

keen mukaan. Säätö tapahtuu automaattisesti GPS:n välityksellä.

- d Tehostustaso Näytön väri muuttuu tehostustason mukaan.
- Yhteys sykeanturiin Toimiii myös paikanpitäjänä muille tapahtumille. Näyttö aktivoituu tapahtuman yhteydessä (esim. yhteyden muodostaminen älvouhelimeen).
- f Ajovalot
  - Symboli näkyy, kun ajovalot on kytketty päälle.
- g eBike-akun lataus
- h Toimintasäteen ilmoitus<sup>b)c)</sup>
- i Ajettu matka
- i Moottoriteho
- k Oma poljentateho
- ABS-järjestelmällä varustetuissa eBike-pyörissä teksti ((ABS)) korvaa kellonajan järjestelmän käynnistyksen tai ABS-järjestelmässä havaitun vian yhteydessä.
- b) Aktivoidun navigoinnin yhteydessä asteikon lopussa näkyy maalilippu ja jäljellä oleva etäisyys päämäärään. Asteikon oikea puoli on vihreä, kun eBike-akun varausaste on riittävä. Jos asteikon oikea puoli muuttuu oranssiksi tai punaiseksi, päämäärään pyöräily nykyisellä tehostustasolla on epävarmaa tai mahdotonta. Päämäärään voidaan mahdollisesti päästä akun jäljellä olevalla varausasteella, kun valitaan matalampi tehostustaso.
- c) Kun navigointia **ei ole aktivoitu**, vasemmalla ilmoitetaan ajetut kilmetrit ja oikealla toimintasäde.

Näytöt **a ... g** muodostavat tilarivin ja ne näytetään jokaisessa näkymässä.

Tilarivi muuttuu, jos ajotietokone otetaan pois pidikkeestä:

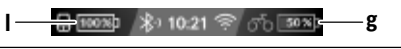

- I Ajotietokoneen akun lataus Toimivan Bluetooth®- ja/tai WiFi-yhteyden aikana näytön keskellä näkyvät asiaankuuluvat kuvakkeet.
- **g** eBike-akun lataus eBike-akun viimeisin varaustila

#### <Trip Data Screen (Ajotiedot-näkymä)>

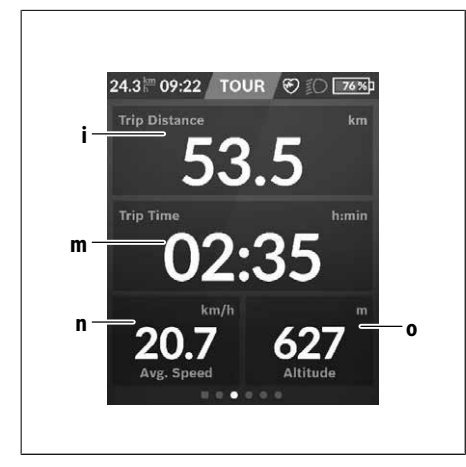

- i <Trip Distance (Ajettu matka)> Ajetun matkan näyttö
- m <Trip Time (Ajoaika)> Ajomatkan keston näyttö
- n <Avg. Speed (Keskinopeus)> Keskinopeuden näyttö
- o <Altitude (Korkeus)> Korkeuden näyttö (merentason yläpuolella)

## <Map Screen (Map-näkymä)>

Navigointi tapahtuu karttamateriaalilla, joka perustuu Open Street Map (OSM) -karttapohjiin.

Kun kytket Nyonin päälle, Nyon alkaa etsiä satelliitteja GPSsignaaleiden vastaanottamiseksi. Heti kun laite löytänyt riittävästi satelliitteja, sijaintipaikan väri muuttuu harmaasta siniseksi. Epäedullisissa sääolosuhteissa tai sijaintipaikoissa satelliittien etsintä voi kestää normaalia kauemmin. Mikäli satelliitteja ei löydy pitkänkään ajan jälkeen, käynnistä Nyon uudelleen.

Satelliittien ensimmäinen etsintäkerta voi kestää muutamia minuutteja.

Parhaan paikannustarkkuuden takaamiseksi satelliittien ensimmäinen etsintäkerta kannattaa suorittaa ulkona. Odota mieluiten pysähdyksissä muutaman minuutin ajan, vaikka sijainti olisi jo löytynyt.

Heti kun Nyon on määrittänyt sijaintisi, se näytetään kartalla. Suurenna karttakuvaa levittämällä kahta sormea kosketusnäytön pinnalla. Pienennä karttakuvaa siirtämällä kahta sor mea yhteen. Siirrä karttaa liikuttamalla kahta sormea näytön pinnalla. Valitse kohde pitämällä sormea pitkän aikaa paikallaan kartan pinnassa.

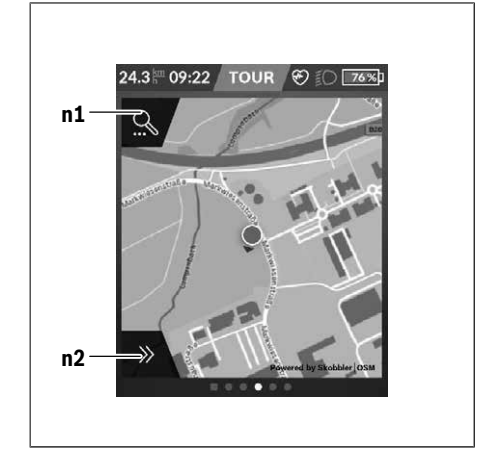

n1 Navigoinnin hakutoiminto

#### n2 Navigointitoiminnot

Navigointitoiminnoissa **n2** voit valita ajokohteet niin, että niihin pystyy ajamaan tämän hetkisellä lataustilalla.

Aktivoidun navigoinnin aikana käyttäjälle tiedotetaan, pystyykö hän ajamaan kohteeseen nykyisen tehostustason ja eBike-akun nykyisen lataustilan kanssa.

Omaa sijaintikohtaasi ympäröivä piiri ilmoittaa asettamasi tehostustason ja ajettavan maaston mukaan, kuinka pitkälle pystyt ajamaan akun nykyisellä lataustilalla. Jos muutat tehostustasoa, piiri muuttuu sitä vastaavasti.

Jos valitset navigoinnin hakutoiminnon **n1**, saat näyttöön seuraavan valikon:

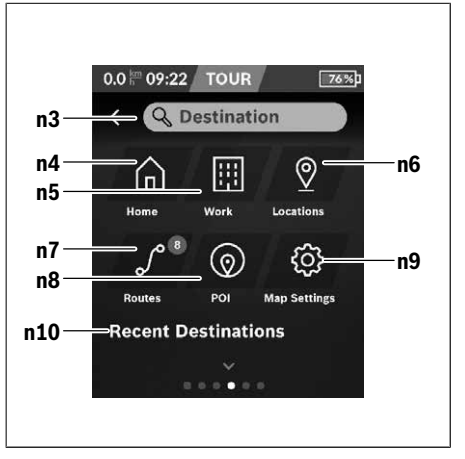

n3 Syöttökenttä <Destination (Ajokohde)> Syötä kohteen osoite tai POI (esim. ravintola). Näyttö

ilmoittaa tekemäsi syötön mukaan kaikki mahdolliset osoitteet 100 km:n säteellä.

- n4 Näyttöpainike <Home (Koti)> Kun valitset tämän näyttöpainikkeen, laite ohjaa sinut kotiosoitteeseesi.<sup>a)</sup>
- n5 Näyttöpainike <Work (Työpaikka)> Kun valitset tämän näyttöpainikkeen, laite ohjaa sinut työpaikkaasi.<sup>a)</sup>
- n6 Näyttöpainike <Locations (Paikkakunnat)> Kun valitset tämän näyttöpainikkeen, löydät tallentamasi paikkakunnat, jotka on synkronoitu sovelluksesta tai portaalista.
- n7 Näyttöpainike <Routes (Reitit)> Laite näyttää portaalin tallennetut ja sen kanssa synkronoidut reitit.
- n8 Näyttöpainike <POI> Kun valitset tämän näyttöpainikkeen, löydät yleisesti kiinnostavia kohteita, kuten ravintoloita tai ostoskeskuksia.
- n9 Näyttöpainike <Map Settings (Kartta-asetukset) > Kun valitset tämän näyttöpainikkeen, voit muuttaa karttojen esitystapaa tai hallinnoida karttoja.
- n10 <Recent Destinations (Viimeisimmät ajokohteet)> Tässä ilmoitetaan viimeksi ajetut reitit ja paikkakunnat.

 a) Laite ottaa tiedot sovelluksesta ja portaalista ja näyttää ne. Jos olet syöttänyt ajokohteen, laite näyttää ensiksi nopeimman reitin (<Fast (Nopea)>). Lisäksi voit valita myös kauneimman reitin (<Scenic (Kaunis)>) tai MTB-reitin (<MTB>). Vaihtoehtoisesti voit antaa laitteen ohjata sinut kotiin (mikäli olet tallentanut kotiosoitteesi portaaliin), valita jonkin viimeisimmistä ajokohteista tai käyttää tallennettuja paikkakuntia ja reittejä.

Akun jäljellä oleva toimintamatka lasketaan ja näytetään topografiset olosuhteet huomioiden. Topografian huomioivan toimintasäteen laskenta tehdään maks. 100 km matkalle. Jos olet tuonut tai laatinut GPX-reittejä online-portaalin kautta, nämä välitetään Nyoniin *Bluetooth®*. tai WLAN-yhteydellä. Voit käynnistää nämä reitit tarpeen mukaan. Jos olet reitin lähellä, voit antaa laitteen ohjata sinut lähtöpisteeseen tai voit käynnistää navigoinnin suoraan reittiä pitkin. Alle 0 °C lämpötiloissa on todennäköistä, että korkeudenmittauksessa ilmenee normaalia suurempia poikkeamia.

#### Aktivoitu navigointi

Seuraavassa kuvassa on esimerkki aktivoidusta navigoinnista ja esitettyjen symbolien selitykset.

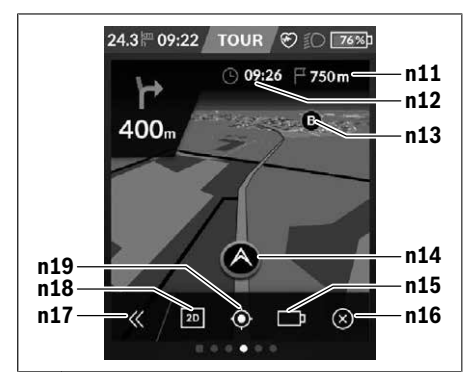

- n11 Etäisyys kohteeseen
- n12 Saapumisaika
- n13 Ajokohde
- n14 Nykyinen sijainti
- n15 Akun toimintamatkan ilmaisin
- n16 Aktivoidun navigoinnin lopettaminen
- **n17** Paneelin avaaminen ja sulkeminen (takaisin hakutoimintoon)
- n18 Vaihto 2D- ja 3D-esitystavan välillä
- n19 Näkymän keskittäminen (näkyy vain, jos karttaa on siirretty)

#### <Analysis Screen (Analysointi-näyttö)>

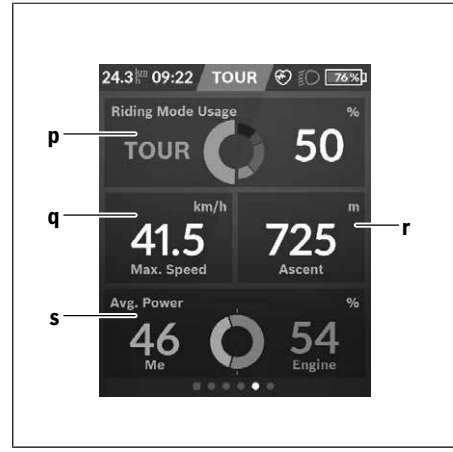

- p <Riding Mode Usage (Ajomoodien käyttö)> Erilaisten ajomoodien käytön näyttö
- q <Max. Speed (Suurin nopeus)> Maksiminopeuden näyttö
- r <Ascent (Nousu)> Nousuasteen näyttö

s <Avg. Power (Keskimääräinen teho)> Oman polientatehon ja moottorin tehostu

Oman poljentatehon ja moottorin tehostuksen keskinäisen suhteen näyttö

#### Omien näkymien luominen

Kun haluat liittää esimääritettyjä näkymiä tai luoda uusia näkymiä, siirry tilanäkymään ja valitse näyttöpainike Säädä **s9**. Alarivillä näet 4 kuvaketta säädön tekemiseen.

Valinnaisesti voi käynnistää toiminnon myös valikon **<Set**tings (Asetukset)> → **<Screens (Näkymät)**> kautta.

Käytettävissäsi ovat seuraavat vaihtoehdot:

- Näkymien siirtäminen
- Uusien näkymien luominen
- Näkymien poistaminen
- Esimääritettyjen näkymien lisääminen

#### <Fitness Screen (Fitness-näkymä)> (esimääritetty näkymä)

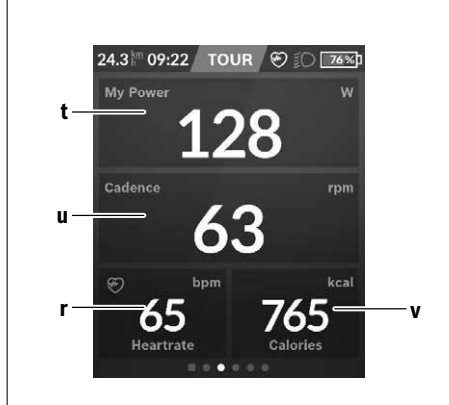

- t <My Power (Oma poljentateho)> Oman poljentatehon näyttö
- u <Cadence (Poljentataajuus)> Poljentataajuuden näyttö
- r <Heart Rate (Syke)> Sykenäyttö
- v <Calories (Kalorit)> Kulutetun kilokalorimäärän näyttö

# <eMTB Screen (eMTB-näkymä)> (esimääritetty näkymä)

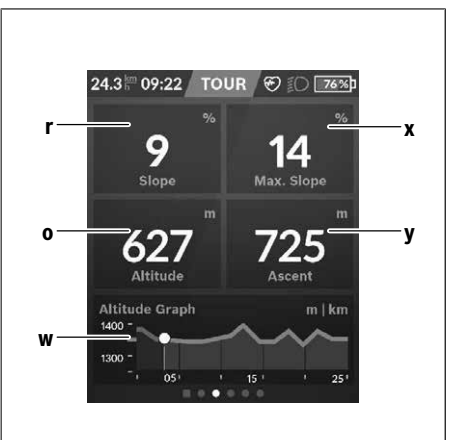

- r <Slope (Nousu)> Nousuasteen näyttö
- o <Altitude (Korkeus)> Korkeuden näyttö (merentason yläpuolella)
- w <Altitude Graph (Korkeusprofiili)> Korkeusprofiilin näyttö
- x <Max. Slope (Maksiminousu)> Maksiminousun näyttö
- y <Ascent (Nousu)> Nousuasteen näyttö

# <Basic Screen (Perusnäkymä)> (esimääritetty näkymä)

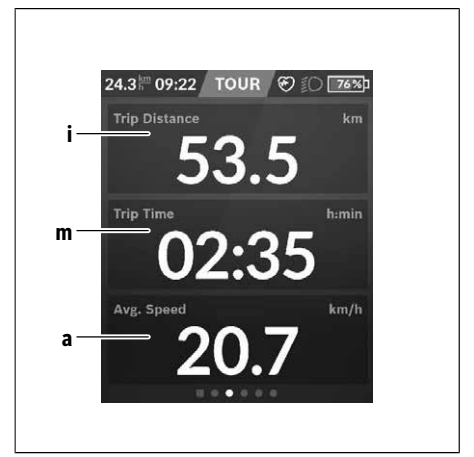

i <Trip Distance (Ajettu matka)> Ajetun matkan näyttö

- m <Trip Time (Ajoaika)> Ajomatkan keston näyttö
- a <Avg. Speed (Keskinopeus)> Keskinopeuden näyttö

#### <Quick Menu (Pikavalikko)>

Pikavalikossa näytetään tietyt asetukset, joita voi säätää myös pyöräilyn aikana.

Pikavalikkoon pääsee valintapainikkeen (11) avulla. Painikkeilla < (14) ja > (10) voit vaihtaa alivalikosta toiseen. Alivalikkokohtien valinta tehdään painikkeilla + (15) ja – (12).

<Status Screen (Tilanäkymä)> -näkymän kautta ei voi siirtyä <Quick Menu (Pikavalikko)> -valikkoon.

<Quick Menu (Pikavalikko)> -valikon kautta pääset seuraaviin alivalikoihin:

- <Trip Data (Ajotiedot)>

Tämän alivalikon kautta voit nollata kaikki tiedot, joka koskevat tähän asti ajamaasi matkaa.

- <Select Destination (Valitse ajokohde)> Tämän alivalikon kautta voi tallentaa nykyisen sijainnin, ajaa takaisin muistissa olevaan kohteeseen tai antaa laitteen ohjata sinut kotiin.
- <Map Zoom (Kartan zoomaus)> Tämän alivalikon kautta voit suurentaa tai pienentää karttakuvaa.
- <Brightness (Kirkkaus)> Tämän alivalikon kautta voit valita erilaisia kirkkausportaita: 25 % | 50 % | 75 % | 100 % | Autom.
- <Design (Värikaavio)> Tämän alivalikon kautta voit valita vaalean tai tumman taustan.
- <eShift> (valinnainen)
   Tämän alivalikon kautta voit säätää poljentataajuuden.
- <Custom Riding Modes (Yksilölliset ajomoodit)> (Premium-toiminto, voidaan tilata App Storen tai Google Play Storen kautta)

Tämän alivalikon kautta voit valita yksilöllisiä ajomoodeja. - <Quick Menu (Pikavalikko)>

Tämän alivalikon kautta voit poistua **<Quick Menu (Pika-valikko)>** -valikosta.

# SmartphoneHub

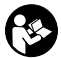

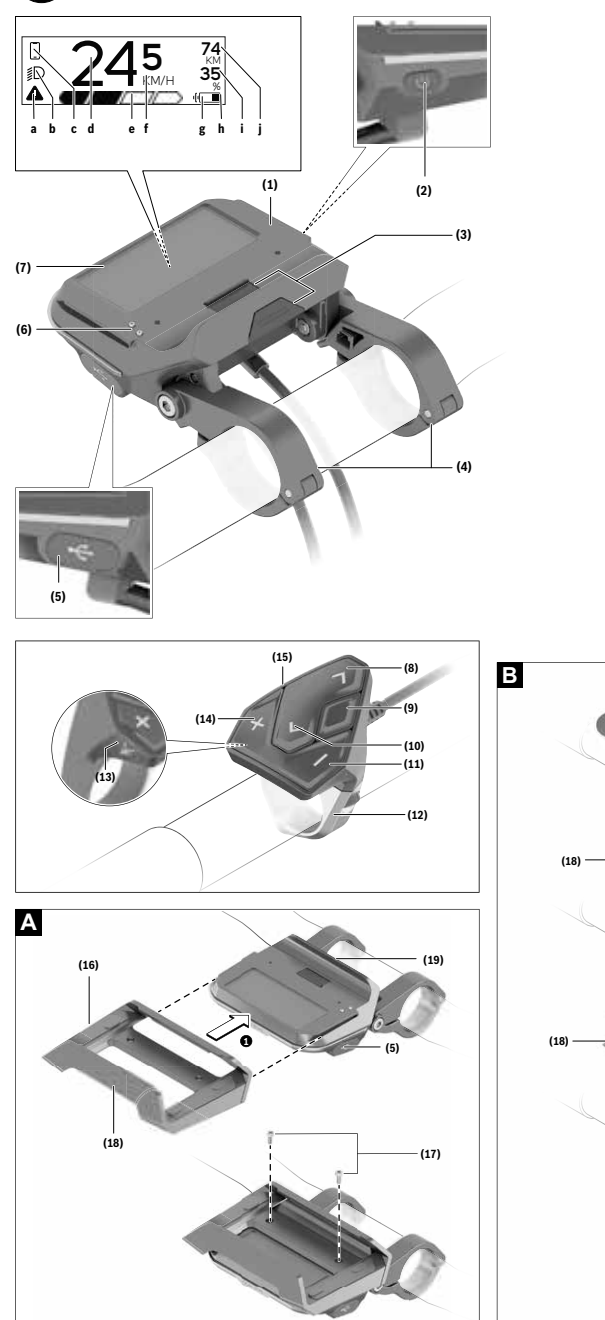

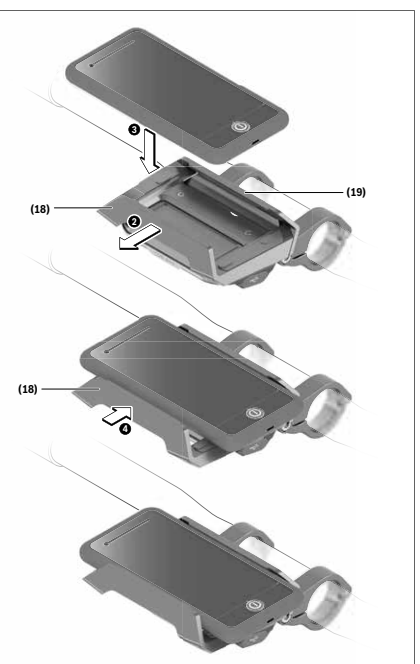

# Turvallisuusohjeet

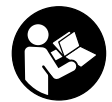

#### Lue kaikki turvallisuus- ja käyttöohjeet.

Turvallisuus- ja käyttöohjeiden noudattamatta jättäminen voi johtaa sähköiskuun, tulipaloon ja/tai vakavaan loukkaantumiseen.

# Säilytä kaikki turvallisuus- ja käyttöohjeet tulevaa käyttöä varten.

Tässä käyttöohjekirjassa käytetty nimitys **akku** tarkoittaa kaikkia alkuperäisiä Boschin eBike-akkuja.

- Älä anna ajotietokoneen viedä huomiotasi liikenteestä. Onnettomuusvaara, jos et keskity yksinomaan tieliikenteeseen. Jos haluat tehdä tehostustason vaihtoa pidemmälle meneviä syöttöjä ajotietokoneeseen, pysähdy ja syötä asiaankuuluvat tiedot.
- Älä avaa ajotietokonetta. Ajotietokone saattaa rikkoutua avaamisen takia ja sen takuu raukeaa.
- Älä käytä ajotietokonetta kahvana. Jos nostat eBikepyörää ajotietokoneen avulla, ajotietokone voi rikkoutua korjauskelvottomaksi.
- Älä käännä polkupyörää ylösalaisin ohjaustangon ja satulan varaan, jos SmartphoneHub tai sen pidike ovat ohjaustankoa ylempänä. Muuten SmartphoneHub ja pidike voivat rikkoutua käyttökelvottomiksi.
- ► Varoitus! Bluetooth®- ja/tai WiFi-yhteydellä varustetun ajotietokoneen käyttö voi aiheuttaa häiriöitä muille laitteille ja järjestelmille, lentokoneille ja lääketieteellisille laitteille (esim. sydämentahdistin ja kuulolaitteet). Lisäksi on mahdollista, että se aiheuttaa haittaa välittömässä läheisyydessä oleville ihmisille ja eläimille. Älä käytä Bluetooth®-yhteydellä varustettua ajotietokonetta lääketieteellisten laitteiden, huoltoasemien, kemianlaitosten, räjähdysvaarallisten tilojen tai räjäytysalueiden läheisyydessä. Älä käytä Bluetooth®-yhteydellä varustettua ajotietokonetta lentokoneissa. Vältä pitkäaikaista käyttöä kehon välittömässä läheisyydessä.
- Bluetooth®-tuotenimi ja myös kuvamerkit (logot) ovat rekisteröityjä tavaramerkkejä, jotka omistaa Bluetooth SIG, Inc. Bosch eBike Systems käyttää näitä tuotenimiä/kuvamerkkejä lisenssillä.
- Ajotietokone on varustettu radiosignaaliliitännällä. Paikallisia käyttörajoituksia (esimerkiksi lentokoneissa tai sairaaloissa) on noudatettava.
- Kun käytät COBI.Bike-tuotteita, älä anna niiden viedä huomiotasi tieliikenteestä. Noudata aina maakohtaisia lakimääräyksiä, jotka koskevat polkupyörän asianmukaista käyttöä tieliikenteessä. Muista, että älypuhelinta ei saa käyttää tai pitää kädessä tieliikenteessä.
- Keskustele lääkärin kanssa, ennen kuin käytät Fitness-sovellusohjelmia. Ihmisissä saattaa ilmetä fyysistä ylirasittumista Fitness-sovelluksia käytettäessä.

**Huomautus:** suosittelemme, että COBI.Bike-tuotteita käyttävän ikä on vähintään 10 vuotta.

## Tietosuojaohje

Kun lähetät SmartphoneHubin huollettavaksi Bosch-huoltopisteeseen, laitteeseen tallentamasi tiedot saatetaan välittää Boschille.

# Tuotteen ja ominaisuuksien kuvaus

## Määräyksenmukainen käyttö

SmartphoneHub on tarkoitettu Boschin eBike-järjestelmän ohjaukseen ja ajotietojen näyttöön.

Tässä kuvattujen toimintojen lisäksi ohjelmistoon saatetaan koska tahansa tehdä muutoksia virheiden poistamiseksi ja toimintojen muuttamiseksi.

Muiden toimintojen kuvauksen voit katsoa tämän ohjekirjan nettiversiosta verkko-osoitteesta

www.Bosch-eBike.com/smartphonehub-manual.

SmartphoneHub on tarkoitettu käytettäväksi älypuhelimen kanssa.

Olennaiset ajotiedot esitetään kuitenkin myös SmartphoneHubin näytöllä. Lisätietoja ja toimintoja voi liittää mukaan **COBI.Bike**älypuhelinsovelluksen kautta.

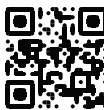

SmartphoneHubin ja älypuhelimen keskinäinen tietoliikenne tapahtuu *Bluetooth®-yhteydellä*.

## Kuvatut osat

Kuvattujen osien numerointi viittaa oppaan alussa oleviin kuvasivujen piirroksiin.

Kaikki polkupyörän osien kuvat (moottoriyksikköä, ajotietokonetta, käyttöyksikköä, nopeusanturia sekä niihin kuuluvia pidikkeitä lukuun ottamatta) ovat kaaviomaisia ja ne saattavat poiketa oman eBike-pyöräsi versiosta.

- (1) SmartphoneHub
- (2) SmartphoneHubin käynnistyspainike
- (3) Älypuhelimen pidikkeen lukituksen avausvipu
- (4) SmartphoneHubin pidike<sup>a)</sup>
- (5) USB-portin suojakansi
- (6) Älypuhelimen pidikkeen virtalähde
- (7) Nävttö
- (8) Eteenpäin selauksen painike
- (9) Valintapainike
- (10) Taaksepäin selauksen painike
- (11) Tehostuksen vähennyspainike -
- (12) Käyttöyksikön pidike
- (13) Talutusavun painike WALK
- (14) Tehostuksen lisäyspainike/ valojen sytyttäminen/sammuttaminen +
- (15) Käyttöyksikkö
- (16) Yleispidike
- (17) Yleispidikkeen kiinnitysruuvit
- (18) Etukiinnityssanka

#### (19) Takakiinnityssanka

 Ohjaustankoon kiinnitykseen voi käyttää myös omia kiinnitysratkaisuja ilman ohjaustangon puristuskiinnikkeitä.

#### SmartphoneHubin näyttölohkot

- a Virhenäyttö
- b Polkupyörän valojen näyttö
- c Älypuhelinyhteyden näyttö
- d Nopeus
- e Tehostustason näyttö
- f Mittayksikön näyttö
- g Toisen akun näyttö (valinnainen)
- h Akun lataustilan näyttö
- i Akun lataustila
- j Kantomatka

#### **Tekniset tiedot**

| Ajotietokone                         |          | SmartphoneHub |
|--------------------------------------|----------|---------------|
| Tuotekoodi                           |          | CUI100        |
| USB-liitännän maks. la-<br>tausvirta | mA       | 1 000         |
| USB-liitännän latausjän-<br>nite     | V        | 5             |
| Käyttölämpötila                      | °C       | -5 +40        |
| Säilytyslämpötila                    | °C       | +10 +40       |
| Latauslämpötila                      | °C       | 0+40          |
| Sisäinen litiumioniakku              | V<br>mAh | 3,7<br>300    |
| Bluetooth <sup>®</sup> Low Energy    |          |               |
| – Taajuus                            | MHz      | 2 400-2 480   |
| – Lähetysteho                        | mW       | < 10          |
| Suojausluokka <sup>A)</sup>          |          | IP 54         |
| Paino n.                             | kg       | 0,12          |

A) Kun USB-suojus on kiinni

Boschin eBike-järjestelmä käyttää FreeRTOS:ia (katso http://www.freertos.org).

#### Vaatimustenmukaisuusvakuutus

Täten Robert Bosch GmbH, Bosch eBike Systems, vakuuttaa, että radiolaitetyyppi **SmartphoneHub** täyttää direktiivin 2014/53/EU sekä radiojärjestelmäasetuksen 2017 muutetun version vaatimukset. EU-vaatimustenmukaisuusvakuutuksen ja UK-vaatimustenmukaisuusvakuutuksen koko teksti on saatavana seuraavassa verkko-osoitteessa: https://www.ebike-connect.com/conformity.

# Käyttö

## Käyttöönotto

#### Vaatimukset

eBike-järjestelmän voi aktivoida vain, kun seuraavat vaatimukset on täytetty:

- Riittävän täyteen ladattu akku on asennettu paikalleen (katso akun käyttöohjeet).
- Ajonopeusanturi on liitetty oikein paikalleen (katso moottoriyksikön käyttöohjeet).

#### eBike-järjestelmän käynnistäminen ja sammuttaminen

Voit käynnistää eBike-järjestelmän seuraavilla tavoilla:

- Paina eBike-akun ollessa paikallaan ajotietokoneen käynnistyspainiketta (2).
- Paina eBike-akun käynnistyspainiketta (katso akun käyttöohjeet).

Moottori kytkeytyy päälle heti kun alat polkea polkimilla (paitsi talutusavun toiminnossa tai tehostustasossa **OFF**). Moottoriteho määräytyy ajotietokoneeseen säädetystä tehostustasosta.

Heti kun lopetat normaalikäytössä polkemisen, tai heti kun vauhti kasvaa **25 km/h** nopeuteen, eBike-moottorilla tehostus kytkeytyy pois päältä. Moottori kytkeytyy automaattisesti uudelleen päälle heti kun alat polkea polkimilla ja nopeus on alle **25 km/h**.

Voit sammuttaa eBike-järjestelmän seuraavilla tavoilla:

- Paina ajotietokoneen käynnistyspainiketta (2).
- Kytke eBike-akku pois päältä akun käynnistyspainikkeella (joidenkin valmistajien pyörissä on mahdollista, ettei akun käynnistyspainikkeeseen päästä käsiksi; katso polkupyörän valmistajan toimittama käyttöohjekirja).

Sammutuksen jälkeen järjestelmä ajetaan alas. Tämä kestää noin 3 sekuntia. Välitön uudelleenkäynnistys on mahdollista vasta sen jälkeen kun järjestelmän alasajo on päättynyt. Jos et n. 10 minuuttiin liikuta eBike-pyörää **ja** paina ajotietokoneen painikkeita, eBike-järjestelmä sammuu automaattisesti sähkön säästämiseksi.

**Huomautus:** sammuta eBike-järjestelmä aina kun pysäköit eBike-pyörän.

Huomautus: jos SmartphoneHubin akku on tyhjä, voit siitä huolimatta käynnistää eBike-pyörän eBike-akulla. SmartphoneHubin akku ladataan automaattisesti heti kun eBike-akku kytketään päälle. Vaihtoehtoisesti voit ladata Smartphone-Hubin akun USB-liitännän kautta.

#### SmartphoneHubin parikytkentä älypuhelimeen

Voit laajentaa SmartphoneHubin ilmoituksia ja toimintoja **COBI.Bike**-älypuhelinsovelluksella. Lataa sitä varten ilmainen sovellus App Storesta (Applen iPhone-puhelimiin) tai Google Play Storesta (Android-laitteisiin).

Kun haluat parikytkeä SmartphoneHubin älypuhelimeen, avaa COBI.Bike-sovellus älypuhelimessa ja noudata sovelluksen antamia neuvoja. Älypuhelimen kiinnitystä varten tuotteen mukana toimitetaan yleispidike **(16)**. iPhone-puhelimiin on saatavana lisätarvikkeena iPhone-erikoispidikkeitä. iPhone-pidike ei tarvitse erillistä virtalähdettä.

Yleispidikkeen yhteydessä virta (5 V / 1 A, maks. 1,5 A) syötetään erillisen USB-johdon (sisältyy vakiovarustukseen) kautta SmartphoneHubin micro-A/B USB-porttiin.

Yleispidikkeeseen **(16)** sopivat vain sellaiset älypuhelimet (ml. suojakotelo), joiden vahvuus (paksuus) on enintään 8,3 mm ja leveys 58,6–78,1 mm.

| Asentaminen yleis-<br>pidikkeeseen<br>(katso kuva <b>A</b> ) | Työnnä yleispidike <b>(16)</b> etukautta<br>SmartphoneHubiin, kunnes se lukittuu<br>kuuluvasti paikalleen <b>①</b> . Yleispidik-<br>keen voi varmistaa lisäksi kahdella<br>kiinnitysruuvilla <b>(17)</b> .                                                     |
|--------------------------------------------------------------|----------------------------------------------------------------------------------------------------|
| Älypuhelimen asen-<br>taminen<br>(katso kuva <b>B</b> )      | <ul> <li>Vedä etukiinnityssankaa (18)<br/>eteenpäin Ø.</li> <li>Aseta älypuhelimen pitkä sivu taka-<br/>kiinnityssankaa (19) vasten Ø.</li> <li>Anna etukiinnityssangan (18) liu-<br/>kua hitaasti älypuhelimeen kiinni ja<br/>päästä siitä irti Ø.</li> </ul> |
| Älypuhelimen virta-<br>lähde (valinnainen)                   | Älypuhelimeen voi syöttää virtaa<br>(5 V/1 A) erillisellä USB-johdolla (si-<br>sältyy vakiovarustukseen) Smartpho-<br>neHubin micro-A/B USB-portin kautta.<br>Yhdistä sitä varten älypuhelin USB-<br>johdolla SmartphoneHubin USB-port-<br>tiin.               |
| Älypuhelimen irrot-<br>taminen                               | Työnnä älypuhelinta ja etukiinnitys-<br>sankaa molemmin käsin eteenpäin,<br>kunnes saat otettua älypuhelimen pois<br>yleispitimestä. Vedä tarvittaessa virta-<br>lähteen USB-johto irti.                                                                       |

## Ohjelmiston päivitys

Jos SmartphoneHubille on julkaistu ohjelmiston päivitys, älypuhelinsovellus ilmoittaa siitä. Noudata sovelluksen ohjeita päivityksen suorittamiseksi.

# SmartphoneHubin palauttaminen (Recovery)

Suorita SmartphoneHubin palautus, jos se ei enää toimi kunnolla. Avaa sitä varten älypuhelimen sovellus ja noudata siinä annettuja ohjeita.

# SmartphoneHubin virtalähde

SmartphoneHub on varustettu sisäänrakennetulla litiumionipolymeeriakulla (nimellis-/minimikap. 300 mAh, 3,7 V), jota ei voi irrottaa.

SmartphoneHubin voi käynnistää käynnistyspainikkeella **(2)** tai eBike-akun käynnistyspainikkeella. Jos SmartphoneHub ei kytkeydy päälle, sitä täytyy ladata USB-johdon kautta vähintään 30 minuutin ajan. Jos SmartphoneHub on poissa käytöstä, lataa Smartphone-Hubin akku täyteen 3 kuukauden välein. Voit ladata SmartphoneHub-akun SmartphoneHubin USB-liitännän kautta minkä tahansa verkkolaitteen, älypuhelimen latauslaitteen yms. avulla.

## Talutusavun kytkeminen päälle ja pois

Talutusapu helpottaa eBike-pyörän taluttamista. Nopeus riippuu tätä toimintoa käytettäessä valitusta vaihteesta ja on enimmillään **6 km/h**. Mitä pienempi valittu vaihde, sitä pienempi talutusaputoiminnon nopeus (täydellä teholla).

 Talutusaputoimintoa saa käyttää vain eBike-pyörän taluttamiseen. Loukkaantumisvaara, jos eBiken pyörät eivät kosketa talutusapua käytettäessä maata.

Aktivoi talutusapu painamalla lyhyesti käyttöyksikön WALKpainiketta. Paina aktivoinnin jälkeen painike + 3 sekunnin kuluessa pohjaan ja pidä se painettuna. eBike-pyörän moottori käynnistyy.

Huomautus: talutusapua ei voi käyttää tehostustasolla OFF.

Talutusapu **kytkeytyy välittömästi pois päältä** seuraavissa tilanteissa:

- vapautat painikkeen +,
- eBike-pyörän vanteet lukkiutuvat (esim. jarrutuksen tai törmäyksen takia),
- nopeus on yli 6 km/h.

Talutusavun toimintatapa riippuu maakohtaisista määräyksistä. Siksi se saattaa poiketa yllä olevasta kuvauksesta tai se voi olla kytketty pois toiminnasta.

## Tehostustason asetus

Voit säätää käyttöyksiköstä **(15)**, kuinka voimakkaasti eBikemoottori tehostaa polkemista. Tehostustasoa voi muuttaa koska tahansa, myös ajon aikana.

**Huomautus:** eräissä versioissa on mahdollista, että tehostustaso on säädetty kiinteään arvoon, jota ei voi muuttaa. On myös mahdollista, että valittavissa on tässä esitettyä vähemmän tehostustasoja.

Käytettävissä on korkeintaan seuraavat tehostustasot:

- OFF: moottorin tehostus on kytketty pois päältä, eBikepyörällä voi ajaa normaalin polkupyörän tapaan pelkästään poljentavoimalla. Talutusapua ei voi aktivoida tässä tehostustasossa.
- ECO: sähköä säästävä tehostus tarpeen mukaan, pitkälle toimintasäteelle
- TOUR: tasainen tehostus, pitkille ajoretkille
- SPORT/eMTB:

SPORT: voimakas tehostus, mäkisten reittien urheilulliseen ajamiseen ja kaupunkiliikenteeseen eMTB: optimaalinen tehostus kaikissa maastoissa, urheilullinen kiihdytys, entistä parempi dynamiikka, paras mahdollinen suorituskyky (eMTB on käytettävissä vain moottoriyksiköiden BDU250P CX, BDU365, BDU450 CX ja BDU480 CX kanssa. Vaatii mahdollisesti ohjelmiston päivittämisen.)

 TURBO: suurin tehostus myös nopeaan poljentaan, urheilulliseen ajoon Lisää tehostustasoa painamalla toistuvasti käyttöyksikön painiketta + (14), kunnes näyttöön tulee haluamasi tehostustaso, vähennä tehostustasoa painamalla painiketta – (11).

#### Polkupyörän valojen päälle-/poiskytkentä

Mallissa, jossa ajovalot saavat sähkövirran eBike-järjestelmästä, voit sytyttää tai sammuttaa etuvalon ja takavalon samanaikaisesti käyttöyksikön painikkeella **+ (14)**.

Näytössä ja sovelluksessa näkyy symboli, kun valot ovat päällä.

Vaihtoehtoisesti voit sytyttää tai sammuttaa valot sovelluksen kautta.

Polkupyörän valojen päälle- ja poiskytkennällä ei ole mitään vaikutusta näytön taustavalaistukseen.

# SmartphoneHubin näytöt ja asetukset

SmartphoneHub on yhdistetty johdolla moottoriyksikköön. Älypuhelin liitetään mekaanisella kiinnikkeellä Smartphone-Hubiin.

SmartphoneHubin ja älypuhelimen keskinäinen tietoliikenne tapahtuu *Bluetooth®-yhteydellä*.

SmartphoneHub on varustettu naarmutusta kestävällä 1.52"-LCD-näytöllä, jonka tarkkuus on 192 × 64 pikseliä. Sisäänrakennettua näyttöä voi käyttää ilman älypuhelinta. Sisäänrakennetussa näytössä ei voi näyttää älypuhelin sovelluksen sisältöjä.

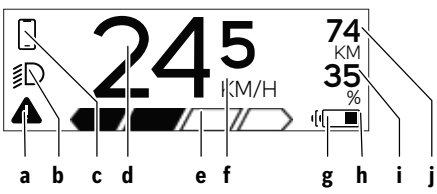

a Virhenäyttö:

ilmoitus tulee näyttöön, kun muistiin on tallentunut vähintään yksi virhe.

**b** Ajovalojen näyttö:

ilmoitus tulee näyttöön, kun valot on kytketty päälle.

- c X Älypuhelinyhteyden näyttö:
  - tämä ilmoitus tulee näyttöön, kun älypuhelin on Bluetooth<sup>®</sup>-yhteydessä SmartphoneHubiin.
  - Tämä ilmoitus tulee näyttöön, kun älypuhelin on yhteydessä SmartphoneHubiin ja samanaikaisesti COBI.Bike-sovellus on avattu älypuhelimessa. Tällä asetuksella COBI.Bike-sovellus taltioi ajomatkan.
- d Nopeus:

tässä näytetään nykyinen ajonopeus.

e Tehostustason näyttö

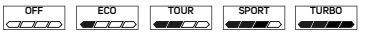

**f** Mittayksikön näyttö:

riippuen **COBI.Bike**-sovelluksesta nopeuden mittayksikkönä voi olla km/h tai mph. Tehdasasetuksena on km/h.

- g Toisen akun näyttö: jos eBike-polkupyörässä on 2 akkua, tässä kohdassa ilmoitetaan 2 akkua peräkkäin.
- h Akun lataustilan näyttö:

akun symboli näyttää akun nykyisen lataustilan.

Akku on tyhjä tai poissa paikaltaan.

- i Akun varaus prosentteina
- j eBike-akun toimintasäde:

akun varaustilan mukaan tässä ilmoitetaan suurin mahdollinen toimintasäde.

# Muut ilmoitukset

| <b>4</b> 98 <sup>1/1</sup>                    | Järjestelmässä on ilmennyt virhe!<br>Virhenäyttö pysyy näytössä, kunnes<br>käyttäjä painaa valintapainiketta <b>(9)</b> ja<br>kuittaa siten virheen. Tämän jälkeen<br>varoituskolmio jää näyttöön näytön<br>päänäkymään (nopeus, yms.), kunnes<br>virhe korjataan. |
|-----------------------------------------------|----------------------------------------------------------------------------------------------------|
| HOLD '+' NOW                                  | Kaksiportaisessa aktivoinnissa kuljet-<br>tajan painettua painiketta <b>(13)</b> järjes-<br>telmä pyytää painamaan painiketta +<br><b>(14)</b> 2 sekunnin ajan.                                                                                                    |
| Ŕ                                             | 2 sekunnin kuluttua talutusavun käyt-<br>tömuoto tulee näyttöön.                                                                                                    |
|                                               | Tämä ilmoitus ja vasemmalla näkyvä<br>teksti tulevat näyttöön, jos mootto-<br>rivksikkö ei voi tehostaa polkemista il-                                                                                                    |
| ENGINE OFF                                    | menneiden ongelmien takia. Esimer-<br>kiksi jos eBike-akku on tyhjä.                                                                                                    |
| <sup>8</sup><br>≸D DISABLED 35<br>▲ → → → → → |                                                                                                    |
| -) <b>)))))))))))))))))))))))))))))))))))</b> | Kun eBike-akkua ladataan, näyttö il-<br>moittaa nykyisen latausasteen. Akun<br>symboli vilkkuu.                                                                                                    |

|                        | symboli vilkkuu.                                                                                                    |
|------------------------|----------------------------------------------------------------------------------------------------|
| * t                    | <ul> <li>Tämä ilmoitus tulee näyttöön, jos<br/>esim.</li> <li>DiagnosticTool on kytketty järjes-<br/>telmään tai</li> <li>ulkoinen virtalähde on kytketty<br/>SmartphoneHubiin (esim. Power-<br/>bank-vara-akku)</li> </ul> |
| 245 74<br>245 74<br>35 | Jos eBike-akun varaustila on alle<br>20 %, akun lataustilan näyttö <b>h</b> vilk-<br>kuu.                                                                                                    |
|                        | Tämä ilmoitus tulee näyttöön, jos<br>esim.<br>– eBike-akun latausaste on matala tai<br>– järjestelmä ei tunnista eBike-akkua.                                                                                               |
|                        | Tehostus kytkeytyy pois päältä.                                                                                                    |
| ¥                      | Nämä ilmoitukset näytetään, kun eBi-<br>ken huoltoajankohta on käsillä.                                                                                                    |
| INSPECTION DUE         |                                                                                                    |
| <u>x x</u>             | Tämä ilmoitus näytetään, kun kyse on<br>ohjelmiston ongelmasta. COBI.Bike-<br>soveluksessa pitää suorittaa ohjelmis-<br>topäivitys.                                                                                         |
|                        | Sitä varten ei tarvitse mennä Bosch<br>eBike-myyntipisteeseen, vaan voit<br>suorittaa <b>COBI.Bike</b> -sovelluksen päi-<br>vitvksen itse.                                                                                  |

| *                                                                     | Tämä ilmoitus näytetään, kun Smartp-<br>honeHub muodostaa yhteyttä älypu-<br>helimeen.<br>Bluetooth®-parikytkennän jälkeen pie-<br>nen älypuhelinsymbolin päälle ilmes-<br>tyy pieni hakanen.<br>Tämä ilmoitus näytetään, kun Smartp-<br>honeHub on uudelleenlataustilassa<br>(vain tässä tilassa voi suorittaa ohjel-<br>miston asennuksen). Pieni<br>Bluetooth®-symboli ilmoittaa älypuhe-<br>limeen muodostetusta yhtevdestä. |  |
|-----------------------------------------------------------------------|----------------------------------------------------------------------------------------------------|--|
|                                                                       |                                                                                                    |  |
| * 0                                                                   |                                                                                                    |  |
| _                                                                     | Uudelleenlatauksen päättymisestä il-<br>moitetaan pienellä hakasella.                                                                                                    |  |
| <b>A</b>                                                              | Käyttöjärjestelmä ei voi toimia seuraa-<br>vissa tapauksissa:                                                                                                    |  |
| CHECK APP                                                             | <ol> <li>Yksi tai useampi yhteensopima-<br/>ton osa on tunnistettu. Tämän<br/>vian voi korjata vain Bosch eBike -<br/>jälleenmyyjä.</li> </ol>                                                                                                    |  |
|                                                                       | <ol> <li>Laite havaitsee vanhan ohjelmis-<br/>ton. Tämä ongelma voi johtua vain<br/>siitä, että asennettu ohjelma on<br/>vaihdettu tarkoituksella aikaisem-<br/>paan versioon. Tämän ongelman<br/>voi ratkaista ohjelmiston päivityk-<br/>sellä. Noudata COBI.Bike-sovel-<br/>luksen ohjeita.</li> </ol>                                                                                                    |  |
|                                                                       | Tämän ilmoituksen jälkeen eBike-jär-<br>jestelmä kytkeytyy pois päältä.                                                                                                    |  |
| APP MODE                                                              | Tämä ilmoitus tulee näyttöön, jos<br><b>COBI.Bike</b> -sovellus on avattu ja se on<br>koontinäyttötilassa.                                                                                                    |  |
| * 74<br>≸D + to start 35<br>★ 4 10 + 10 + 10 + 10 + 10 + 10 + 10 + 10 | Tämä ilmoitus tulee näyttöön, jos<br><b>COBI.Bike</b> -sovellus on yhteydessä                                                                                                    |  |

Bosch SmartphoneHubiin ja moottoriyksikkö odottaa käynnistämistä. Suorita sitä varten seuraavat toimenpiteet:

- Paina COBI.Bike-sovelluksen käynnistyspainiketta.
- Käännä älypuhelin vaakasuuntaan, kun COBI.Bike-sovellus on avattuna.
- Paina käyttöyksikön painiketta +.

eBike system update necessary

Tämä ilmoitus tulee näyttöön, jos yksi tai useampi eBike-komponentti tarvitsee ohjelmistopäivityksen.

Päivityksen saa tehdä vain valtuutettu Bosch eBike -jälleenmyyjä.

Ilmoituksen saa poistettua näytöstä painamalla mitä tahansa käyttöyksikön painiketta. Ilmoitus tulee näyttöön eBike-järjestelmän jokaisella käynnistyskerralla, kunnes päivitys suoritetaan. eBike-pyörällä voi kuitenkin ajaa edelleen ilman toimintarajoituksia. Oikeassa yläkulmassa oleva numero ilmoittaa huomautusten lukumäärän.

## Vikakoodin näyttö

eBike-järjestelmän osia valvotaan jatkuvasti automaattisesti. Jos järjestelmässä havaitaan vika, vastaava vikakoodi tulee ajotietokoneen näyttöön.

Vian laadusta riippuen moottori kytkeytyy tarvittaessa automaattisesti pois päältä. Matkan jatkaminen ilman moottorilla tapahtuvaa tehostusta on kuitenkin aina mahdollista. eBike kannattaa tarkastaa ennen seuraavaa ajomatkaa.

 Anna kaikki korjaustyöt vain valtuutetun polkupyöräkauppiaan tehtäväksi.

# Ajotietokone - vikakoodit, tarkistus ja huolto

# Vikakoodin näyttö

eBike-järjestelmän osia valvotaan jatkuvasti automaattisesti. Jos järjestelmässä havaitaan vika, vastaava vikakoodi tulee ajotietokoneen näyttöön. Vian laadusta riippuen moottori kytkeytyy tarvittaessa automaattisesti pois päältä. Matkan jatkaminen ilman moottorilla tapahtuvaa tehostusta on kuitenkin aina mahdollista. eBike kannattaa tarkastaa ennen seuraavaa ajomatkaa.

 Anna kaikki korjaustyöt vain valtuutetun polkupyöräkauppiaan tehtäväksi.

| Koodi | Syy                                                           | Korjaustoimenpide                                                                                                    |
|-------|---------------------------------------------------------------|----------------------------------------------------------------------------------------------------|
| 410   | Ajotietokoneen yksi tai useampi painike on jumissa.           | Tarkasta jumiutuneiden painikkeiden varalta (esim. painikkeisiin tarttunut lika). Puhdista painikkeet tarvittaessa.                                                                                    |
| 414   | Käyttöyksikön liitäntäongelma                                 | Tarkistuta liitokset ja kytkennät                                                                                                    |
| 418   | Käyttöyksikön yksi tai useampi painike on jumissa.            | Tarkasta jumiutuneiden painikkeiden varalta (esim. painikkeisiin tarttunut lika). Puhdista painikkeet tarvittaessa.                                                                                    |
| 419   | Konfigurointivirhe                                            | Käynnistä järjestelmä uudelleen. Mikäli ongelma ei poistu, ota yhteys Boschin eBike-jälleenmyyjään.                                                                                                    |
| 422   | Moottoriyksikön liitäntäongelma                               | Tarkistuta liitokset ja kytkennät                                                                                                    |
| 423   | eBike-akun liitäntäongelma                                    | Tarkistuta liitokset ja kytkennät                                                                                                    |
| 424   | Osien keskinäinen tietoliikennevirhe                          | Tarkistuta liitokset ja kytkennät                                                                                                    |
| 426   | Sisäinen ajanylitysvirhe                                      | Käynnistä järjestelmä uudelleen. Mikäli ongelma ei poistu, ota yh-<br>teys Boschin eBike-jälleenmyyjään. Tässä virhetilassa ei voi näyt-<br>tää tai säätää renkaan vierintäkehää perusasetusvalikossa. |
| 430   | Ajotietokoneen sisäinen akku on tyhjä (ei<br>mallissa BUI350) | Lataa ajotietokone (pidikkeessä tai USB-liitännän välityksellä)                                                                                                    |
| 431   | Ohjelmiston versiovirhe                                       | Käynnistä järjestelmä uudelleen. Mikäli ongelma ei poistu, ota yhteys Boschin eBike-jälleenmyyjään.                                                                                                    |
| 440   | Moottoriyksikön sisäinen vika                                 | Käynnistä järjestelmä uudelleen. Mikäli ongelma ei poistu, ota yh-<br>teys Boschin eBike-jälleenmyyjään.                                                                                               |
| 450   | Sisäinen ohjelmistovirhe                                      | Käynnistä järjestelmä uudelleen. Mikäli ongelma ei poistu, ota yhteys Boschin eBike-jälleenmyyjään.                                                                                                    |
| 460   | Vika USB-liitännässä                                          | Irrota johto ajotietokoneen USB-liitännästä. Mikäli ongelma ei<br>poistu, ota yhteys Boschin eBike-jälleenmyyjään.                                                                                     |
| 490   | Ajotietokoneen sisäinen vika                                  | Tarkastuta ajotietokone                                                                                                    |
| 500   | Moottoriyksikön sisäinen vika                                 | Käynnistä järjestelmä uudelleen. Mikäli ongelma ei poistu, ota yh-<br>teys Boschin eBike-jälleenmyyjään.                                                                                               |
| 502   | Vika polkupyörän valoissa                                     | Tarkasta valot ja niihin kuuluva johdotus. Käynnistä järjestelmä uu-<br>delleen. Mikäli ongelma ei poistu, ota yhteys Boschin eBike-jälleen-<br>myyjään.                                               |
| 503   | Nopeusanturin vika                                            | Käynnistä järjestelmä uudelleen. Mikäli ongelma ei poistu, ota yh-<br>teys Boschin eBike-jälleenmyyjään.                                                                                               |
| 504   | Tunnistettu nopeussignaalia koskeva ma-<br>nipulointi.        | Tarkasta ja tarvittaessa säädä pinnamagneetin asento. Tarkasta<br>manipuloinnin (virityksen) varalta. Moottorin tehostusta vähenne-<br>tään.                                                           |
| 510   | Sisäinen anturivirhe                                          | Käynnistä järjestelmä uudelleen. Mikäli ongelma ei poistu, ota yh-<br>teys Boschin eBike-jälleenmyyjään.                                                                                               |
| 511   | Moottoriyksikön sisäinen vika                                 | Käynnistä järjestelmä uudelleen. Mikäli ongelma ei poistu, ota yhteys Boschin eBike-jälleenmyyjään.                                                                                                    |
| 530   | Akkuvika                                                      | Kytke eBike pois päältä, irrota eBike-akku ja asenna eBike-akku uu-<br>delleen paikalleen. Käynnistä järjestelmä uudelleen. Mikäli on-<br>gelma ei poistu, ota yhteys Boschin eBike-jälleenmyyjään.    |
| 531   | Konfigurointivirhe                                            | Käynnistä järjestelmä uudelleen. Mikäli ongelma ei poistu, ota yhteys Boschin eBike-jälleenmyyjään.                                                                                                    |

| Koodi    | Syy                                                                                                    | Korjaustoimenpide                                                                                                    |
|----------|----------------------------------------------------------------------------------------------------|----------------------------------------------------------------------------------------------------|
| 540      | Lämpötilavirhe                                                                                                    | eBike-pyörän lämpötila on sallittujen rajojen ulkopuolella. Kytke<br>eBike-järjestelmä pois päältä, jotta moottoriyksikkö saa jäähtyä tai<br>lämmetä sallittuun lämpötilaan. Käynnistä järjestelmä uudelleen.<br>Mikäli ongelma ei poistu, ota yhteys Boschin eBike-jälleenmyyjään. |
| 550      | Kielletty virrankuluttaja tunnistettu.                                                                                                    | Poista virrankuluttaja. Käynnistä järjestelmä uudelleen. Mikäli on-<br>gelma ei poistu, ota yhteys Boschin eBike-jälleenmyyjään.                                                                                                    |
| 580      | Ohjelmiston versiovirhe                                                                                                    | Käynnistä järjestelmä uudelleen. Mikäli ongelma ei poistu, ota yhteys Boschin eBike-jälleenmyyjään.                                                                                                    |
| 591      | Todennusvirhe                                                                                                    | Kytke eBike-järjestelmä pois päältä. Irrota akku ja asenna se jälleen<br>paikalleen. Käynnistä järjestelmä uudelleen. Mikäli ongelma ei<br>poistu, ota yhteys Boschin eBike-jälleenmyyjään.                                                                                         |
| 592      | Yhteensopimaton osa                                                                                                    | Asenna yhteensopiva näyttö. Mikäli ongelma ei poistu, ota yhteys<br>Boschin eBike-jälleenmyyjään.                                                                                                    |
| 593      | Konfigurointivirhe                                                                                                    | Käynnistä järjestelmä uudelleen. Mikäli ongelma ei poistu, ota yhteys Boschin eBike-jälleenmyyjään.                                                                                                    |
| 595, 596 | Tietoliikennevirhe                                                                                                    | Tarkasta vaihteiston johdotus ja käynnistä järjestelmä uudelleen.<br>Mikäli ongelma ei poistu, ota yhteys Boschin eBike-jälleenmyyjään.                                                                                                    |
| 602      | Sisäinen akkuvika                                                                                                    | Käynnistä järjestelmä uudelleen. Mikäli ongelma ei poistu, ota yhteys Boschin eBike-jälleenmyyjään.                                                                                                    |
| 603      | Sisäinen akkuvika                                                                                                    | Käynnistä järjestelmä uudelleen. Mikäli ongelma ei poistu, ota yhteys Boschin eBike-jälleenmyyjään.                                                                                                    |
| 605      | Akun lämpötilavirhe                                                                                                    | Akun lämpötila on sallittujen rajojen ulkopuolella. Kytke eBike-jär-<br>jestelmä pois päältä, jotta akku saa jäähtyä tai lämmetä sallittuun<br>lämpötilaan. Käynnistä järjestelmä uudelleen. Mikäli ongelma ei<br>poistu, ota yhteys Boschin eBike-jälleenmyyjään.                  |
| 606      | Ulkoinen akkuvika                                                                                                    | Tarkasta johdotus. Käynnistä järjestelmä uudelleen. Mikäli on-<br>gelma ei poistu, ota yhteys Boschin eBike-jälleenmyyjään.                                                                                                    |
| 610      | Akun jännitevirhe                                                                                                    | Käynnistä järjestelmä uudelleen. Mikäli ongelma ei poistu, ota yhteys Boschin eBike-jälleenmyyjään.                                                                                                    |
| 620      | Latauslaitteen vika                                                                                                    | Vaihda latauslaite. Ota yhteys Boschin eBike-jälleenmyyjään.                                                                                                    |
| 640      | Sisäinen akkuvika                                                                                                    | Käynnistä järjestelmä uudelleen. Mikäli ongelma ei poistu, ota yhteys Boschin eBike-jälleenmyyjään.                                                                                                    |
| 655      | Akun moninkertainen vika                                                                                                    | Kytke eBike-järjestelmä pois päältä. Irrota akku ja asenna se jälleen<br>paikalleen. Käynnistä järjestelmä uudelleen. Mikäli ongelma ei<br>poistu, ota yhteys Boschin eBike-jälleenmyyjään.                                                                                         |
| 656      | Ohjelmiston versiovirhe                                                                                                    | Ota yhteys Boschin eBike-jälleenmyyjään<br>ohjelmistopäivityksen tekemiseksi.                                                                                                    |
| 7xx      | Toisen valmistajan komponentin vika                                                                                                    | Noudata kyseisen komponentin valmistajan toimittamien käyttöoh-<br>jeita.                                                                                                    |
| 800      | Sisäinen ABS-virhe                                                                                                    | Ota yhteys Boschin eBike-jälleenmyyjään.                                                                                                    |
| 810      | Epäuskottavia signaaleita pyörän nopeu-<br>santurista                                                                                                    | Ota yhteys Boschin eBike-jälleenmyyjään.                                                                                                    |
| 820      | Vika pyörän etumaiseen nopeusanturiin<br>johtavassa sähköjohdossa                                                                                                    | Ota yhteys Boschin eBike-jälleenmyyjään.                                                                                                    |
| 821 826  | Epäuskottavia signaaleita pyörän etumai-<br>sesta nopeusanturista<br>Mahd. puuttuva, viallinen tai väärin asen-                                                       | Käynnistä järjestelmä uudelleen ja tee vähintään 2 minuuttia kes-<br>tävä koeajo. ABS-merkkivalon tulee sammua. Mikäli ongelma ei<br>poistu, ota yhteys Boschin eBike-jälleenmyyjään.                                                                                               |
|          | nettu anturilevy; etupyörän ja takapyörän<br>rengashalkaisijat poikkeavat huomatta-<br>vasti toisistaan; äärimmäinen ajotilanne,<br>esim. ajaminen takapyörän varassa |                                                                                                    |

| Koodi                      | Ѕуу                                                                                                    | Korjaustoimenpide                                                                                                    |
|----------------------------|----------------------------------------------------------------------------------------------------|----------------------------------------------------------------------------------------------------|
| 830                        | Vika pyörän taempaan nopeusanturiin joh-<br>tavassa sähköjohdossa                                                                                                    | Ota yhteys Boschin eBike-jälleenmyyjään.                                                                                                    |
| 831<br>833 835             | Epäuskottavia signaaleita pyörän taem-<br>masta nopeusanturista<br>Mahd. puuttuva, viallinen tai väärin asen-<br>nettu anturilevy; etupyörän ja takapyörän<br>rengashalkaisijat poikkeavat huomatta-<br>vasti toisistaan; äärimmäinen ajotilanne, | Käynnistä järjestelmä uudelleen ja tee vähintään 2 minuuttia kes-<br>tävä koeajo. ABS-merkkivalon tulee sammua. Mikäli ongelma ei<br>poistu, ota yhteys Boschin eBike-jälleenmyyjään. |
| 0.40                       | esim. ajaminen takapyörän varassa                                                                                                    | Ota uktava Daaakia aDika iillaannoviiiin                                                                                                    |
| 840                        | Sisainen ABS-virne                                                                                                    | Ota yhteys Boschin eBike-jaileenmyyjään.                                                                                                    |
| 850                        | Sisäinen ABS-virhe                                                                                                    | Ota yhteys Boschin eBike-jälleenmyyjään.                                                                                                    |
| 860, 861                   | Virtalähteen vika                                                                                                    | Käynnistä järjestelmä uudelleen. Mikäli ongelma ei poistu, ota yh-<br>teys Boschin eBike-jälleenmyyjään.                                                                              |
| 870, 871<br>880<br>883 885 | Tietoliikennevirhe                                                                                                    | Käynnistä järjestelmä uudelleen. Mikäli ongelma ei poistu, ota yh-<br>teys Boschin eBike-jälleenmyyjään.                                                                              |
| 889                        | Sisäinen ABS-virhe                                                                                                    | Ota yhteys Boschin eBike-jälleenmyyjään.                                                                                                    |
| 890                        | ABS-merkkivalo on viallinen tai puuttuu,<br>ABS on mahdollisesti epäkunnossa.                                                                                                    | Ota yhteys Boschin eBike-jälleenmyyjään.                                                                                                    |
| Ei<br>näyttöä              | Ajotietokoneen sisäinen vika                                                                                                    | Käynnistä eBike-järjestelmä uudelleen niin, että sammutat järjes-<br>telmän ja kytket sen taas päälle.                                                                                |

# Hoito ja huolto

 Deaktivoi ajotietokone, jos suoritat pidikkeeseen tai ajotietokoneeseen liittyviä puhdistus-, kunnossapitotai huoltotöitä. Vain tällä tavalla pystyt estämään toiminta-/käyttövirheet.

# Huolto ja puhdistus

Kaikkia polkupyörän osia ei saa puhdistaa painepesurilla. Pidä ajotietokoneen näyttö puhtaana. Lika voi aiheuttaa kirkkaudentunnistuksen toimintavirheitä.

Käytä ajotietokoneen puhdistamiseen pehmeää ja vain vedellä kostutettua liinaa. Älä käytä pesuaineita.

Tarkistuta eBike-järjestelmän tekniikka vähintään kerran vuodessa (mm. mekaniikka ja järjestelmän ohjelmistoversio).

Lisäksi polkupyöräkauppias voi asettaa huoltoajankohdan perustaksi tietyn pituisen ajomatkan ja/tai aikavälin. Tässä tapauksessa ajotietokone ilmoittaa jokaisen käynnistyksen yhteydessä seuraavan huoltoajankohdan.

Teetä eBike-pyörän huolto ja korjaukset valtuutetussa polkupyöräkaupassa.

#### Anna kaikki korjaustyöt vain valtuutetun polkupyöräkauppiaan tehtäväksi.

## Asiakaspalvelu ja käyttöneuvonta

Käänny valtuutetun polkupyöräkauppiaan puoleen kaikissa eBike-järjestelmää ja sen osia liittyvissä kysymyksissä. Valtuutettujen polkupyöräkauppiaiden yhteystiedot voit katsoa verkkosivulta <u>www.bosch-ebike.com</u>.

## Kuljetus

 Jos kuljetat eBike-pyörää auton ulkopuolella esim. kattotelineellä, irrota ajotietokone ja eBike-akku, jotta ne eivät vaurioidu.

## Hävitys

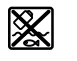

Moottoriyksikkö, ajotietokone, käyttöyksikkö, akku, nopeusanturi, tarvikkeet ja pakkaukset tulee toimittaa ympäristöä säästävää uusiokäyttöön.

Älä heitä eBike-pyörää tai sen osia talousjätteisiin!

Eurooppalaisen direktiivin

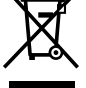

2012/19/EU mukaan käyttökelvottomat sähkötyökalut ja eurooppalaisen direktiivin

2006/66/EY mukaan vialliset tai loppuun käytetyt akut/paristot täytyy kerätä erikseen ja toimittaa ympäristöystävälliseen kierrätykseen.

Toimita käytöstä poistetut Boschin eBike-osat valtuutetulle polkupyöräkauppiaalle.

#### Oikeus teknisiin muutoksiin pidätetään.

# Power-Pack/Tube

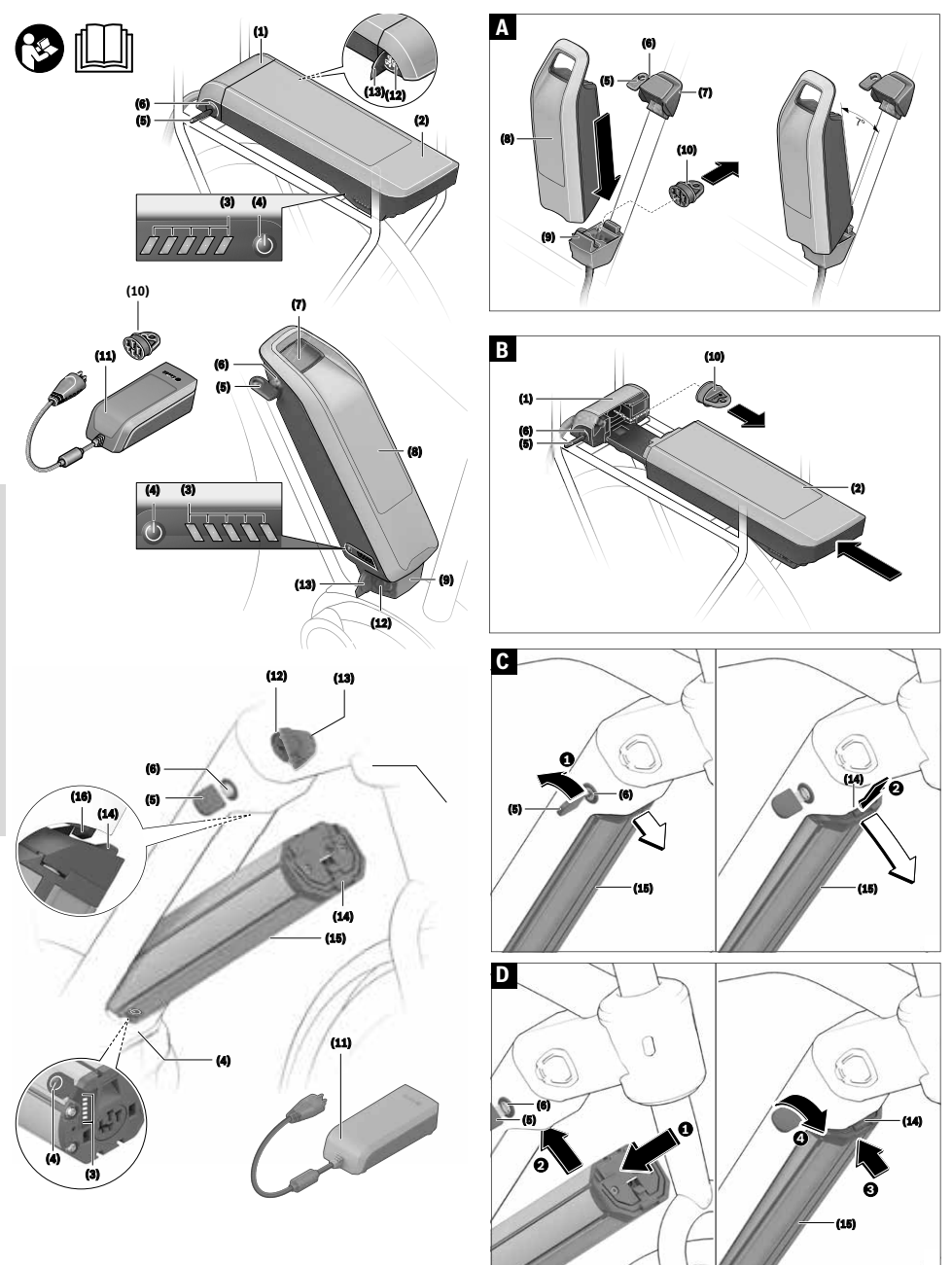

# Turvallisuusohjeet

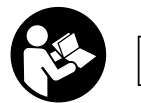

Lue kaikki turvallisuus- ja käyttöohjeet. Turvallisuusja käyttöohjeiden noudattamatta jättäminen voi johtaa

sähköiskuun, tulipaloon ja/

tai vakavaan loukkaantumiseen.

Litiumioniakkujen kennojen sisältämät aineet ovat herkästi syttyviä tietyissä olosuhteissa. Tutustu sen vuoksi tämän käyttöoppaan antamiin käsittelyohjeisiin.

# Säilytä kaikki turvallisuus- ja käyttöohjeet tulevaa käyttöä varten.

Tässä käyttöohjekirjassa käytetty nimitys **akku** tarkoittaa kaikkia alkuperäisiä Boschin eBike-akkuja.

- Irrota eBike-pyörän akku, ennen kuin teet eBike-pyörään liittyviä töitä (esim. tarkastus, korjaus, asennus, huolto, ketjua koskevat työt), kun kuljetat akkua autolla tai lentokoneella tai kun viet akun säilytykseen. eBike-järjestelmän tahaton aktivoituminen johtaa loukkaantumisvaaraan.
- Älä avaa akkua. Oikosulkuvaara. Jos akku on avattu, takuu raukeaa.
- Älä altista akkua kuumuudelle (esim. jatkuvalle auringonpaisteelle) tai tulelle äläkä upota sitä veteen. Älä säilytä tai käytä akkua kuumien tai palonarkojen esineiden lähellä. Muuten syntyy räjähdysvaara.
- Varmista, ettei laitteesta irrotettu akku kosketa paperinliittimiä, kolikoita, avaimia, nauloja, ruuveja tai muita pieniä metalliesineitä, koska ne voivat oikosulkea akun koskettimet. Akkukoskettimien välinen oikosulku saattaa johtaa palovammoihin ja tulipaloon. Bosch ei hyväksy takuuvaatimuksia, jotka koskevat tämän takia syntyneitä oikosulkuvahinkoja.
- Vältä mekaanista kuormitusta ja voimakasta kuumuutta. Ne voivat vaurioittaa akkukennoja ja saattavat johtaa akun herkästi syttyvien aineiden vuotamiseen.
- Älä sijoita latauslaitetta ja akkua palonarkojen materiaalien lähelle. Lataa akut vain kuivassa tilassa ja paloturvallisessa paikassa. Latauksen yhteydessä syntyvä kuumuus aiheuttaa palovaaran.
- ▶ eBike-akkua ei saa ladata valvomatta.
- Akusta saattaa vuotaa nestettä, jos sitä käytetään virheellisesti. Vältä koskettamasta tätä nestettä. Jos nestettä pääsee iholle, huuhtele kosketuskohta vedellä. Jos nestettä pääsee silmiin, käänny lisäksi lääkärin puoleen. Akusta vuotava neste saattaa aiheuttaa ihon ärsytystä ja palovammoja.
- ► Akut täytyy suojata iskuilta. Muuten akku voi vaurioitua.
- Akusta saattaa purkautua höyryä akun vioittuessa tai epäasianmukaisessa käytössä. Järjestä tehokas ilmanvaihto ja käänny lääkärin puoleen, jos havaitset ärsytystä. Höyry voi ärsyttää hengitysteitä.
- Lataa akku vain alkuperäisillä Bosch-latauslaitteilla. Tulipalovaara, jos käytät muita kuin Boschin alkuperäisiä latauslaitteita.

- Käytä akkua vain eBikes-pyörissä, jotka on varustettu alkuperäisellä eBike-moottorijärjestelmällä. Vain tällä tavalla saat estettyä akun vaarallisen ylikuormituksen.
- Käytä vain alkuperäisiä Bosch-akkuja, jotka eBikepyörän valmistaja on hyväksynyt. Muiden akkujen käyttö saattaa johtaa loukkaantumiseen ja tulipaloon. Muita akkuja käytettäessä takuu raukeaa eikä Bosch ota mitään vastuuta.
- Älä käytä tavaratelineakkua kahvana. Jos nostat eBikepyörän ylös akun avulla, akku saattaa vaurioitua.
- Pidä akku poissa lasten ulottuvilta.
- Lue eBike-järjestelmän kaikissa käyttöoppaissa ja eBike-pyörän käyttöoppaassa annetut turvallisuus- ja käyttöohjeet ja noudata niitä.

Asiakkaidemme ja tuotteidemme turvallisuus on meille tärkeää. Meidän eBike-akkumme ovat litiumioniakkuja, jotka on kehitetty ja valmistettu tekniikan viimeisimmän tason mukaan. Noudatamme asiaankuuluvia turvallisuusstandardeja ja joissakin tapauksissa jopa niitä korkeampia vaatimuksia. Ladatussa tilassa nämä litiumioniakut sisältävät erittäin suuren energiamäärän. Jos litiumioniakussa ilmenee vika (jota ei voi mahdollisesti havaita ulkopuolelta), se saattaa erittäin harvoin ja epäedullisissa olosuhteissa syttyä palamaan.

# Tietosuojaohje

Kun yhdistät eBike-pyörän Boschin DiagnosticTooliin, tällöin välitetään tietoja Boschin eBike-akkujen käytöstä (esim. lämpötila, kennojännite, jne.) Bosch eBike Systemsille (Robert Bosch GmbH:lle). Lisätietoja saat Bosch eBike -verkkosivulta <u>www.bosch-ebike.com</u>.

# Tuotteen ja ominaisuuksien kuvaus

# Määräystenmukainen käyttö

Boschin eBike-akut on tarkoitettu yksinomaan eBike-moottoriyksikön virtalähteeksi, eikä niitä saa käyttää muihin tarkoituksiin.

## Kuvatut osat

Kuvattujen osien numerointi viittaa oppaan alussa oleviin kuvasivujen piirroksiin.

Kaikki polkupyörän osien kuvaukset ovat akkuja ja niiden pidikkeitä lukuun ottamatta kaaviomaisia ja ne voivat poiketa eBike-pyöräsi versiosta.

Tässä kuvattujen toimintojen lisäksi ohjelmistoon saatetaan koska tahansa tehdä muutoksia virheiden poistamiseksi ja toimintojen muuttamiseksi.

- (1) Tavaratelineakun pidike
- (2) Tavaratelineakku
- (3) Käyttö- ja lataustilan näyttö
- (4) Virtapainike
- (5) Akkulukon avain
- (6) Akkulukko
- (7) Vakioakun yläpidike

- (8) Vakioakku
- (9) Vakioakun alapidike
- (10) Suojakansi (vakiovarustus vain eBike-pyörissä, joissa on 2 akkua)
- (11) Latauslaite

- (12) Latauspistokkeen liitin
- (13) Latausliittimen suojus
- (14) PowerTube-akun varmistin
- (15) PowerTube-akku
- (16) PowerTube-akun lukitushaka

## Tekniset tiedot

| Litiumioniakku                |    | PowerPack 300                                      | PowerPack 400                                | PowerPack 500                                |
|-------------------------------|----|----------------------------------------------------|----------------------------------------------|----------------------------------------------|
| Tuotekoodi                    |    | BBS245 <sup>A) B)</sup><br>BBR245 <sup>B) C)</sup> | BBS265 <sup>A)</sup><br>BBR265 <sup>C)</sup> | BBS275 <sup>A)</sup><br>BBR275 <sup>C)</sup> |
| Nimellisjännite               | V= | 36                                                 | 36                                           | 36                                           |
| Nimellinen kapasiteetti       | Ah | 8,2                                                | 11                                           | 13,4                                         |
| Energia                       | Wh | 300                                                | 400                                          | 500                                          |
| Käyttölämpötila               | °C | -5 +40                                             | -5 +40                                       | -5 +40                                       |
| Säilytyslämpötila             | °C | +10 +40                                            | +10+40                                       | +10 +40                                      |
| Sallittu latauslämpötila-alue | °C | 0 +40                                              | 0+40                                         | 0+40                                         |
| Paino n.                      | kg | 2,5 <sup>A)</sup> /2,6 <sup>C)</sup>               | 2,5 <sup>A)</sup> /2,6 <sup>C)</sup>         | 2,6 <sup>A)</sup> /2,7 <sup>C)</sup>         |
| Suojaus                       |    | IP 54 (pöly- ja roiske-<br>vesisuojattu)           | IP 54 (pöly- ja roiske-<br>vesisuojattu)     | IP 54 (pöly- ja roiske-<br>vesisuojattu)     |

A) Vakioakku

B) Ei voi käyttää muiden akkujen yhteydessä 2-akkuisissa järjestelmissä

C) Tavaratelineakku

| Litiumioniakku                |    | PowerTube 400                                                      | PowerTube 500                            | PowerTube 625                            |
|-------------------------------|----|--------------------------------------------------------------------|------------------------------------------|------------------------------------------|
| Tuotekoodi                    |    | BBP282 vaakasuora <sup>A)</sup><br>BBP283 pystysuora <sup>A)</sup> | BBP280 vaakasuora<br>BBP281 pystysuora   | BBP291 vaakasuora<br>BBP290 pystysuora   |
| Nimellinen jännite            | V= | 36                                                                 | 36                                       | 36                                       |
| Nimellinen kapasiteetti       | Ah | 11                                                                 | 13,4                                     | 17,4                                     |
| Energia                       | Wh | 400                                                                | 500                                      | 625                                      |
| Käyttölämpötila               | C° | -5 +40                                                             | -5 +40                                   | -5 +40                                   |
| Säilytyslämpötila             | °C | +10 +40                                                            | +10+40                                   | +10 +40                                  |
| Sallittu latauslämpötila-alue | °C | 0 +40                                                              | 0+40                                     | 0 +40                                    |
| Paino n.                      | kg | 2,9                                                                | 2,9                                      | 3,5                                      |
| Suojaus                       |    | IP 54 (pöly- ja roiske-<br>vesisuojattu)                           | IP 54 (pöly- ja roiske-<br>vesisuojattu) | IP 54 (pöly- ja roiske-<br>vesisuojattu) |

A) Ei voi käyttää muiden akkujen yhteydessä 2-akkuisissa järjestelmissä

# Asennus

 Aseta akku vain puhtaalle pinnalle. Varo etenkin, ettei latausliittimeen ja koskettimiin pääse likaa (esim. hiekkaa tai kuraa).

## Tarkasta akku ennen ensikäyttöä

Tarkasta akku ennen ensilatausta tai kun käytät sitä ensi kerran eBike-pyörän kanssa.

Kytke akku päälle virtapainiketta **(4)** painamalla. Jos yksikään lataustilan näytön **(3)** LED-valo ei syty, akku saattaa olla viallinen.

Jos vähintään yksi lataustilan näytön **(3)** LED-valo (ei kaikki) syttyy, lataa akku täyteen ennen ensikäyttöä.

 Älä lataa tai käytä viallista akkua. Käänny valtuutetun polkupyöräkauppiaan puoleen.

#### **Akun lataus**

 Bosch eBike -akun saa ladata vain alkuperäisen Bosch eBike -latauslaitteen kanssa.

Huomautus: Akku toimitetaan osittain ladattuna. Lataa akku latauslaitteessa täyteen ennen ensikäyttöä, jotta saat varmistettua sen täyden suorituskyvyn.

Lue latauslaitteen käyttöoppaassa olevat akun latausohjeet ja noudata niitä.

Akun voi ladata missä tahansa varaustilassa. Latauksen keskeytys ei vaurioita akkua.

#### Vakioakun asennus ja irrotus (katso kuva A)

voit ladata vain, kun irrotat akun pidikkeestä.

Kun haluat asentaa akun, työnnä avain **(5)** lukkoon **(6)** ja avaa lukko.

tava latausliitin. Sulietulla latausliittimellä varustetun akun

Asenna vakioakku (8) työntämällä akku koskettimet edellä eBike-pyörän alapidikkeeseen (9) (akku voi olla maks. 7° verran kallellaan runkoon nähden). Käännä akkua niin, että se menee vasteeseen asti yläpidikkeeseen (7) ja lukkiutuu kuuluvasti paikalleen.

Tarkasta akun tukeva kiinnitys kaikkiin suuntiin. Lukitse akku aina lukolla **(6)**, koska muuten lukko voi aueta ja akku saattaa pudota pidikkeestä.

Irrota avain (5) aina lukitsemisen jälkeen lukosta (6). Näin estät avaimen putoamisen ja akun varastamisen pysäköidystä eBike-pyörästä.

Kun haluat **irrottaa vakioakun (8)**, kytke se pois päältä ja avaa lukko avaimella **(5)**. Käännä akku pois yläpidikkeestä **(7)** ja vedä akku ulos alapidikkeestä **(9)**.

#### Tavaratelineakun asennus ja irrotus (katso kuva B)

Kun haluat asentaa akun, työnnä avain **(5)** lukkoon **(6)** ja avaa lukko.

Asenna tavaratelineakku (2) työntämällä se koskettimet edellä tavaratelinpidikkeeseen (1) niin, että se lukkiutuu kuuluvasti paikalleen.

Tarkasta akun tukeva kiinnitys kaikkiin suuntiin. Lukitse akku aina lukolla **(6)**, koska muuten lukko voi aueta ja akku saattaa pudota pidikkeestä.

Irrota avain (5) aina lukitsemisen jälkeen lukosta (6). Näin estät avaimen putoamisen ja akun varastamisen pysäköidystä eBike-pyörästä.

Kun haluat **irrottaa tavaratelineakun (2)**, kytke se pois päältä ja avaa lukko avaimella **(5)**. Vedä akku irti pidikkeestä **(1)**.

#### PowerTube-akun irrotus (katso kuva C)

- Kun haluat irrottaa PowerTube-akun (15), avaa lukko (6) avaimella (5). Akun lukitus aukeaa ja akku putoaa varmistimen (14) varaan.
- Paina varmistinta ylhäältä, lukitus aukeaa kokonaan ja akku putoaa käteesi. Vedä akku irti rungosta.

**Huomautus: erilaisista** rakenneratkaisuista johtuen voi olla mahdollista, että akku täytyy asentaa ja irrottaa toisella tavalla. Lue eBike-valmistajan toimittamat käyttöohjeet.

#### PowerTube-akun asennus (katso kuva D)

Kun haluat asentaa akun, työnnä avain **(5)** lukkoon **(6)** ja avaa lukko.

 Asenna PowerTube-akku (15) työntämällä se koskettimet edellä rungon alapidikkeeseen.

Akku on varustettu lämpötilan valvonnalla, joka sallii lataamisen vain, kun lämpötila on 0 °C ja 40 °C välillä.

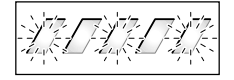

Jos akun lämpötila on latauslämpötila-alueen ulkopuolella, lataustilan näytön **(3)** kolme LED-valoa vilkkuvat. Irrota akku latauslaitteesta ja odota, kunnes akun lämpötila vastaa suositusta.

Liitä akku uudelleen latauslaitteeseen vasta sen jälkeen kun se on saavuttanut sallitun latauslämpötilan.

#### Lataustilan näyttö

Lataustilan näytön **(3)** viisi vihreää LED-valoa ilmoittavat akun varaustilan, kun akku on kytketty päälle.

Tällöin jokainen LED-valo vastaa n. 20 % akun kapasiteetista. Kun akku on ladattu täyteen, kaikki viisi LED-valoa palavat.

Päälle kytketyn akun varaustila ilmoitetaan lisäksi ajotietokoneen näytöllä. Lue moottoriyksikön ja ajotietokoneen käyttöohjeet ja noudata niitä.

Jos akun kapasiteetti laskee alle 5 % tasolle, kaikki akun lataustilan näytön **(3)** LED-valot sammuvat. Ajotietokoneen näyttö jatkaa kuitenkin vielä toimintaansa.

Irrota latauksen jälkeen akku latauslaitteesta ja latauslaite sähköverkosta.

#### Kahden akun käyttö eBike-pyörässä (valinnaisvaruste)

Valmistaja saattaa varustaa eBike-pyörän myös kahdella akulla. Tässä tapauksessa yhteen latausliittimistä ei pääse käsiksi tai polkupyörän valmistaja on sulkenut sen sulkutulpalla. Lataa akut vain sen latausliittimen avulla, johon pääsee käsiksi.

Älä missään tapauksessa avaa valmistajan sulkemia latausliittimiä. Valmistajan sulkeman latausliittimen kautta lataaminen voi johtaa vaurioihin, joita ei voi enää korjata.

Jos haluat käyttää kahdelle akulle tarkoitettua eBike-pyörää vain yhdellä akulla, peitä vapaan kytkentäportin koskettimet mukana toimitetulla suojakannella **(10)**, koska muuten avoimet koskettimet voivat johtaa oikosulkuun (katso kuvat A ja B).

#### Kahden pyörässä olevan akun lataus

Jos eBike-pyörässä on kaksi akkua, tällöin molemmat akut voi ladata avoimen liitännän kautta. Ensin kumpikin akku ladataan peräkkäin noin 80–90 % varaustilaan, ja sen jälkeen molemmat akut ladataan rinnankytkettynä täyteen (kummankin akun LED-valot vilkkuvat).

Käytön aikana molemmat akut syöttävät virtaa vuorotellen. Jos irrota akut pidikkeistä, voit ladata jokaisen akun erikseen.

#### Lataustoimenpide, kun pyörään on asennettu yksi akku

Jos pyörässä on vain yksi akku, tässä tapauksessa pyörässä voi ladata vain sen akun, jossa on käsiksi pääsyn mahdollis-

- Käännä akkua ylöspäin, kunnes varmistin (14) pitää sen paikallaan.
- Pidä lukkoa auki avaimella ja työnnä akkua ylöspäin, kunnes se lukkiutuu kuuluvasti paikalleen. Tarkasta akun tukeva kiinnitys kaikkiin suuntiin.
- Lukitse akku aina lukolla (6), koska muuten lukko voi aueta ja akku saattaa pudota pidikkeestä.

Irrota avain (5) aina lukitsemisen jälkeen lukosta (6). Näin estät avaimen putoamisen ja akun varastamisen pysäköidystä eBike-pyörästä.

# Käyttö

## Käyttöönotto

Käytä vain alkuperäisiä Bosch-akkuja, jotka eBikepyörän valmistaja on hyväksynyt. Muiden akkujen käyttö saattaa johtaa loukkaantumiseen ja tulipaloon. Muita akkuja käytettäessä takuu raukeaa eikä Bosch ota mitään vastuuta.

#### Käynnistys ja pysäytys

Akun kytkeminen päälle on yksi mahdollinen tapa eBike-järjestelmän käynnistämiseen. Lue moottoriyksikön ja ajotietokoneen käyttöohjeet ja noudata niitä.

Tarkasta ennen akun ja eBike-järjestelmän päälle kytkemistä, että lukko **(6)** on lukittu.

Kytke akku päälle painamalla käynnistyspainiketta (4). Älä paina painiketta terävillä tai piikkikärkisillä esineillä. Näytön (3) LED-valot palavat ja ilmoittavat samalla varaustilan.

**Huomautus:** jos akun kapasiteetista on jäljellä alle 5 %, akun lataustilan näytössä **(3)** ei pala yhtään LED-valoa. Voit nähdä vain ajotietokoneesta, onko eBike-järjestelmä päällä.

**Kytke akku pois päältä** painamalla uudelleen käynnistyspainiketta **(4)**. Näytön **(3)** LED-valot sammuvat. Tämän myötä myös eBike-järjestelmä kytkeytyy pois päältä.

Jos et noin 10 minuuttiin käytä eBike-moottoria (esim. jos eBike on pysäköity paikalleen) etkä paina ajotietokoneen tai käyttöyksikön painikkeita, eBike-järjestelmän ja akun toiminta katkaistaan automaattisesti energian säästämiseksi.

Akku on suojattu "Electronic Cell Protection (ECP)" (elektronisella kenojen suojauksella) syväpurkautumisen, ylilatauksen, ylikuumenemisen ja oikosulun estämiseksi. Vaaratilanteessa akku kytkeytyy automaattisesti pois päältä suojakytkennän avulla.

Jos akussa havaitaan vika, lataustilan näytön **(3)** kaksi LED-valoa vilkkuvat. Käänny tässä tapauksessa valtuutetun polkupyöräkauppiaan puoleen.

# Ohjeita akun optimaaliseen käsittelyyn

Akun elinikää voi pidentää hyvällä huollolla ja etenkin oikealla säilytyslämpötilalla.

Kuitenkin myös hyvin huolletun akun kapasiteetti vähenee ikääntymisen myötä.

Huomattavasti lyhentynyt käyntiaika latauksen jälkeen on merkki siitä, että akku on elinikänsä lopussa. Akun voi vaihtaa.

#### Akun lataus ennen varastointia ja sen aikana

Säilytä akkua pidemmän käyttötauon aikana (>3 kk) noin 30–60 % varaustilassa (lataustilan näytön **(3)** 2–3 LED-valoa palavat).

Tarkista varaustila 6 kuukauden jälkeen. Jos lataustilan näytössä **(3)** palaa enää vain yksi LED-valo, lataa siinä tapauksessa akku jälleen noin 30–60 % varaustilaan.

Huomautus: vaikka akun lataus purkautuu erittäin hitaasti, se voi silti vaurioitua ja menettää voimakkaasti varauskykyään, jos sitä säilytetään pitkän aikaa tyhjänä.

Emme suosittele pitämään akkua jatkuvasti kytkettynä latauslaitteeseen.

#### Säilytysolosuhteet

Säilytä akkua mieluiten kuivassa ja hyvin tuuletetussa tilassa. Suojaa akku kosteudelta ja vedeltä. Esimerkiksi epäedullisissa sääolosuhteissa akku kannattaa irrottaa eBike-pyörästä ja säilyttää sisävarastossa seuraavaan käyttökertaan asti.

Säilytä eBike-akkuja seuraavasti:

- Savuhälyttimillä varustetuissa tiloissa
- Etäällä tulenaroista tai herkästi syttyvistä esineistä
   Etäällä lämpölähteistä

Säilytä akkuja varastossa, jonka lämpötila on **10 °C** ja **20 °C** välillä. Vältä aina alle –**10 °C** tai yli **60 °C** lämpötiloja.

Varmista, ettei korkeinta sallittua säilytyslämpötilaa ylitetä. Älä jätä akkua kesällä autoon äläkä säilytä sitä suorassa auringonpaisteessa.

Suosittelemme, ettet säilytä varastossa akkua pyörässä.

# Menettely vian ilmetessä

Boschin eBike-akkua ei saa avata, ei edes korjausta varten. Tulipalovaara, koska Boschin eBike-akku saattaa syttyä esim. oikosulun takia. Tämä riski on olemassa myös myöhemmin, jos **kerran** avattua Bosch eBike -akkua käytetään edelleen.

Älä korjaa viallista Bosch eBike -akkua, vaan anna ammattiliikkeen vaihtaa sen tilalle alkuperäinen Bosch eBike -akku.

# Hoito ja huolto

# Huolto ja puhdistus

#### Akkua ei saa upottaa veteen eikä puhdistaa vesisuihkulla.

Pidä akku puhtaana. Puhdista se varovasti kostealla ja pehmeällä liinalla.

Puhdista akun navat säännöllisin väliajoin ja voitele ne ohuelti rasvalla.

Jos akku on epäkunnossa, käänny valtuutetun polkupyöräkauppiaan puoleen.

# Asiakaspalvelu ja käyttöneuvonta

Käänny valtuutetun polkupyöräkauppiaan puoleen kaikissa akkuun liittyvissä kysymyksissä.

► Merkitse avaimen (5) valmistaja ja numero muistiin. Käänny valtuutetun polkupyöräkauppiaan puoleen, jos

avain häviää. Ilmoita tällöin avaimen valmistaja ja numero. Valtuutettujen polkupyöräkauppiaiden yhteystiedot voit katsoa verkkosivulta www.bosch-ebike.com.

## Kuljetus

 Jos kuljetat eBike-pyörää auton ulkopuolella esim. kattotelineellä, irrota ajotietokone ja eBike-akku, jotta ne eivät vaurioidu.

Akkuihin sovelletaan vaarallisia aineita koskevia määräyksiä. Yksityiskäyttäjät saavat kuljettaa vaurioitumattomia akkuja tiekuljetuksena ilman lisätoimenpiteitä.

Ammattimaisessa kuljetuksessa tai kuljetuksessa kolmansien osapuolten toimesta (esim. ilmakuljetus tai huolintaliike) on huomioitava erityiset pakkauksia ja merkintöjä koskevat vaatimukset (esim. ADR-määräykset). Ota tarvittaessa yhteyttä vaarallisten aineiden asiantuntijaan valmistellessasi lähetystä.

Lähetä vain sellaiset akut, jotka ovat toimintakykyisiä ja kuoreltaan ehjiä. Käytä kuljetukseen alkuperäistä Bosch-pakkausta. Peitä avoimet liittimet ja pakkaa akku niin, ettei se voi liikkua pakkauksessa. Ilmoita kuljetuspalvelulle, että kyseessä on vaarallisia aineita sisältävä tuote. Noudata myös mahdollisia muita kansallisia määräyksiä.

Käänny valtuutetun polkupyöräkauppiaan puoleen akun kuljetukseen liittyvissä kysymyksissä. Kauppiaalta voit myös tilata sopivan kuljetuspakkauksen.

# Hävitys

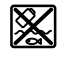

Toimita akut, lisätarvikkeet ja pakkausmateriaali ympäristöystävälliseen jätteiden kierrätykseen.

Älä heitä akkuja talousjätteisiin!

Peitä hävitettävien akkujen navat eristeteipillä.

Älä koske paljain käsin rikkinäisiin eBike-akkuihin, koska vuotava elektrolyytti voi ärsyttää ihoa. Säilytä viallisia akkuja turvallisessa paikassa ulkotiloissa. Peitä navat tarvittaessa ja ota yhteys jälleenmyyjään. Hän auttaa asianmukaisessa hävityksessä.

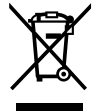

Eurooppalaisen direktiivin

2012/19/EU mukaan käyttökelvottomat sähkötyökalut ja eurooppalaisen direktiivin 2006/66/EY mukaan vialliset tai loppuun käy-

tetyt akut/paristot täytyy kerätä erikseen ja toimittaa ympäristöystävälliseen kierrätykseen.

Toimita käytöstä poistetut akut valtuutetulle polkupyöräkauppiaalle.

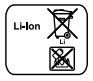

Li-Ion: Noudata kappaleen (katso "Kuljetus", Sivu Suomi – 5) ohjeita.

Oikeus teknisiin muutoksiin pidätetään.

# Charger

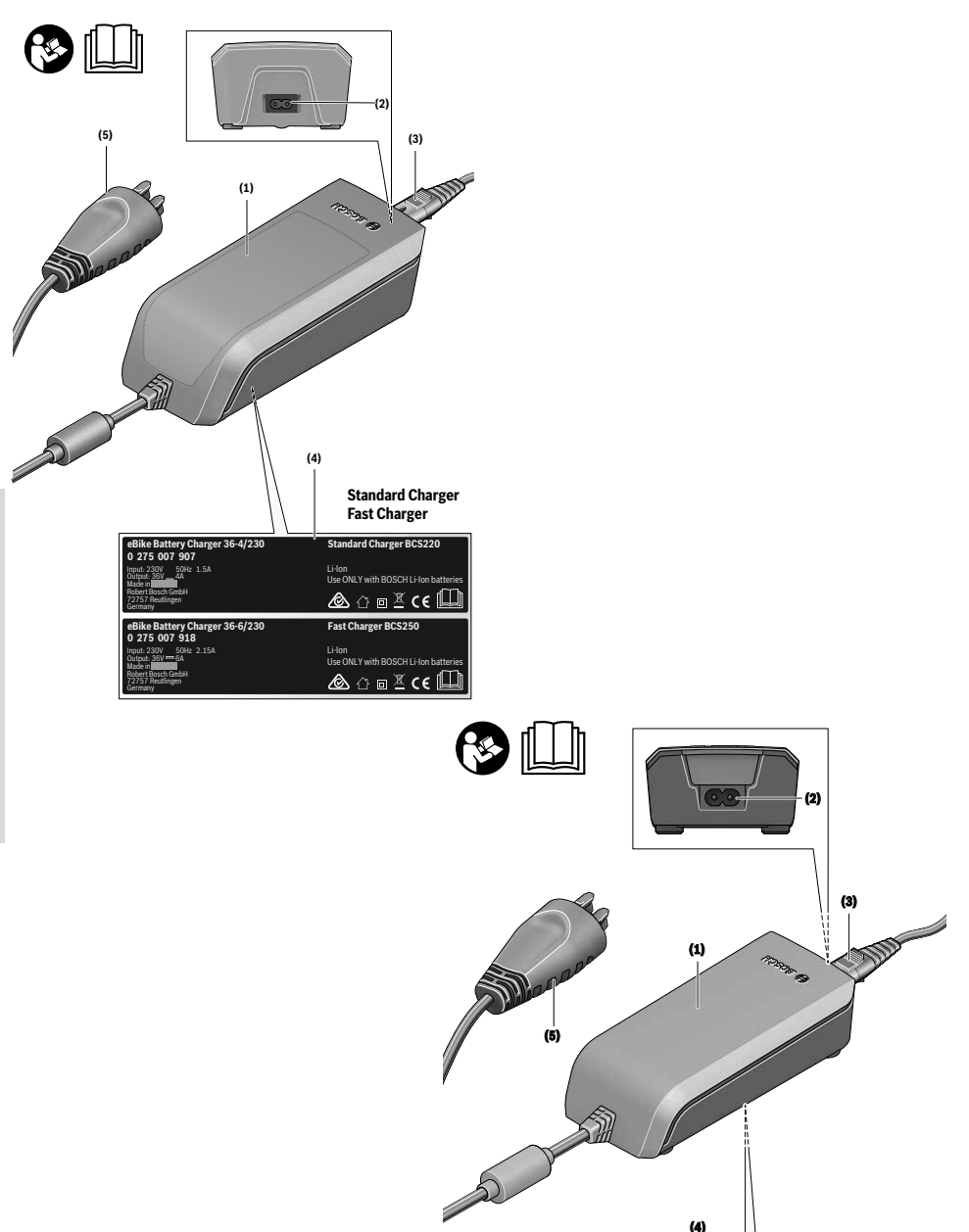

(4)

Compact Charger

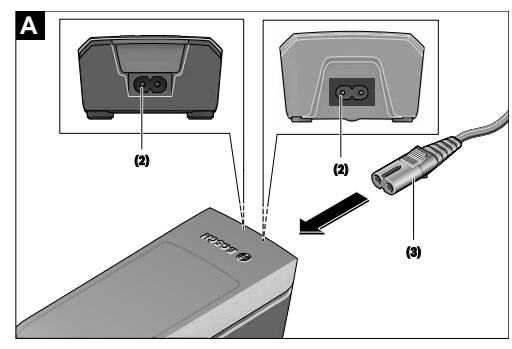

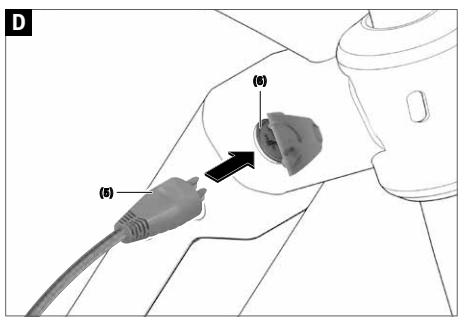

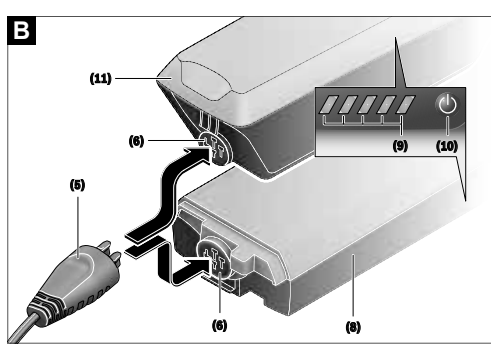

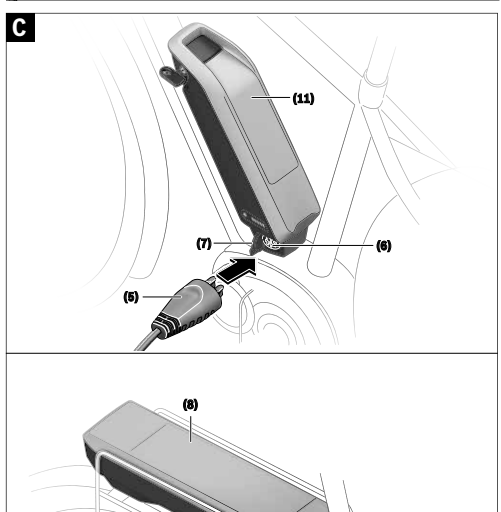

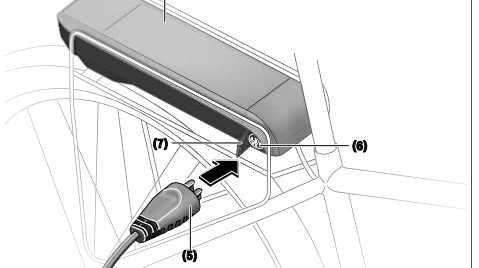

# Turvallisuusohjeet

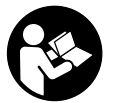

#### Lue kaikki turvallisuus- ja käyttöohjeet. Turvallisuus-

ja käyttöohjeiden noudattamatta jättäminen voi johtaa sähköiskuun, tulipaloon ja/

tai vakavaan loukkaantumiseen.

# Säilytä kaikki turvallisuus- ja käyttöohjeet tulevaa käyttöä varten.

Tässä käyttöohjekirjassa käytetty nimitys **akku** tarkoittaa kaikkia alkuperäisiä Boschin eBike-akkuja.

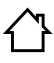

Älä altista latauslaitetta sateelle tai kosteudelle. Sähköiskuvaara, jos latauslaitteen sisään pääsee vettä.

- Lataa vain eBike-pyörille tarkoitettuja Bosch-litiumioniakkuja. Akkujännitteen tulee vastata latauslaitteen latausjännitettä. Muutoin syntyy tulipalo- ja räjähdysvaara.
- Pidä latauslaite puhtaana. Lika aiheuttaa sähköiskuvaaran.
- Tarkista latauslaite, johto ja pistotulppa ennen jokaista käyttökertaa. Älä käytä latauslaitetta, jos havaitset vaurioita. Älä avaa latauslaitetta . Viallinen latauslaite, johto ja pistotulppa aiheuttavat sähköiskuvaaran.
- Älä käytä latauslaitetta herkästi syttyvällä alustalla (esimerkiksi paperi, tekstiilit, jne.) tai palonarassa ympäristössä. Palovaara, koska latauslaite kuumenee latauksen aikana.
- Ole varovainen, jos kosketat latauslaitetta latauksen aikana. Käytä työkäsineitä. Latauslaite saattaa kuumentua voimakkaasti, etenkin jos ympäristön lämpötila on korkea.
- Akusta saattaa purkautua höyryä akun vioittuessa tai epäasianmukaisessa käytössä. Järjestä tehokas ilmanvaihto ja käänny lääkärin puoleen, jos havaitset ärsytystä. Höyry voi ärsyttää hengitysteitä.
- ▶ eBike-akkua ei saa ladata valvomatta.
- Valvo lapsia laitteen käytön, puhdistuksen ja huollon aikana. Näin saat varmistettua sen, etteivät lapset leiki latauslaitteen kanssa.
- Lapset ja aikuiset, jotka eivät hallitse latauslaitteen turvallista käyttöä fyysisten, aistillisten tai henkisten rajoitteidensa, kokemattomuutensa tai tietämättömyytensä takia, eivät saa käyttää sitä ilman vastuullisen henkilön valvontaa tai opastusta. Muutoin syntyy virheellisen käytön ja onnettomuuksien vaara.
- Lue eBike-järjestelmän kaikissa käyttöoppaissa ja eBike-pyörän käyttöoppaassa annetut turvallisuus- ja käyttöohjeet ja noudata niitä.
- Latauslaitteen alapuolella on englanninkielinen ohjetarra (merkitty kuvasivun piirrokseen numerolla (4)), joka antaa seuraavan ohjeen: käytä VAIN BOSCH-litiumioniakkujen kanssa!

# Tuotteen ja ominaisuuksien kuvaus

## Määräystenmukainen käyttö

Tässä kuvattujen toimintojen lisäksi ohjelmistoon saatetaan koska tahansa tehdä muutoksia virheiden poistamiseksi ja toimintojen muuttamiseksi.

Boschin eBike-latauslaitteet on tarkoitettu vain Boschin eBike-akkujen lataamiseen, eikä niitä saa käyttää muihin tarkoituksiin.

## Kuvatut osat

Kuvattujen osien numerointi viittaa oppaan alussa oleviin kuvasivujen piirroksiin.

Tämän käyttöoppaan yksittäiset kuvat saattavat erota hieman todellisesta versiosta eBike-pyörän varustuksen mukaan.

- (1) Latauslaite
- (2) Laiteliitin
- (3) Laitepistoke
- (4) Latauslaitteen turvallisuusohjeet
- (5) Latauspistoke
- (6) Latauspistokkeen liitin
- (7) Latausliittimen suojus
- (8) Tavaratelineakku
- (9) Käyttö- ja lataustilanäyttö
- (10) Akun virtapainike
- (11) Vakioakku

## **Tekniset tiedot**

| Latauslaite         |    | Standard Charger<br>(36–4/230) | Compact Charger<br>(36-2/100-230) | Fast Charger<br>(36-6/230) |
|---------------------|----|--------------------------------|-----------------------------------|----------------------------|
| Tuotekoodi          |    | BCS220                         | BCS230                            | BCS250                     |
| Nimellinen jännite  | ٧~ | 207 264                        | 90264                             | 207 264                    |
| Taajuus             | Hz | 47 63                          | 47 63                             | 47 63                      |
| Akun latausjännite  | V= | 36                             | 36                                | 36                         |
| Latausvirta (maks.) | A  | 4                              | 2                                 | 6 <sup>A)</sup>            |
| Latausaika          |    |                                |                                   |                            |
| – PowerPack 300, n. | h  | 2,5                            | 5                                 | 2                          |
| – PowerPack 400, n. | h  | 3,5                            | 6,5                               | 2,5                        |
| – PowerPack 500, n. | h  | 4,5                            | 7,5                               | 3                          |
| Käyttölämpötila     | C° | 0+40                           | 0+40                              | 0+40                       |
| Säilytyslämpötila   | C° | +10+40                         | +10+40                            | +10+40                     |
| Paino n.            | kg | 0,8                            | 0,6                               | 1,0                        |
| Suoiaus             |    | IP 40                          | IP 40                             | IP 40                      |

A) Latausvirta rajoitetaan PowerPack 300:n sekä Classic+ Line -akkujen yhteydessä 4 A:n tasolle.

Tiedot koskevat 230 V:n nimellisjännitettä [U]. Tästä poikkeavien jännitteiden ja maakohtaisten mallien yhteydessä nämä tiedot voivat vaihdella.

# Käyttö

# Käyttöönotto

#### Latauslaitteen kytkeminen sähköverkkoon (katso kuva A)

Huomioi sähköverkon jännite! Virtalähteen jännitteen tulee vastata latauslaitteen tyyppikilvessä olevia tietoja. 230 V-tunnuksella merkittyjä laitteita voidaan käyttää myös 220 V:n sähköverkoissa.

Kytke verkkojohdon laitepistoke (3) latauslaitteen laiteliittimeen (2).

Kytke verkkojohto (maakohtainen) sähköverkkoon.

#### Irrotetun akun lataaminen (katso kuva B)

Kytke akku pois päältä ja irrota se eBike-pyörän pidikkeestä. Lue akun käyttöohjeet ja noudata niitä.

 Aseta akku vain puhtaalle pinnalle. Varo etenkin, ettei latausliittimeen ja koskettimiin pääse likaa (esim. hiekkaa tai kuraa).

Kytke latauslaitteen latauspistoke (5) akun liittimeen (6).

#### Akun lataus pyörässä (katso kuvat C ja D)

Kytke akku pois päältä. Puhdista latausliittimen kansi (7). Varo etenkin, ettei latausliittimeen ja koskettimiin pääse likaa (esim. hiekkaa tai kuraa). Nosta latausliittimen kansi (7) ja työnnä latauspistoke (5) latausliittimeen (6).

Tulipalovaara, koska latauslaite kuumenee latauksen aikana. Lataa polkupyörässä olevat akut vain kuivassa tilassa ja paloturvallisessa paikassa. Jos tämä ei ole mahdollista, ota akku pois pidikkeestään ja lataa se sopivassa paikassa. Lue akun käyttöohjeet ja noudata niitä.

#### Kahden pyörässä olevan akun lataus

Jos eBike-pyörässä on kaksi akkua, tällöin molemmat akut voi ladata avoimen liitännän kautta. Ensin kumpikin akku ladataan peräkkäin noin 80–90 % varaustilaan, ja sen jälkeen molemmat akut ladataan rinnankytkettynä täyteen (kummankin akun LED-valot vilkkuvat).

Käytön aikana molemmat akut syöttävät virtaa vuorotellen. Jos irrota akut pidikkeistä, voit ladata jokaisen akun erikseen.

#### Lataus

Lataus alkaa heti kun yhdistät latauslaitteen akkuun / pyörän latausliittimeen ja sähköverkkoon.

Huomautus: lataus on mahdollista vain kun eBike-akun lämpötila on sallituissa latauslämpötilan rajoissa.

Huomautus: latauksen aikana moottoriyksikkö on deaktivoitu.

Akun lataus on mahdollista tehdä joko ajotietokoneen kanssa tai ilman sitä. Ilman ajotietokonetta lataustapahtumaa voidaan seurata akun lataustilan näytön avulla.

Ajotietokoneen ollessa kytkettynä näytössä annetaan tätä vastaava ilmoitus.

Lataustila ilmoitetaan akun lataustilan näytöllä **(9)** ja ajotietokoneen palkeilla.

Latauksen aikana akun lataustilan näytön **(9)** LED-valot palavat. Jokainen palava LED-valo tarkoittaa noin 20 % osuutta akun latauksesta. Vilkkuva LED-valo ilmaisee parhaillaan tapahtuvaa seuraavan 20 % osuuden latausta.

Kun eBike-akku on ladattu täyteen, LED-valot sammuvat heti ja ajotietokone kytkeytyy pois päältä. Lataustoimenpide päättyy. Kun painat eBike-akun käynnistyspainiketta **(10)**, näet lataustilan 3 sekunnin ajan.

Irrota latauslaite sähköverkosta ja akku latauslaitteesta.

Kun akku irrotetaan latauslaitteesta, akku kytkeytyy automaattisesti pois päältä.

Huomautus: kun olet ladannut akun polkupyörässä, sulje latauksen jälkeen latausliitin (6) huolellisesti kannella (7), jotta siihen ei pääse likaa tai vettä. Jos latauslaitetta ei irroteta latauksen jälkeen akusta, silloin latauslaite kytkeytyy muutaman tunnin kuluttua jälleen päälle, tarkastaa akun varaustilan ja käynnistää tarvittaessa jälleen lataamisen.

# Vika – syyt ja korjausohjeet

| Ѕуу                                              | Korjaustoimenpide                                                                                               |  |
|--------------------------------------------------|----------------------------------------------------------------------------------------------------|--|
|                                                  | Kaksi akun LED-valoa vilkkuu.                                                                                   |  |
| L'ent truct                                      | Käänny valtuutetun polkupyöräkauppiaan puoleen.                                                                 |  |
| Akku on viallinen                                |                                                                                                    |  |
|                                                  | Kolme akun LED-valoa vilkkuu.                                                                                   |  |
|                                                  | Irrota akku latauslaitteesta siihen asti, kunnes latauslämpötila on saavutettu.                                 |  |
| Akku on liian kuuma tai liian kylmä              | Liitä akku uudelleen latauslaitteeseen vasta, kun se on saavut-<br>tanut sallitun latauslämpötilan.             |  |
| Starte DD                                        | Yksikään LED-valo ei vilku (eBike-akun lataustilasta riip-<br>puen yksi tai useampi LED-valo palaa jatkuvasti). |  |
|                                                  | Käänny valtuutetun polkupyöräkauppiaan puoleen.                                                                 |  |
|                                                  |                                                                                                    |  |
| kivaloa)                                         |                                                                                                    |  |
| Pistoketta ei ole kytketty kunnolla paikalleen   | Tarkasta kaikki pistoliitokset.                                                                                 |  |
| Akun koskettimet likaantuneet                    | Puhdista akun koskettimet varovasti.                                                                            |  |
| Pistorasia, johto tai latauslaite ovat viallisia | Tarkasta sähköverkon jännite, anna polkupyöräkauppiaan tar-<br>kastaa latauslaite.                              |  |
| Akku on viallinen                                | Käänny valtuutetun polkupyöräkauppiaan puoleen                                                                  |  |

# Hoito ja huolto

# Huolto ja puhdistus

Käänny valtuutetun polkupyöräkauppiaan puoleen, jos latauslaite menee rikki.

## Asiakaspalvelu ja käyttöneuvonta

Käänny valtuutetun polkupyöräkauppiaan puoleen kaikissa latauslaitteeseen liittyvissä kysymyksissä.

Valtuutettujen polkupyöräkauppiaiden yhteystiedot voit katsoa verkkosivulta <u>www.bosch-ebike.com</u>.

## Hävitys

Latauslaitteet, lisätarvikkeet ja pakkaukset tulee toimittaa ympäristöystävälliseen uusiokäyttöön. Älä heitä latauslaitteita talousjätteisiin!

#### Koskee vain EU-maita:

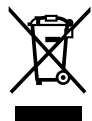

Eurooppalaisen käytöstä poistettuja sähkö- ja elektroniikkalaitteita koskevan direktiivin 2012/19/EU ja sitä vastaavan kansallisen lainsäädännön mukaan käyttökelvottomat latauslaitteet tulee kerätä erikseen ja toimittaa ympäristöystävälliseen uusiokäyttöön.

Oikeus teknisiin muutoksiin pidätetään.

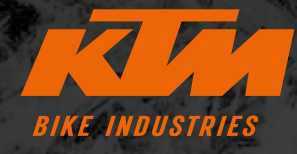

F KTMBIKESOFFICIAL
KTMBIKEINDUSTRIES
#WEBLEEDORANGE

Oikeus teknisiin muutoksiin ilman erillistä ilmoitusta pidätetään. Emme vastaa mahdollisista virheistä ja painovirheistä. Päivitetty: Heinäkuu 2021 Specifications are subject to change without notice. For errors, technical mistakes and misprints no liability is assumed. Stand: July 2021

K

E

TUOTENRO

R

6

S

E

E

KTM FAHRRAD GMBH Harlochnerstraße 13 5230 Mattighofen Austria

E

S

A

S

X

**KTM-BIKES.AT** 

KTM FAHRRAD DEUTSCHLAND GMBH Adolf-Kolping-Straße 34

D-84359 Simbach am Inn Germany